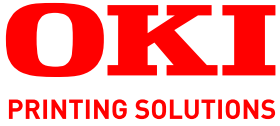

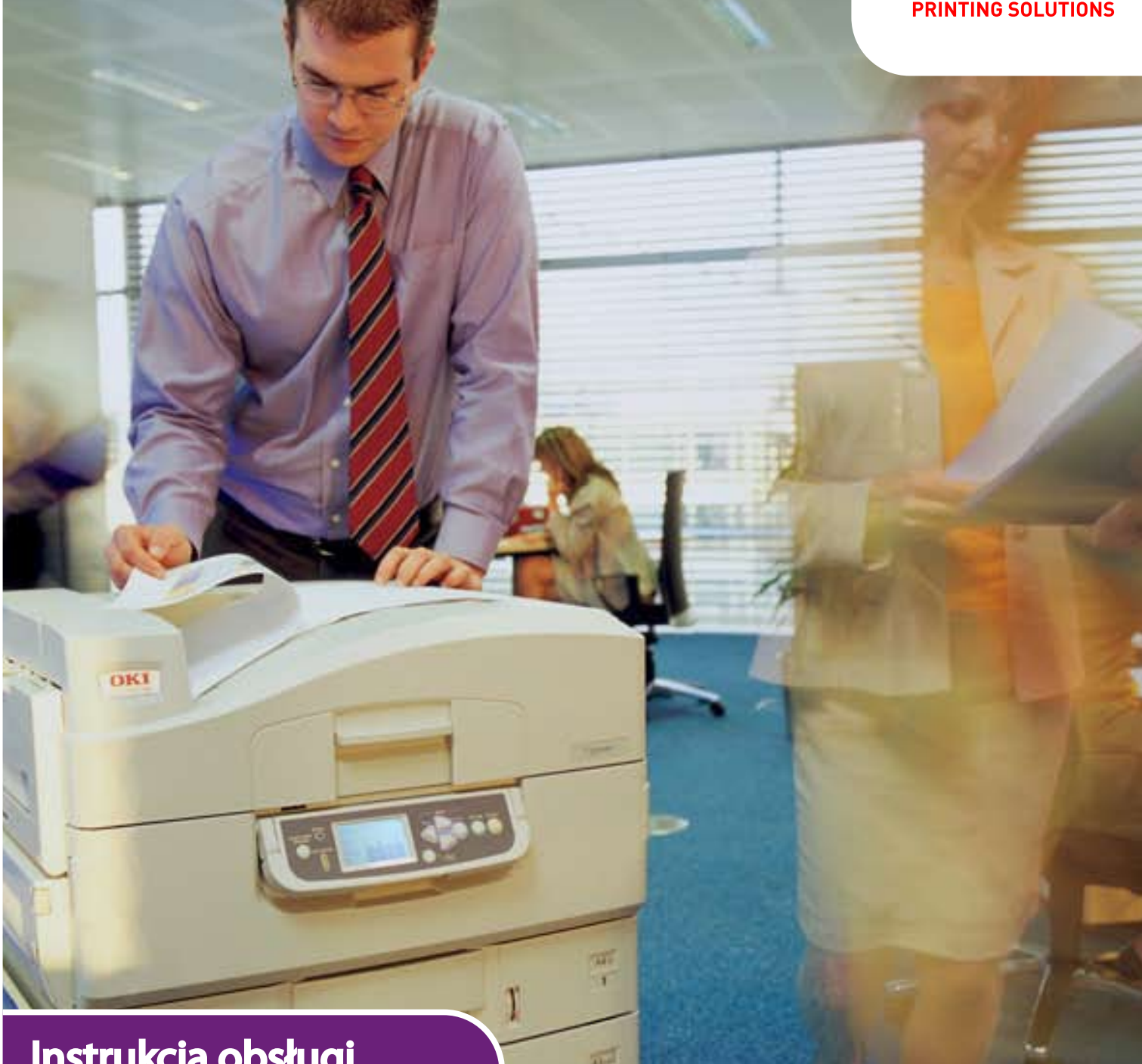

# Instrukcja obsługi

C910n C910dn

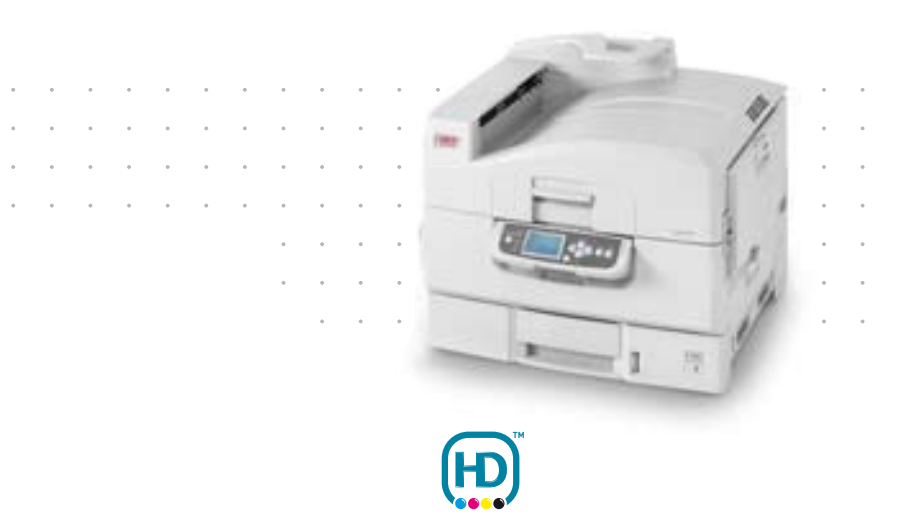

# Przedmowa

Podjęto wszelkie działania w celu zamieszczenia w niniejszym dokumencie kompletnych, precyzyjnych i aktualnych informacji. Producent nie ponosi odpowiedzialności za skutki błędów pozostających poza jego kontrolą. Ponadto producent nie może zagwarantować, że wspomniane w podręczniku zmiany oprogramowania i wyposażenia, wprowadzone przez innych producentów, nie wpłyną na użyteczność informacji zamieszczonych w dokumencie. Obecność odwołań do oprogramowania oferowanego przez inne firmy nie oznacza, że producent potwierdza jego jakość.

Autorzy podjęli wszelkie uzasadnione działania, aby informacje zawarte w tym dokumencie były dokładne i użyteczne, nie udzielają jednak żadnych gwarancji, jawnych ani domniemanych, dotyczących ich dokładności lub zakresu.

Większość aktualnych sterowników i podręczników udostępniono w witrynie firmy OKI w sieci Web: http://www.okiprintingsolutions.com

07103814 Iss. 2; Copyright © 2011 OKI Europe Ltd. Wszelkie prawa zastrzeżone.

OKI jest zastrzeżonym znakiem towarowym firmy OKI Electric Industry Company Ltd.

OKI Printing Solutions jest znakiem towarowym firmy OKI Data Corporation.

Microsoft, MS-DOS i Windows są zastrzeżonymi znakami towarowymi firmy Microsoft Corporation.

Apple, Macintosh, Mac i Mac OS są zastrzeżonymi znakami towarowymi firmy Apple Inc.

Inne wspomniane nazwy produktów i marek są znakami towarowymi lub zastrzeżonymi znakami towarowymi ich prawnych właścicieli.

CE

Produkt jest zgodny z wymaganiami sformułowanymi w Dyrektywach 2004/108/WE (EMC), 2006/95/WE (LVD), 1999/5/WE (R&TTE) i 2009/125/WE (ErP) przy uwzględnieniu, w stosownych przypadkach, przepisów państw członkowskich dotyczących kompatybilności elektromagnetycznej, niskiego napięcia, sprzętu radiowego i telekomunikacyjnego oraz produktów pobierających energię elektryczną.

### **OSTRZEŻENIE!**

Ten produkt jest zgodny z normą EN55022 dla urządzeń klasy B. W przypadku dołączenia opcjonalnego finishera spełnia on wymogi normy EN55022 dla urządzeń klasy A. W warunkach domowych taka konfiguracja może powodować zakłócenia fal radiowych, co może wymagać podjęcia odpowiednich środków zaradczych.

Przy ocenie zgodności niniejszego produktu z Dyrektywą 2004/108/WE dotyczącą kompatybilności elektromagnetycznej używano wymienionych poniżej kabli, a zastosowanie innych konfiguracji może naruszać tę zgodność.

| TYP KABLA  | DŁUGOŚĆ (M) | RDZEŃ | EKRAN |
|------------|-------------|-------|-------|
| Zasilanie  | 1,8         | ×     | ×     |
| Protokół   | 5,0         | ×     | ~     |
| Równoległy | 2,0         | ×     | ~     |
| LAN        | 15,0        | ~     | ×     |

# Pierwsza pomoc w nagłych wypadkach

Należy uważać na sypki toner:

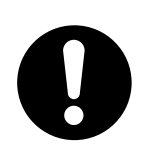

W przypadku jego połknięcia należy podawać niewielkie ilości zimnej wody i skontaktować się z lekarzem. NIE NALEŻY wywoływać torsji.

Jeśli toner dostanie się do układu oddechowego, należy wyprowadzić osobę na świeże powietrze. Następnie należy zgłosić się do lekarza.

Jeśli toner dostanie się do oczu, należy przez co najmniej 15 minut płukać otwarte oczy dużą ilością wody. Następnie należy zgłosić się do lekarza.

Rozsypany na skórze lub ubraniu toner należy czyścić zimną wodą, aby nie pozostały trwałe plamy.

# Producent

OKI Data Corporation, 4-11-22 Shibaura, Minato-ku, Tokyo 108-8551, Japonia

# Importer do krajów Unii Europejskiej/autoryzowany przedstawiciel

OKI Europe Limited (prowadząca działalność handlową jako OKI Printing Solutions) Blays House Wick Road Egham Surrey TW20 0HJ United Kingdom

W przypadku pytań dotyczących sprzedaży, pomocy technicznej i pytań ogólnych należy kontaktować się z lokalnym dystrybutorem.

# Informacje dotyczące ochrony środowiska

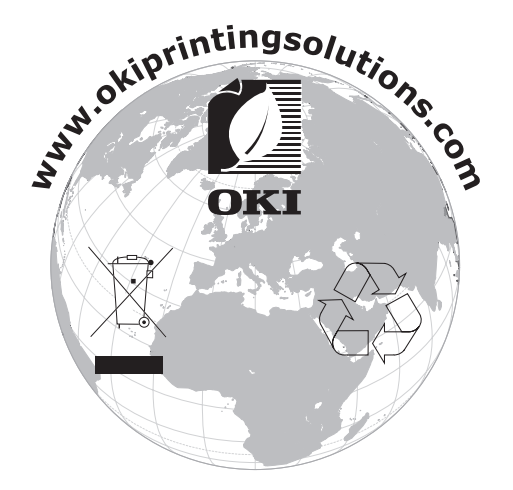

# Spis treści

| Przedmowa 2                                                                                                    |
|----------------------------------------------------------------------------------------------------|
| Pierwsza pomoc w nagłych wypadkach 3                                                                                                    |
| Producent                                                                                                    |
| Importer do krajów Unii Europejskiej/autoryzowany przedstawiciel                                                                                                    |
| Informacje dotyczące ochrony środowiska 3                                                                                                    |
| Spis treści 4                                                                                                    |
| Uwagi, ostrzeżenia i informacja o niebezpieczeństwie                                                                                                    |
| Wstęp       7         Cechy i funkcje       7         Informacje o tej instrukcji       8         Korzystanie z instrukcji na ekranie monitora       8         Drukowanie stron       9                                                                                                    |
| Opis drukarki i papieru.10Otwieranie i zamykanie pokrywy górnej10Znajdowanie głównych elementów11Dostarczone oprogramowanie.13Zalecenia dotyczące papieru.13Informacje dotyczące wejść i wyjść papieru15Podajniki i tace odbiorcze16Podajniki od 1 do 516Podajnik uniwersalny16Taca odbiorcza w układzie zadrukiem do dołu16Taca odbiorcza w układzie zadrukiem do góry16Zespół dupleks (jeśli jest zainstalowany)17Przykłady dotyczące podajników i tac odbiorczych18Ładowanie podajników od 1 do 518Korzystanie z podajnika uniwersalnego19Korzystanie z podajnika uniwersalnego19 |
| Korzystanie z tac odbiorczych                                                                                                    |
| Panel sterowania.23Regulatory i wskaźniki23Tryby panelu LCD24Informacje o stanie24Informacje (funkcje) menu24Informacje o konfiguracji25Tryb pomocy25Komunikaty panelu LCD25Korzystanie z menu25                                                                                                    |
| Rozpoczęcie pracy26Lokalizacja drukarki26Włączanie/Wyłączanie27Wyłączanie27Włączanie27Włączanie28                                                                                                    |
| Zmienianie języka komunikatów       28         Sprawdzanie bieżących ustawień       28         Interfejsy i połączenia       29         Podłączanie interfejsu równoległego       29         Podłączanie interfejsu USB       29                                                                                                    |
| Podłączanie interfejsu sieciowego                                                                                                    |
| •                                                                                                    |

| Materiały eksploatacyjne i konserwacja<br>Sprawdzanie zużycia materiałów eksploatacyjnych/ | . 32         |
|--------------------------------------------------------------------------------------------|--------------|
| elementów podlegających konserwacji                                                        | . 32<br>. 32 |
| Wymiana materiałów eksploatacyjnych/elementów podlegających konserwacji                    | . 33         |
| Czyszczenie głowic diod LED                                                                | . 33         |
|                                                                                            | . 34         |
| Opróżnianie zbiornika modułu dziurkującego (opcjonalny moduł dziurkujący)                  | . 30         |
| Akcesoria opcjonalne.                                                                      | <b>40</b>    |
| Rozwiązywanie problemów                                                                    | . 41         |
| Ogólne                                                                                     | . 41         |
| Zacięcia papieru                                                                           | . 41         |
| Zacięcia papieru – drukarka                                                                | . 41         |
| Otworz pokrywę, zacięcie papieru, pokrywa boczna podajnika #                               | . 42         |
| Otworz pokrywę, zacięcie papieru, pokrywa boczna                                           | . 4Z         |
| Zaciecia nanieru – zesnół dunleks (jeśli jest zainstalowany)                               | 49           |
| Sprawdź zespół dupleks, zaciecje papieru                                                   | 48           |
| Zacięcia papieru – finisher (akcesorium opcjonalne).                                       | . 52         |
| Sprawdź finisher, zacięcie papieru/pozostały papier                                        | . 52         |
| 591, 592, 593, 599/ 643, 645 (zacięcie papieru obok finishera)                             | . 52         |
| 594, 597, 598/ 644, 646 (zacięcie papieru finisher)                                        | . 54         |
| 590 (zacięcie papieru w finisherze/module dziurkującym)                                    | . 56         |
| Sprawdź inwerter, zacięcie papieru                                                         | . 58         |
| Unikanie zacięc papieru.                                                                   | . 62         |
| Zaciecia zszywek – finisher (akcesorium oncionalne)                                        | . 02<br>64   |
| Sprawdź finisher, zaciecie zszywek                                                         | . 64         |
| Dane techniczne                                                                            | 67           |
| Date techniczne                                                                            | . 07<br>68   |
|                                                                                            | . 00         |
| Dodatek B – System menu.                                                                   | . 69         |
| Print Page Count (Liczba wydrukowanych stron)                                              | 70           |
|                                                                                            | 70           |
| Żvw. mat. ekspl.                                                                           | . 70         |
| Sieć                                                                                       | . 71         |
| Format pap. w pod                                                                          | . 71         |
| System                                                                                     | . 72         |
| Przykład konfiguracji – liczba wydrukowanych stron                                         | . 72         |
| Inf. o druk                                                                                | . 73         |
| Przykład informacji o drukarce – strona demo                                               | . 73         |
|                                                                                            | . 74         |
| Konfia podainika                                                                           | 75           |
| Dopasowanie systemowe                                                                      | . 77         |
| Pierwszy przykład korzystania z menu – folie w podainiku 1                                 | . 81         |
| Drugi przykład korzystania z menu – format papieru w podajniku uniwersalnym                | . 81         |
| Indeks                                                                                     | . 82         |
| Dane kontaktowe firmy OKI                                                                  | . 83         |

# Uwagi, ostrzeżenia i informacja o niebezpieczeństwie

#### UWAGA

Uwaga zawiera dodatkowe informacje uzupełniające podstawowy tekst.

#### **OSTRZEŻENIE!**

Ostrzeżenie zawiera dodatkowe informacje, które w przypadku zignorowania mogą być przyczyną nieprawidłowego funkcjonowania lub uszkodzenia sprzętu.

#### NIEBEZPIECZEŃSTWO!

Informacja o niebezpieczeństwie zawiera dodatkowe dane, których zignorowanie może być przyczyną obrażeń ciała.

Ze względu na ochronę urządzenia, a także w celu zapewnienia, że użytkownik będzie mógł w pełni korzystać z jego możliwości, model ten zaprojektowano do pracy tylko z oryginalnymi pojemnikami z tonerem. Inne pojemniki z tonerem, nawet jeśli są opisane jako "zgodne" (lub "kompatybilne") i rzeczywiście działające, mogą obniżyć sprawność i pogorszyć jakość działania drukarki.

#### Używanie produktów innych niż oryginalne może spowodować unieważnienie gwarancji.

Dane techniczne mogą zostać zmienione bez powiadomienia. Wszystkie znaki towarowe zostały potwierdzone.

# Wstęp

Dziękujemy za wybranie kolorowej drukarki OKI. Twoja nowa drukarka została wyposażona w szereg zaawansowanych funkcji. Pozwalają one uzyskać wydruki o nasyconych, żywych kolorowej kolorach i mocnej czerni stron czarno-białych przy jednoczesnej dużej szybkości drukowania na różnych nośnikach drukarskich stosowanych w pracy biurowej.

Dostępne są dwa modele tej drukarki: C910n oraz C910dn, przy czym "n" oznacza możliwość pracy w sieci, a "d" — zainstalowany moduł drukowania dwustronnego.

# Cechy i funkcje

Poniżej przedstawiono standardowe cechy i funkcje wszystkich czterech modeli:

- Rozdzielczość 1200 x 600 dpi (punktów na cal) do wydruków obrazów o wysokiej jakości, umożliwiająca odwzorowanie najdrobniejszych detali.
- > Wielopoziomowa technologia ProQ2400 pozwalająca uzyskać subtelniejsze i delikatniejsze stopniowanie odcieni kolorowej kolorów, co nadaje dokumentom fotograficzną jakość.
- Cyfrowa technologia jednoprzebiegowa, wykorzystująca Kolor diody świecące LED, zapewniająca dużą szybkość drukowania.
- > Dysk twardy umożliwiający buforowanie i weryfikowanie drukowanych dokumentów.
- Karta sieciowa w standardzie 10Base-T, 100Base-TX i 1000Base-T pozwalająca na udostępnianie drukarki w biurowej sieci komputerowej.
- > Interfejsy USB 2.0 i równoległy (IEEE-1284).
- > Emulacje PCL, PS, IBM PPR i Epson FX.
- "Zapytaj OKI" przyjazna dla użytkownika funkcja, która oferuje bezpośrednie łącze z ekranu sterownika drukarki (nie wszystkie ekrany są przedstawione w tej instrukcji) do specjalnej witryny sieci Web dotyczącej danego modelu drukarki. W tej witrynie będą dostępne wszelkie porady oraz pomoc techniczna, której użytkownik może potrzebować, aby używając drukarki firmy OKI, osiągnąć jak najlepsze wyniki.

Ponadto dostępne są następujące cechy i funkcje opcjonalne:

Automatyczne drukowanie dwustronne (dupleks), oszczędzające papier i pozwalające na otrzymanie wydruku o mniejszej objętości.

#### UWAGA

Ta funkcja opcjonalna dotyczy tylko modelu C910n.

- Dodatkowe podajniki papieru na 530 arkuszy, które zmniejszają liczbę czynności obsługowych, a także umożliwiają stosowanie różnych nośników, np. papierów firmowych, kopert, formatów niestandardowych lub innych materiałów:
- Standardowy drugi/trzeci podajnik (530 arkuszy każdy)
- > Podajnik o dużej pojemności (HCF) (1590 arkuszy)

#### UWAGA

- **1.** Dostępne konfiguracje podajników: tylko podajnik 1, podajnik 1 + podajnik 2, podajnik 1 + podajnik 2 + podajnik 3, podajnik 1 + podajnik HCF, podajnik 1 + podajnik 2 + podajnik HCF.
- > Dodatkowa pamięć
- > Finisher (do zszywania wydruków)
- > Moduł dziurkujący (zwiększający funkcjonalność finishera)
- > Obudowa drukarki

# Informacje o tej instrukcji

#### UWAGA

Na obrazach przedstawionych w tym podręczniku mogą być widoczne funkcje dodatkowe, które nie są zainstalowane w danej drukarce.

Ten podręcznik to instrukcja obsługi drukarki (jego najnowsza wersja znajduje się w witrynie sieci Web pod adresem www.okiprintingsolutions.com) i jest częścią wymienionych poniżej materiałów pomocy technicznej:

Broszura zawierająca informacje o bezpieczeństwie instalacji Podobnie jak w przypadku każdego urządzenia elektrycznego, istnieje kilka środków ostrożności, które należy podjąć w celu uniknięcia obrażeń ciała lub uszkodzenia sprzętu. Przed użyciem urządzenia należy dokładnie przeczytać i zrozumieć ostrzeżenia dotyczące bezpieczeństwa, o których informuje ta broszura.

Jest to dokument papierowy, dołączony do drukarki.

Instalacja drukarki: w tej instrukcji opisano sposób rozpakowywania, podłączania i włączania drukarki.

Jest to dokument papierowy, dołączony do drukarki.

Ta Instrukcja obsługi: umożliwia zapoznanie się z drukarką i jak najlepsze wykorzystanie różnych jej funkcji. Zawiera także wskazówki dotyczące rozwiązywania problemów i konserwacji, dzięki którym drukarka będzie działać jak najlepiej. Ponadto w tej instrukcji znajdują się informacje dotyczące dodawania opcjonalnych akcesoriów, stosowanych wraz ze zmianami wymagań dotyczących drukowania.

Jest to dokument elektroniczny.

Instrukcja drukowania dla użytkowników systemów Windows i Mac: pomaga w efektywnym i wydajnym korzystaniu z drukarki.

Jest to dokument elektroniczny.

> Instrukcja konfiguracji: zawiera informacje na temat konfiguracji urządzenia oraz sieci.

Jest to dokument elektroniczny.

Instrukcje instalacji: są dołączone do materiałów eksploatacyjnych i opcjonalnych akcesoriów; opisano w nich sposób ich instalacji.

Są to dokumenty papierowe dostarczane wraz z materiałami eksploatacyjnymi i opcjonalnymi akcesoriami.

Pomoc elektroniczna: informacje w formie elektronicznej dostępne z poziomu sterownika drukarki i oprogramowania narzędziowego.

#### Korzystanie z instrukcji na ekranie monitora

Ta instrukcja jest przeznaczona do czytania na ekranie przy użyciu programu Reader firmy Adobe. Należy korzystać z narzędzi do nawigowania i wyświetlania, które znajdują się w programie Acrobat.

Dostęp do określonych informacji można uzyskać na dwa sposoby:

- Na liście zakładek znajdującej się z lewej strony ekranu należy kliknąć wybrany temat, aby przejść do tego tematu. (Jeśli zakładki nie są dostępne, należy skorzystać z rozdziału "Spis treści" na stronie 4).
- Na liście zakładek należy kliknąć pozycję Indeks, aby przejść do indeksu. (Jeśli zakładki nie są dostępne, należy skorzystać z rozdziału "Spis treści" na stronie 4). W ułożonym alfabetycznie indeksie należy znaleźć interesujący termin i kliknąć odpowiadający mu numer strony, aby przejść do strony zawierającej ten termin.

### Drukowanie stron

Można wydrukować cały podręcznik, jego poszczególne strony lub rozdziały. Procedura drukowania:

- 1. Na pasku narzędzi wybierz menu [File (Plik)] i polecenie [Print (Drukuj)] (lub naciśnij klawisze Ctrl + P).
- 2. Wybierz strony, które chcesz wydrukować:
  - (a) All pages (Wszystkie strony), (1), aby wydrukować cały podręcznik.
  - (b) Current page (Bieżąca strona), (2), aby wydrukować aktualnie przeglądaną stronę.

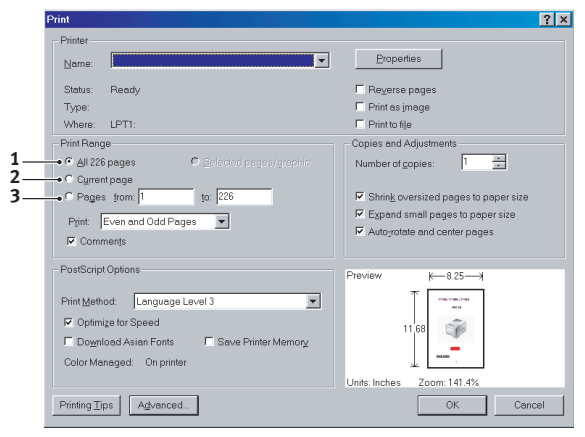

(c) **Pages from** (Strony od) i **to** (do), (3), aby wydrukować zakres stron określony przez wprowadzenie numerów stron.

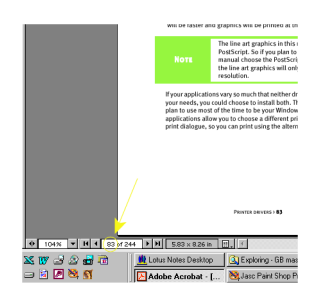

3. Kliknij przycisk OK.

# Opis drukarki i papieru

## Otwieranie i zamykanie pokrywy górnej

#### **OSTRZEŻENIE!**

Aby uzyskać dostęp do wnętrza drukarki, należy całkowicie otworzyć górną pokrywę.

Aby otworzyć pokrywę górną, naciśnij uchwyt pokrywy górnej (1) w celu zwolnienia zatrzasku, a następnie podnieś pokrywę.

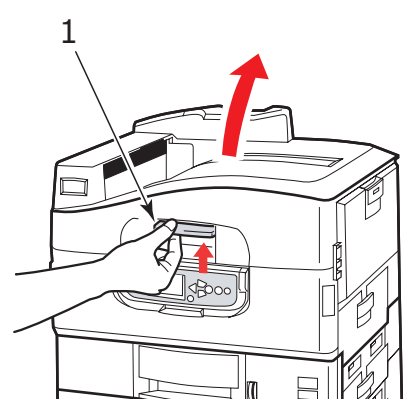

Aby zamknąć pokrywę górną, należy popchnąć ją delikatnie (1), aż zatrzyma się w połowie drogi, a następnie popchnąć ją mocniej (2), tak aby zamknęła się całkowicie. Należy upewnić się, że pokrywa jest dobrze zamknięta.

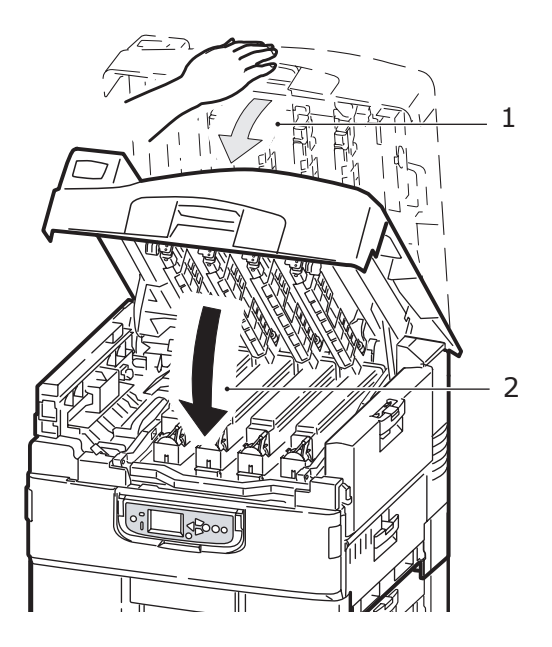

## Znajdowanie głównych elementów

Główne elementy drukarki przedstawiono w spisie poniżej.

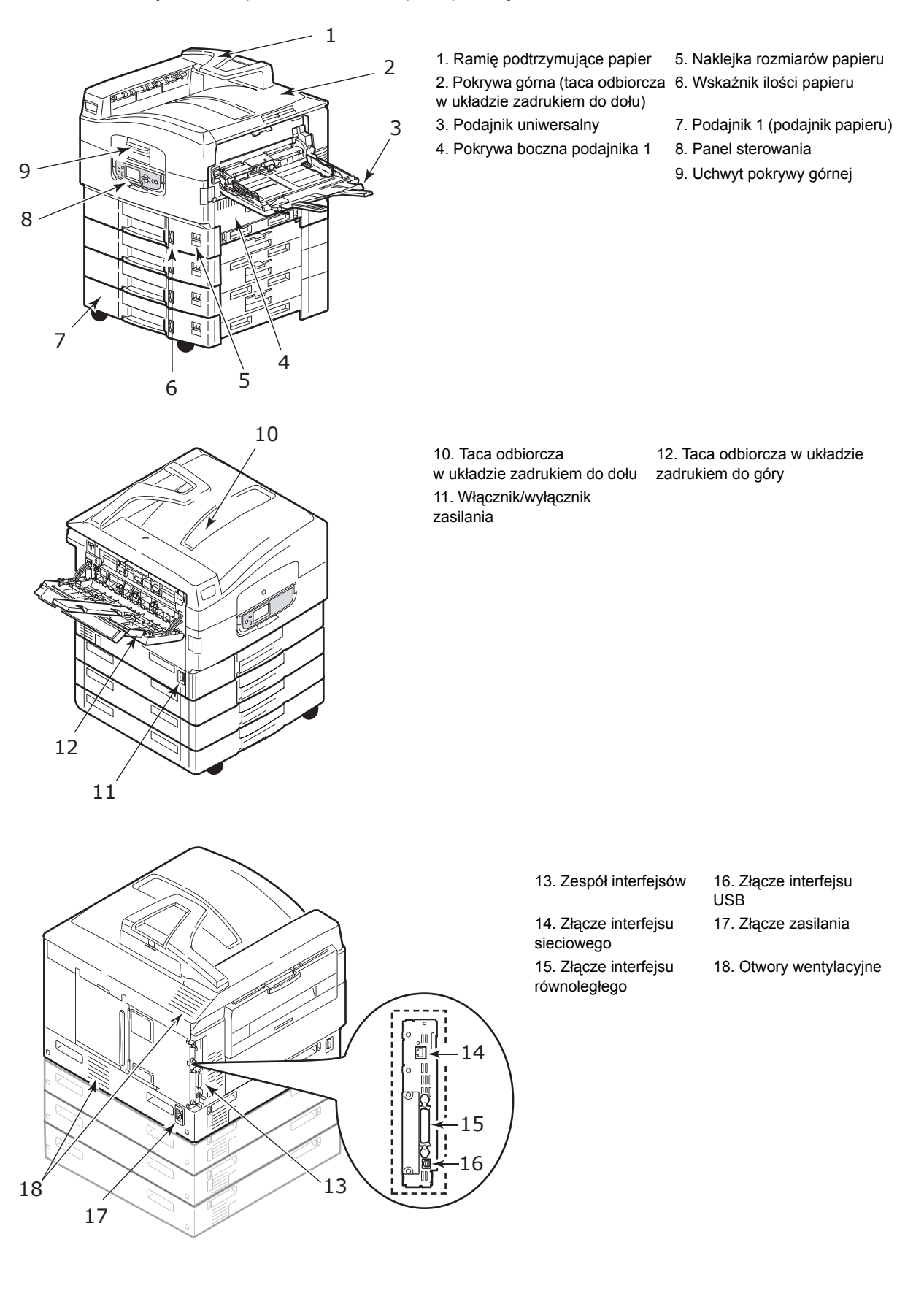

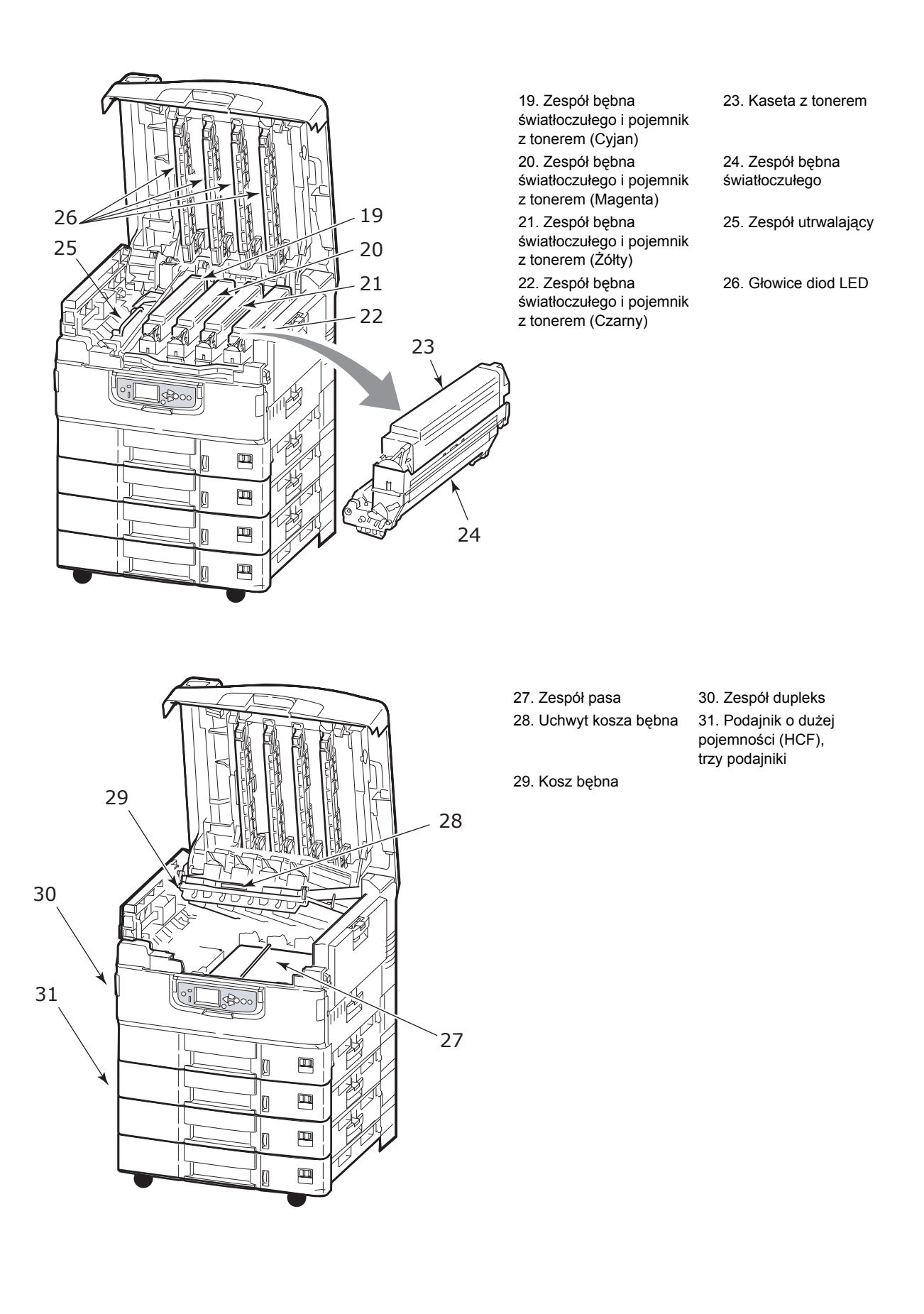

### Dostarczone oprogramowanie

- > Sterowniki i programy narzędziowe
  - Na tym dysku znajdują się aplikacje przeznaczone do użytku dla wszystkich użytkowników.
- > Programy narzędziowe do obsługi sieci i administrowania

Na tym dysku CD znajduje się oprogramowanie przeznaczone dla administratorów systemów.

Instrukcje obsługi

Na tym dysku CD znajduje się dokumentacja w formie elektronicznej (np. Instrukcja obsługi i Instrukcja drukowania), w której opisano, w jaki sposób używa się drukarki do wykonywania typowych zadań drukowania.

> Template Manager

Zawiera oprogramowanie ułatwiające tworzenie wizytówek, opakowań CD, banerów itp.

### Zalecenia dotyczące papieru

Drukarka może obsługiwać różnorodne materiały drukarskie, w tym papiery o różnych gramaturach i formatach, folie i koperty. Ten rozdział zawiera ogólne porady dotyczące wyboru materiałów i informacje na temat korzystania z każdego typu materiałów.

Najlepsze wyniki osiąga się przy zastosowaniu papieru o standardowej gramaturze 75–90 g/m<sup>2</sup> przeznaczonego do kopiarek i drukarek laserowych. Odpowiednie typy:

- > papier M-Real Data Copy 80 g/m<sup>2</sup>
- > Colour Copy firmy Mondi

Nie zaleca się stosowania papieru z reliefem lub bardzo chropowatego.

#### Formularze wstępnie zadrukowane

#### **OSTRZEŻENIE!**

Formularze wstępnie zadrukowane mogą być stosowane w urządzeniu, ale tylko pod warunkiem że tusz użyty do ich produkcji jest odporny na wysoką temperaturę, jaka występuje w zespole utrwalającym urządzenia. Długotrwałe korzystanie z formularzy wstępnie zadrukowanych może spowodować z czasem spadek wydajności podajnika papieru, a ponadto mogą wystąpić zacięcia papieru. Rolki podawania papieru należy czyścić w sposób opisany na stronie 34.

#### Papier błyszczący

#### **OSTRZEŻENIE!**

Papier błyszczący powinien być specjalnie przeznaczony do zastosowania w drukarkach elektrofotograficznych – podczas procesu utrwalania termicznego nie może się topić, marszczyć czy zmieniać pod względem jakości.

#### UWAGA

Zawsze drukuj próbkę, by sprawdzić, czy jakość wydruku jest satysfakcjonująca.

Drukowanie na papierze błyszczącym może przynieść niezamierzone rezultaty:

- W porównaniu z papierem zwykłym podczas drukowania papier błyszczący może być często pokrywany cienką warstwą tonera lub obrazy mogą być jaśniejsze.
- W środowisku o wysokiej temperaturze i wilgotności ryzyko wystąpienia cienkiej warstwy tonera jest większe. Papieru błyszczącego najlepiej używać w środowisku nie przekraczającym 25°C oraz 60% wilgotności.
- Jeśli drukowane są zdjęcia o dużej gęstości optycznej lub drukowanych jest kilka kopii, może wystąpić zjawisko ścierania się obrazu.
- Z powodu swojej powłoki papier błyszczący może się przesuwać podczas podawania go do drukarki.

#### Koperty

#### **OSTRZEŻENIE!**

Koperty powinny być niezwinięte, niepomarszczone i niezdeformowane w inny sposób. Powinny być prostokątne i mieć skrzydełko, a znajdujący się na nich klej powinien być odporny na działanie wysokiej temperatury i nie wchodzić w reakcje z gorącymi wałkami zespołu utrwalającego. Nie wolno stosować kopert z okienkiem.

#### Folie

#### **OSTRZEŻENIE!**

Folie powinny być specjalnie przeznaczone do druku laserowego lub do kopiarek. Przestrzegamy przed drukowaniem na foliach przeznaczonych do pisania za pomocą markerów. Zastosowanie takiego materiału może spowodować jego przyklejenie do wałków zespołu utrwalającego i uszkodzenie urządzenia.

#### Zalecany typ:

papier CG3720 firmy 3M (format A4 lub Letter)

#### Etykiety

#### **OSTRZEŻENIE!**

Etykiety także powinny być przeznaczone do drukowania w drukarkach laserowych lub kopiarkach. W etykietach tego typu podłoże powinno być całkowicie zakryte. Etykiety innego typu mogą odklejać się od materiału podłoża i spowodować uszkodzenie drukarki.

Zalecany typ:

Avery White Laser Label typy 7162, 7664, 7666 (A4) lub 5161 (Letter)

# Informacje dotyczące wejść i wyjść papieru

W poniższej tabeli przedstawiono parametry papieru dotyczące podajników wejściowych (od podajnika 1 do podajnika 5 [numerowane od góry] i podajnika uniwersalnego) oraz obszarów wyjściowych (taca odbiorcza w układzie zadrukiem do dołu i taca odbiorcza w układzie zadrukiem do góry).

| ТҮР                            | FORMAT                                                                                                    | WAGA                                             | WEJŚCIE/WYJŚCIE                                                                          |  |
|--------------------------------|----------------------------------------------------------------------------------------------------|--------------------------------------------------|------------------------------------------------------------------------------------------|--|
| Papier zwykły                  | A3, A3 Nobi, A3 szeroki, A4,<br>A5, A6, B4, B5, Letter,<br>Legal 13, Legal 13,5,                                            | 64–216 g/m <sup>2</sup>                          | Dowolny podajnik<br>Dowolna taca odbiorcza                                               |  |
|                                | Legal 14, Executive, Tabloid,<br>Tabloid Extra                                                                              | 217–300 g/m <sup>2</sup>                         | Podajnik uniwersalny<br>Taca odbiorcza w układzie<br>zadrukiem do góry                   |  |
|                                | Niestandardowy:<br>Sz.: 100–328 mm<br>Dł.: 148–457,2 mm                                                                     | 64–216 g/m <sup>2</sup>                          | Dowolny podajnik<br>Taca odbiorcza w układzie<br>zadrukiem do góry                       |  |
|                                | Niestandardowy:<br>Sz.: 79,2–328 mm<br>Dł.: 90–457,2 mm                                                                     | 64–300 g/m <sup>2</sup>                          | Podajnik uniwersalny<br>Taca odbiorcza w układzie<br>zadrukiem do góry                   |  |
|                                | Banner:<br>Sz.: szerokość A4<br>Dł.: 457,2–1200 mm                                                                          | zalecana 128 g/m <sup>2</sup>                    | Podajnik uniwersalny<br>Taca odbiorcza w układzie<br>zadrukiem do góry                   |  |
| Karta pocztowa                 | _                                                                                                    | _                                                | Podajnik 1 lub podajnik<br>uniwersalny<br>Taca odbiorcza w układzie<br>zadrukiem do góry |  |
| Koperta <sup>a</sup>           | 120 x 235 mm<br>90 x 205 mm<br>235 x 120 mm<br>235 x 105 mm<br>240 x 332 mm<br>216 x 277 mm<br>119 x 197 mm<br>210 x 297 mm | 85 g/m <sup>2</sup>                              | Podajnik uniwersalny<br>Taca odbiorcza w układzie<br>zadrukiem do góry                   |  |
|                                | 324 x 229 mm<br>229 x 162 mm<br>220 x 110 mm<br>225,4 x 98,4 mm<br>241,3 x 104,8 mm<br>190,5 x 98,4 mm                      | Z papieru<br>o gramaturze<br>90 g/m <sup>2</sup> |                                                                                          |  |
| Etykietya <sup>a</sup>         | A4, Letter, B5                                                                                                    | 0,1–0,2 mm                                       | Podajnik uniwersalny<br>Taca odbiorcza w układzie<br>zadrukiem do góry                   |  |
| Folia <sup>a</sup>             | A4, Letter                                                                                                    | 0,1–0,11 mm                                      | Podajnik 1 lub podajnik<br>uniwersalny<br>Taca odbiorcza w układzie<br>zadrukiem do góry |  |
| Papier błyszczący <sup>a</sup> | A4, A3, powiększony A3                                                                                                    | 0,13–0,16 mm                                     | Podajnik 1 lub podajnik<br>uniwersalny<br>Taca odbiorcza w układzie<br>zadrukiem do góry |  |

a. Zapoznaj się z istotnymi informacjami w rozdziale "Zalecenia dotyczące papieru" na stronie 13

# Podajniki i tace odbiorcze

#### Podajniki od 1 do 5

Podajnik 1 to standardowy podajnik wejściowy czystego papieru, w którym mieści się do 530 arkuszy papieru. Dodatkowe podajniki (łącznie może być pięć podajników) można dołączać jako elementy opcjonalne, dzięki którym całkowita pojemność wszystkich podajników może wynosić 2650 arkuszy papieru.

Gdy do innego podajnika (na przykład podajnika 2 lub podajnika uniwersalnego) zostanie załadowany stos identycznego papieru, możliwe jest takie ustawienie, aby w przypadku wyczerpania się papieru w bieżącym podajniku drukarka automatycznie przełączyła się na inny. Tę funkcję można włączyć za pomocą ustawień sterownika podczas drukowania z aplikacji systemu Windows lub za pomocą ustawienia menu podczas drukowania z innych aplikacji.

#### Podajnik uniwersalny

Podajnik uniwersalny służy do obsługi nośników o formatach innych niż stosowane w standardowych podajnikach, nośników o większej gramaturze i nośników specjalnych.

Podajnik uniwersalny może obsługiwać papier o tych samych formatach, co pozostałe podajniki, ale o gramaturze do 300 g/m<sup>2</sup>. Przy drukowaniu na ciężkim papierze należy używać tacy odbiorczej w układzie zadrukiem do góry. Dzięki temu droga papieru w drukarce jest prawie zupełnie prosta.

Podajnik uniwersalny umożliwia podawanie papieru o szerokości minimalnej 76,2 mm i długości do 1200 mm. Do drukowania bannerów zaleca się stosowanie papieru o szerokości A4, długości 900 mm i 1200 mm oraz gramaturze 128 g/m<sup>2</sup>. Ponieważ papier o szerokości mniejszej niż 100 mm nie jest podawany automatycznie, w celu jego podania należy nacisnąć przycisk ONLINE.

Do drukowania na kopertach i folii również zaleca się używanie podajnika uniwersalnego. Jednorazowo można załadować do niego 100 arkuszy folii lub 25 kopert, grubość stosu nie może jednak przekroczyć 25 mm.

Papier lub folia powinny być ładowane stroną zadrukowywaną do góry, górną krawędzią w stronę drukarki. W przypadku folii nie należy używać funkcji dupleksu (drukowania dwustronnego).

#### Taca odbiorcza w układzie zadrukiem do dołu

Górna taca odbiorcza wydruków wykonanych w układzie zadrukiem do dołu, znajdująca się na górze drukarki, mieści do 500 arkuszy standardowego papieru o gramaturze 80 g/m<sup>2</sup> i może służyć do odbierania papieru o gramaturze od 64 do 216 g/m<sup>2</sup>. Arkusze drukowane w kolejności czytania (1 strona na wierzchu) są sortowane w tej samej kolejności (ostatnia strona na wierzchu, stroną zadrukowaną do dołu).

#### Taca odbiorcza w układzie zadrukiem do góry

Taca odbiorcza w układzie zadrukiem do góry wymaga przed użyciem otwarcia i wyciągnięcia podpórki. (Przy zamkniętej lub otwartej tacy odbiorczej w układzie zadrukiem do góry ustawienie sterownika Face Down [Zadrukiem do dołu] umożliwia pomyślne skierowanie wydruków do tacy odbiorczej w układzie zadrukiem do dołu).

Taca odbiorcza w układzie zadrukiem do góry może pomieścić 200 arkuszy papieru o gramaturze 80 g/m<sup>2</sup> i może służyć do odbierania papieru o gramaturze do 300 g/m<sup>2</sup>.

Zaleca się stosowanie tej tacy odbiorczej i podajnika uniwersalnego do papierów o gramaturach większych niż 216 g/m<sup>2</sup>.

## Zespół dupleks (jeśli jest zainstalowany)

Ten zespół umożliwia automatyczne drukowanie dwustronne na papierze zwykłym podawanym z podajników 1–5 lub z podajnika uniwersalnego.

| WAGA                     | FORMAT                                                                                                    | PODAJNIK 1                            |
|--------------------------|----------------------------------------------------------------------------------------------------|---------------------------------------|
| 64–120 g/m <sup>2</sup>  | A6,<br>A5,<br>B5,<br>B5LEF,<br>Executive,<br>A4,<br>A4LEF,<br>Letter,<br>LetterLEF,<br>Legal 13 cali,<br>Legal 13,5 cala,<br>Legal 14 cali, B4,<br>Tabloid,<br>Tabloid Extra,<br>A3,<br>A3 szeroki,<br>A3 Nobi,<br>format niestandardowy<br>(szerokość 100–328 mm,<br>długość 148–457,2 mm) | Podajniki 1-5<br>Podajnik uniwersalny |
| 120–188 g/m <sup>2</sup> | A4, A4LEF, Letter, Letter<br>LEF, Tabloid, A3                                                                                                    | Podajnik uniwersalny                  |

# Przykłady dotyczące podajników i tac odbiorczych

#### Ładowanie podajników od 1 do 5

W poniższym przykładzie wykorzystano podajnik 1.

- 1. Wyciągnij podajnik.
- 2. Naciśnij wypustkę tylnego ogranicznika papieru (1) i dostosuj wypustkę do wymaganego formatu papieru.

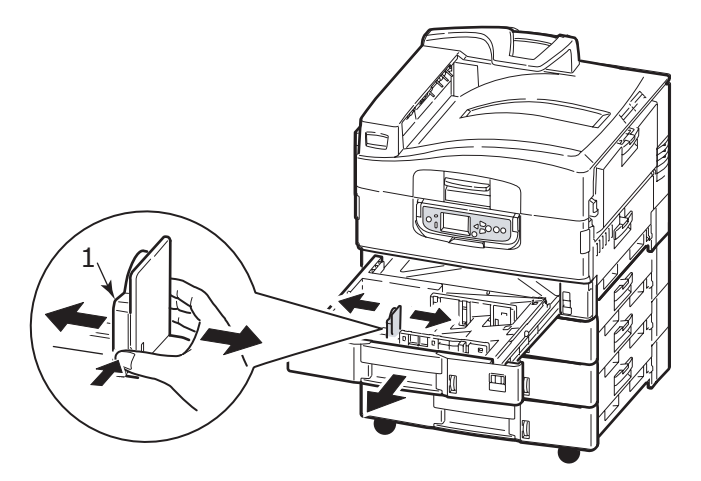

**3.** Przetrząśnij papier, który zostanie załadowany, a następnie uderz krawędzią stosu o płaską powierzchnię, aby wyrównać arkusze.

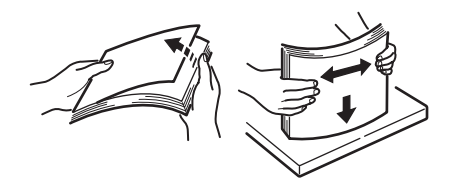

**4.** Załaduj papier (stroną do zadrukowania w dół i górną krawędzią do przodu w przypadku papieru firmowego), naciśnij wypustkę (2) na prowadnicy papieru i dopasuj prowadnice (3), tak aby przylegały do papieru.

Aby uniknąć zacięć papieru:

- Nie wolno zostawiać wolnego miejsca między papierem a prowadnicami i tylnym ogranicznikiem.
- > Nie należy przepełniać podajników. Ich pojemność zależy od typu papieru.
- > Nie należy używać uszkodzonego papieru.

> Nie wkładaj naraz papierów o różnych formatach lub typach.

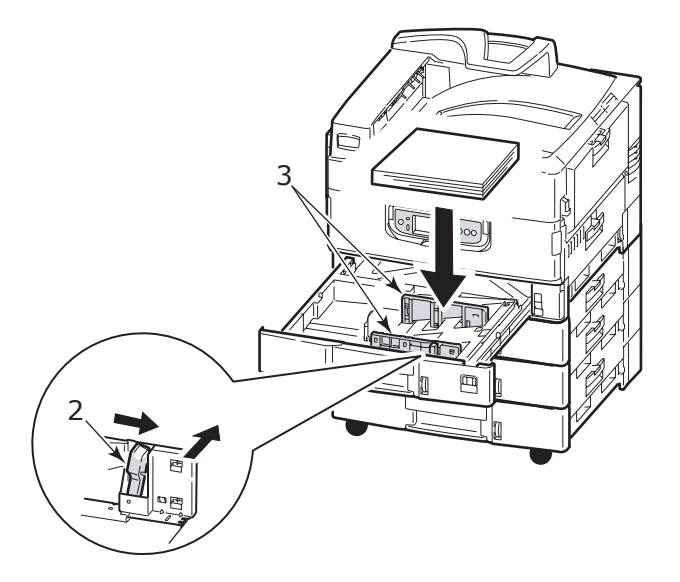

5. Delikatnie wsuń podajnik z powrotem do drukarki.

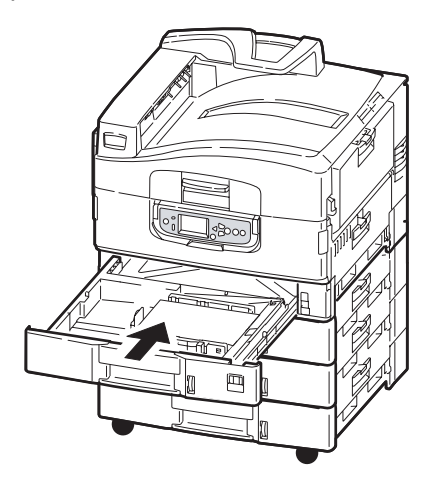

#### Korzystanie z podajnika uniwersalnego

1. Naciśnij uchwyt (1) i otwórz podajnik uniwersalny.

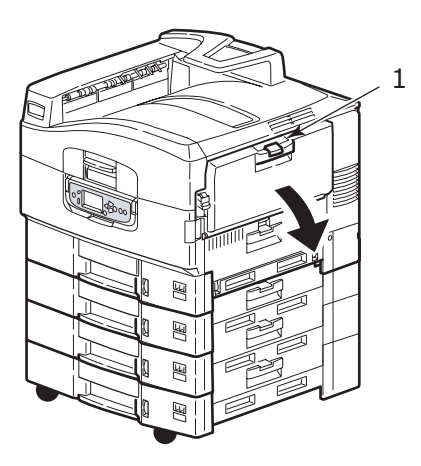

2. Rozłóż sekcję podpórki papieru i wyciągnij podpórki przedłużające (2).

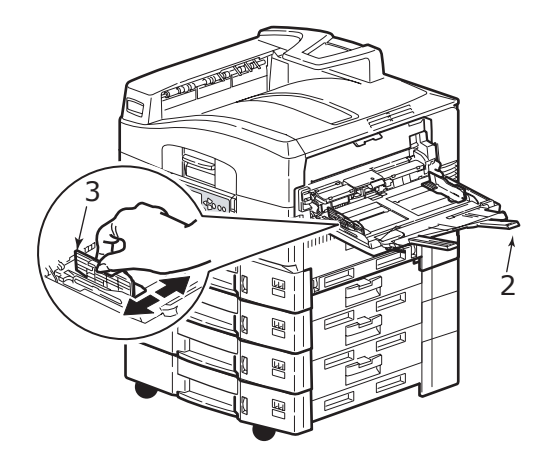

- 3. Dopasuj prowadnice papieru (3) do formatu używanego papieru.
- **4.** Przetrząśnij papier, który zostanie załadowany, a następnie uderz krawędzią stosu o płaską powierzchnię, aby wyrównać arkusze.

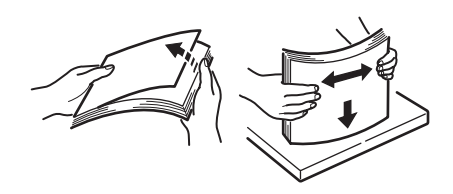

- 5. Załaduj papier.
  - > W przypadku drukowania jednostronnego na papierze firmowym papier należy włożyć do podajnika uniwersalnego stroną zadrukowaną do góry i górną krawędzią w kierunku drukarki.
  - W przypadku drukowania dwustronnego (dupleks) na papierze firmowym papier należy włożyć do podajnika stroną zadrukowaną w dół i górną krawędzią na zewnątrz drukarki. (Aby możliwe było korzystanie z tej funkcji, musi być zainstalowany opcjonalny zespół dupleks).
  - Koperty należy ładować stroną do zadrukowania w górę, dłuższą krawędzią do drukarki. Nie należy wybierać opcji drukowania dwustronnego.
  - > Nie wolno zostawiać wolnego miejsca między papierem a prowadnicami.

W podajniku nie powinno być więcej niż 230 arkuszy (< 80 g/m<sup>2</sup>), 50 arkuszy (300 g/m<sup>2</sup>), 100 folii lub 25 kopert. Maksymalna wysokość stosu wynosi 25 mm.

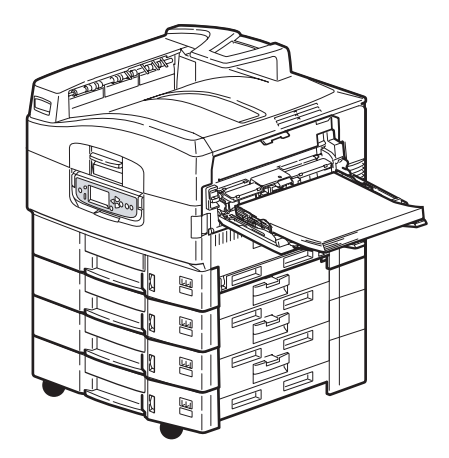

#### Korzystanie z tac odbiorczych

#### Taca odbiorcza w układzie zadrukiem do dołu

Gdy taca odbiorcza w układzie zadrukiem do góry (1) z lewej strony drukarki jest zamknięta (jej normalne położenie), papier jest wysuwany na tacę odbiorczą w układzie zadrukiem do dołu, która znajduje się na górze drukarki.

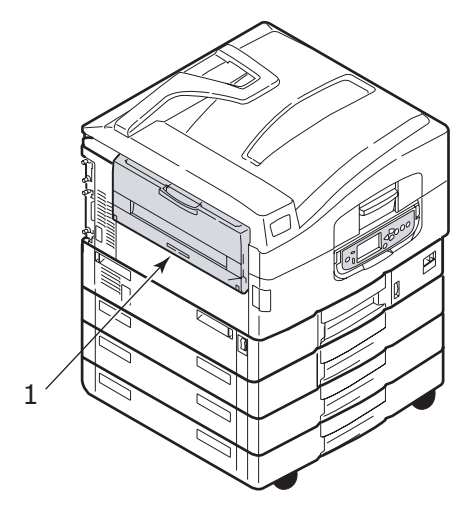

#### Taca odbiorcza w układzie zadrukiem do góry

Droga wyjścia w układzie zadrukiem do góry jest używana w przypadku ciężkiego papieru (np. karton), kopert, folii i etykiet.

1. Otwórz tacę odbiorczą (1).

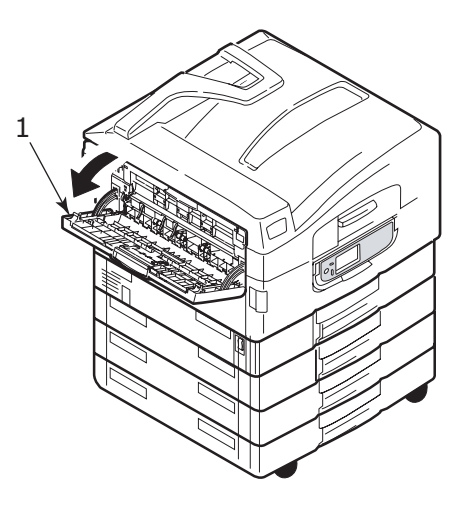

2. Rozłóż podpórkę papieru (2).

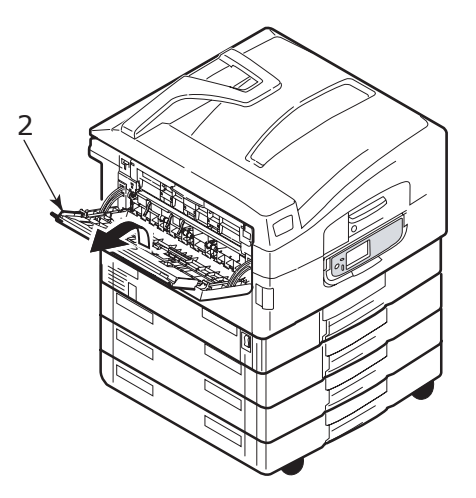

**3.** Obróć przedłużenie podpórki papieru (3).

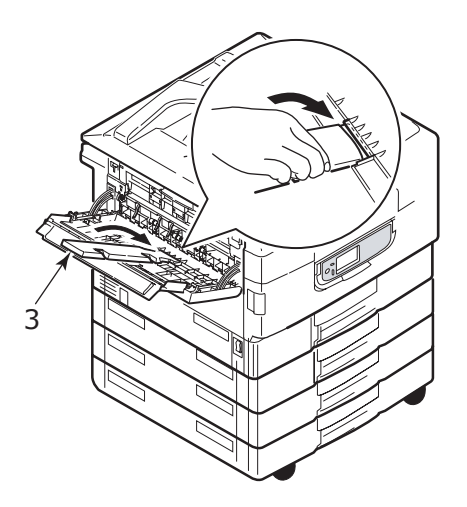

# Panel sterowania

Panel sterowania można obrócić o maksymalnie 90° w górę od położenia bazowego (1), jeśli ułatwi to jego użytkowanie.

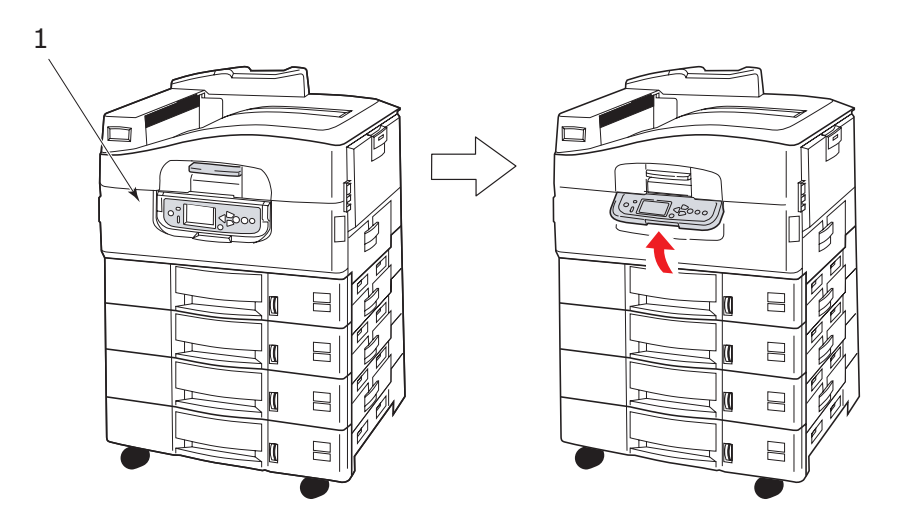

#### Regulatory i wskaźniki

Elementy panelu sterowania pokazano i krótko opisano poniżej:

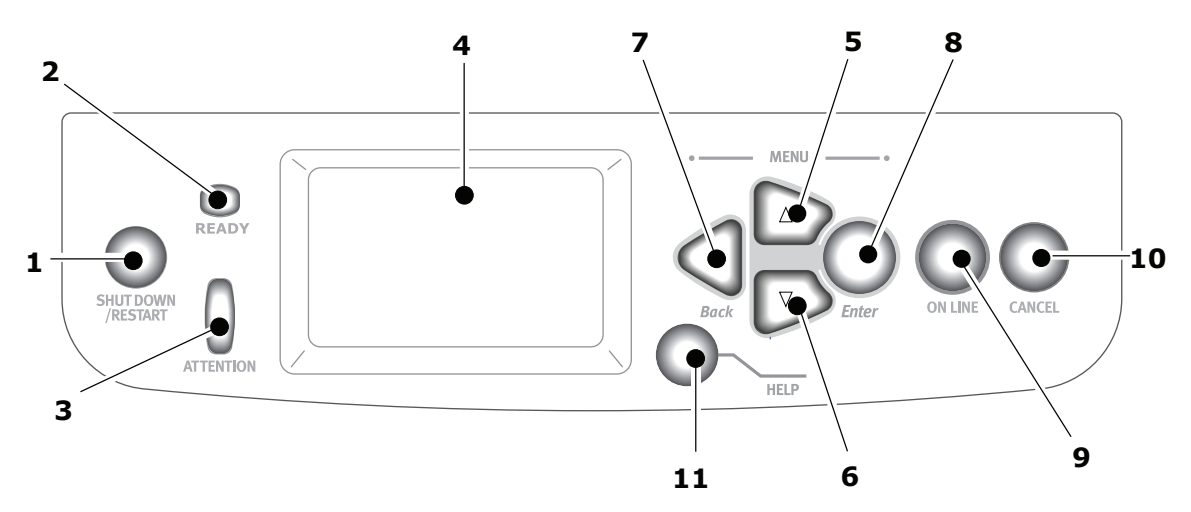

#### 1. Przycisk Shutdown/Restart (Wyłącz/Uruchom ponownie)

Przytrzymanie tego przycisku wciśniętego przez ponad 2 sekundy umożliwia wyłączenie drukarki. Następnie można nacisnąć ten przycisk ponownie, aby uruchomić ponownie drukarkę lub można użyć przełącznika **Power** (Zasilanie), aby całkowicie wyłączyć drukarkę.

#### 2. Wskaźnik Ready (Gotowość)

Włączony: wskazuje gotowość do drukowania.

Miga: wskazuje przetwarzanie danych drukowania.

Wyłączony: wskazuje, że drukarka nie może odbierać danych (offline).

#### 3. Wskaźnik Attention (Uwaga)

Wyłączony: wskazuje normalne działanie.

Miga: wskazuje obecność błędów, ale drukowanie jest możliwe.

Włączony: wskazuje obecność błędów, a drukowania nie można kontynuować.

#### 4. Panel LCD

Na panelu LCD wyświetlane są informacje o stanie i konfiguracji drukarki oraz informacje pomocy w języku wybranym przez użytkownika.

#### 5. Przycisk Strzałka w górę

Umożliwia przejście do trybu menu i przechodzenie w górę na wyświetlanej liście elementów menu.

#### 6. Przycisk Strzałka w dół

Umożliwia przejście do trybu menu i przechodzenie w dół na wyświetlanej liście elementów menu.

#### 7. Przycisk Back (Wstecz)

Umożliwia powrót do poprzedniego elementu menu wyższego poziomu.

#### 8. Przycisk Enter

Umożliwia przejście do trybu menu i wybranie elementu menu podświetlonego na panelu LCD

#### 9. Przycisk Online

Umożliwia przełączanie między trybem online (drukarka gotowa do odbierania danych) a trybem offline (drukarka nie jest gotowa do odbierania danych).

#### 10. Przycisk Cancel (Anuluj)

Umożliwia anulowanie bieżącego zadania drukowania.

#### 11. Przycisk Help (Pomoc)

Umożliwia dostęp do danych tekstowych lub obrazowych, które uzupełniają informacje wyświetlane na panelu LCD

#### Tryby panelu LCD

Na panelu LCD mogą być wyświetlane następujące informacje:

- > Informacje o stanie
- > Informacje (funkcje) menu
- Informacje o konfiguracji
- Informacje pomocy

#### Informacje o stanie

Informacje o stanie są skojarzone z trzema stanami drukarki:

W stanie informacyjnym, takim jak bezczynność czy drukowanie, drukarka może przetwarzać zadania drukowania.

W stanie ostrzegawczym drukarka napotkała drobny problem, ale nadal może przetwarzać zadania drukowania.

W stanie błędu drukarka napotkała problem i nie może kontynuować drukowania przed interwencją użytkownika i usunięciem przyczyny problemu.

W dwóch górnych wierszach panelu wyświetlane są informacje o stanie drukarki. U dołu panelu normalnie wyświetlany jest wykres słupkowy pokazujący zużycie tonera.

#### Informacje (funkcje) menu

Istnieją trzy typy informacji (funkcji) menu:

Menu użytkownika: aktywowane przez naciśnięcie przycisku **Enter**, **Strzałka w górę** lub **Strzałka w dół** na panelu sterowania. Te menu są dostępne dla wszystkich użytkowników i umożliwiają wprowadzanie różnych ustawień używanych podczas korzystania z drukarki.

Menu administratora: aktywowane przez naciśnięcie przycisku **Enter** przez ponad 2 sekundy w trakcie włączania zasilania drukarki (także w trakcie ponownego uruchamiania). Dostępne dla użytkowników na poziomie administracyjnym. Umożliwia ograniczenie zmian, jakie zwykli użytkownicy mogą wprowadzać za pomocą menu użytkownika.

Menu konserwacji systemu: aktywowane przez naciśnięcie razem przycisków **Strzałka w górę** i **Strzałka w dół** przez ponad 2 sekundy w trakcie włączania zasilania drukarki (w tym ponowne uruchamianie). Dostępne dla specjalistów, umożliwia ustawianie konfiguracji drukarki i funkcji specjalnych.

#### Informacje o konfiguracji

Są to informacje o konfiguracji drukarki, takie jak wersje wewnętrznego oprogramowania sprzętowego.

Opcje menu na każdym poziomie można przewijać, przenosząc podświetlenie za pomocą przycisków **Strzałka w górę/Strzałka w dół**, a podświetloną opcję na danym poziomie można wybrać, naciskając przycisk **Enter**. Gdy zostanie wybrane menu na najniższym poziomie, można zmienić ustawienie tego menu, wybierając wymaganą podświetloną wartość z listy lub wprowadzając wartość numeryczną. W innych przypadkach można wyświetlić lub wydrukować informacje o konfiguracji.

#### Tryb pomocy

Gdy wystąpi błąd, należy nacisnąć przycisk **Help** (Pomoc). Spowoduje to wyświetlenie informacji, które pomogą w usunięciu błędu.

#### Komunikaty panelu LCD

Komunikaty panelu LCD, w określonych sytuacjach uzupełniane przez komunikaty pomocy, zostały opracowane tak, aby nie wymagały dodatkowych objaśnień. Więcej informacji na temat typowych komunikatów znajduje się w rozdziale "Dodatek A – Komunikaty panelu LCD" na stronie 68.

### Korzystanie z menu

UWAGA

Szczegółowe informacje na temat menu znajdują się w rozdziale "Dodatek B – System menu" na stronie 69.

Przyciski **Enter**, **Strzałka w górę**, **Strzałka w dół** i **Back** (Wstecz) służą do poruszania się w menu drukarki. W menu można dostosować ustawienia (np. ustawić format papieru w podajniku 1) lub wyświetlić informacje (np. ile pozostało wybranego materiału eksploatacyjnego).

Wiele z tych ustawień menu może być, i często jest, zastępowanych przez ustawienia w sterowniku drukarki dla systemu Windows. Jednak kilka z ustawień sterownika widocznych w "Ustawieniach drukarki" tworzy ustawienia domyślne dla funkcji w menu drukarki.

Aby korzystać z menu, zazwyczaj należy wykonać następujące kroki:

- **1.** Upewnij się, że panel LCD wskazuje, iż drukarka jest gotowa do drukowania.
- Przejdź do trybu menu użytkownika, naciskając przycisk Enter lub przycisk Strzałka w górę albo Strzałka w dół i naciskając w razie potrzeby dwa ostatnie aż do podświetlenia odpowiedniego menu na wyświetlanej liście.
- 3. Naciśnij przycisk Enter, aby wybrać to menu.
- 4. Naciskaj przycisk Strzałka w górę lub Strzałka w dół aż do podświetlenia odpowiedniego elementu menu.
- 5. Naciśnij przycisk Enter, aby wybrać ten element.
- 6. Naciskaj przycisk Strzałka w górę lub Strzałka w dół aż do podświetlenia odpowiedniej wartości.
- 7. Naciśnij przycisk **Enter**, aby wybrać tę wartość. (Ustawiając parametr, należy upewnić się, że obok wartości wybranego parametru wyświetlana jest gwiazdka [\*]).
- 8. Naciśnij przycisk **Online**, aby wyjść z trybu menu i powrócić do stanu gotowości do drukowania.

Przykłady korzystania z menu znajdują się w rozdziałach "Rozpoczęcie pracy" na stronie 26 i "Dodatek B – System menu" na stronie 69.

# Rozpoczęcie pracy

W tym rozdziale znajdują się informacje pomagające w rozpoczęciu korzystania z drukarki.

#### Lokalizacja drukarki

Należy sprawdzić, czy wokół drukarki jest wystarczająca ilość miejsca, aby uzyskać do niej dostęp:

> dookoła drukarki:

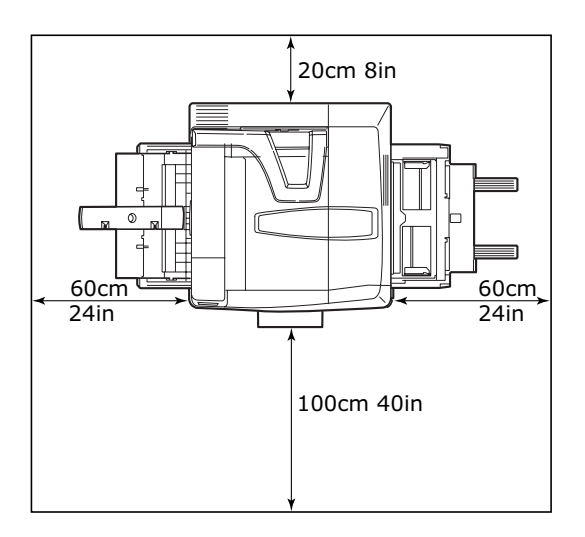

> ponad drukarką:

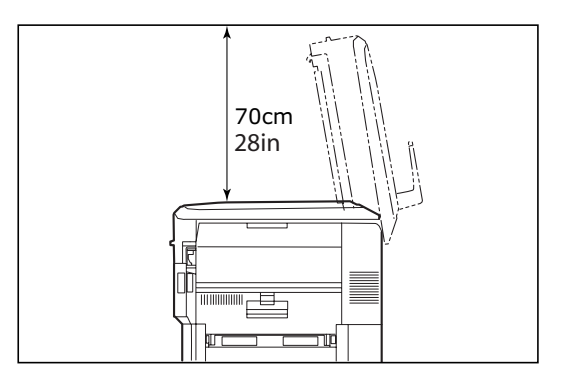

# Włączanie/Wyłączanie

#### Wyłączanie

#### Bez zainstalowanego dysku twardego

1. Jeśli dysk twardy NIE jest zainstalowany, ustaw przełącznik **Power** (Zasilanie) drukarki w położeniu Off (Wyłączone).

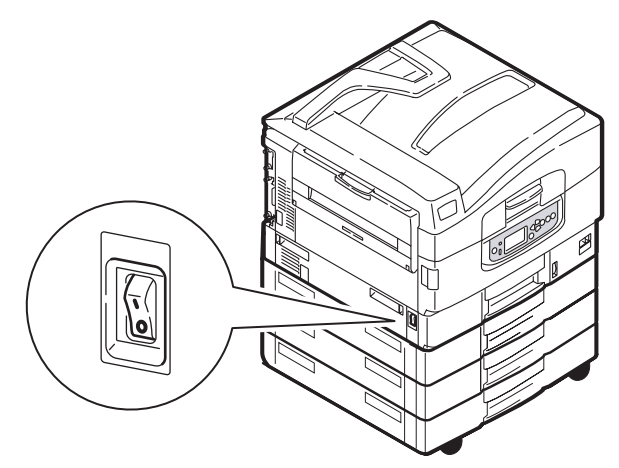

#### Z zainstalowanym dyskiem twardym

1. Aby rozpocząć proces wyłączania, przez ponad 2 sekundy naciśnij i przytrzymaj na panelu sterowania przycisk **Shutdown/Restart** (Wyłącz/Uruchom ponownie) (1).

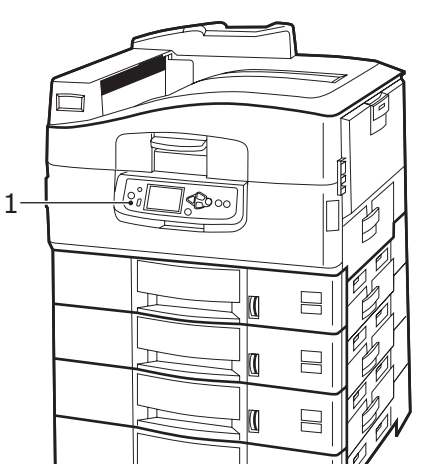

 Gdy na wyświetlaczu LCD zostanie wyświetlona informacja, że można wyłączyć drukarkę lub uruchomić ją ponownie, ustaw przełącznik Power (Zasilanie) drukarki w położeniu Off (Wyłączone). Zaczekaj chwilę, aż drukarka zostanie wyłączona.

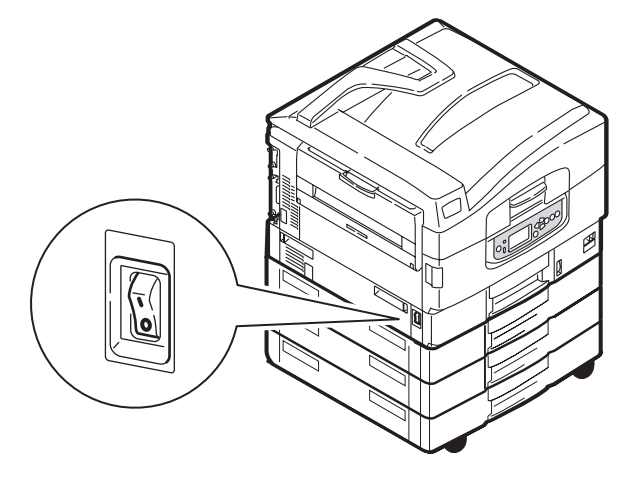

Rozpoczęcie pracy > 27

#### Włączanie

#### Uwaga

Jeśli za pomocą przycisku **Shutdown/Restart** (Wyłącz/Uruchom ponownie) wprowadzono drukarkę w stan, w którym na panelu LCD wyświetlana jest informacja, że można wyłączyć drukarkę lub uruchomić ją ponownie, to można włączyć ją ponownie, naciskając jeszcze raz przycisk **Shutdown/Restart** (Wyłącz/Uruchom ponownie).

1. Aby uruchomić drukarkę po wyłączeniu jej przełącznikiem **Power** (Zasilanie), ustaw przełącznik **Power** (Zasilanie) w położeniu On (Włączone).

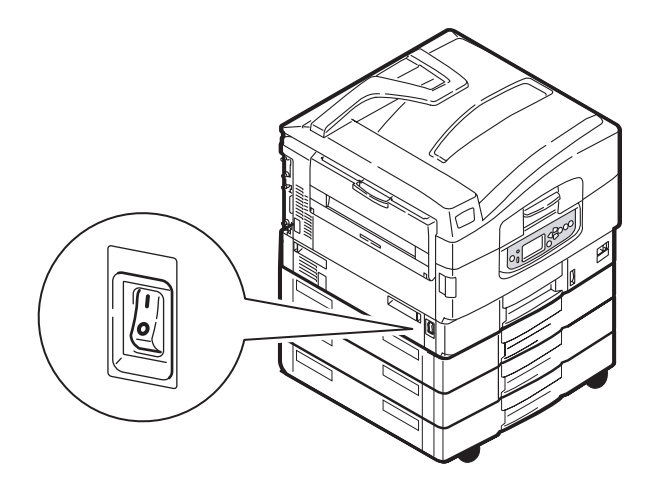

### Zmienianie języka komunikatów

Domyślnym językiem używanym przez drukarkę do wyświetlania komunikatów i drukowania raportów jest angielski. W razie potrzeby można go zmienić. Informacje dotyczące procedury zmiany ustawień języka (narzędzie konfiguracji języka panelu) można znaleźć w dokumentach dołączonych do urządzenia.

## Sprawdzanie bieżących ustawień

Aby wygenerować raport konfiguracji (mapa menu) potwierdzający, że drukarka jest prawidłowo skonfigurowana, należy wykonać poniższe kroki.

- 1. Upewnij się, że w podajniku 1 znajduje się papier formatu A4 (będzie używany w tej operacji).
- 2. Upewnij się, że panel LCD wskazuje, iż drukarka jest gotowa do drukowania.
- 3. Naciskaj przycisk Strzałka w górę lub Strzałka w dół aż do podświetlenia menu Inf. o druk.
- 4. Naciśnij przycisk Enter, aby wybrać menu Inf. o druk.
- 5. Naciskaj przycisk Strzałka w górę lub Strzałka w dół aż do podświetlenia menu Konfiguracja.
- 6. Naciśnij przycisk Enter, aby wybrać menu Konfiguracja.
- 7. Naciśnij przycisk **Enter**, aby wykonać polecenie powodujące wydrukowanie dokumentu Konfiguracja.

Po wydrukowaniu dokumentu Konfiguracja drukarka powróci do stanu gotowości do drukowania.

Tego dokumentu można użyć do sprawdzenia konfiguracji drukarki. U góry pierwszej strony znajdują się wartości systemowe i zainstalowane akcesoria, a pod nimi znajdują się wartości dotyczące stanu i ustawienia.

# Interfejsy i połączenia

Drukarka jest wyposażona w kilka interfejsów danych:

- Równoległy umożliwia bezpośrednie połączenie z komputerem. Ten port wymaga dwukierunkowego (zgodnego ze standardem IEEE 1284) kabla równoległego.
- USB Ten port wymaga kabla zgodnego ze standardem USB w wersji 2.0 lub nowszym.

Drukarka może nie działać, jeśli urządzenie zgodne ze standardem USB będzie równocześnie połączone z innymi urządzeniami zgodnymi ze standardem USB.

Gdy będzie podłączonych wiele takich samych drukarek, będą one wyświetlane jako \*\*\*\*\*, \*\*\*\*\* (2), \*\*\*\*\* (3) itp. Te numery są zależne od kolejności podłączania lub włączania drukarek.

> Ethernet — umożliwia połączenie za pomocą kabla sieciowego.

Uwaga Kable interfejsu nie są dostarczane z drukarką.

#### Podłączanie interfejsu równoległego

- 1. Wyłącz drukarkę i komputer.
- 2. Połącz moduł drukarki z komputerem za pomocą kabla równoległego.

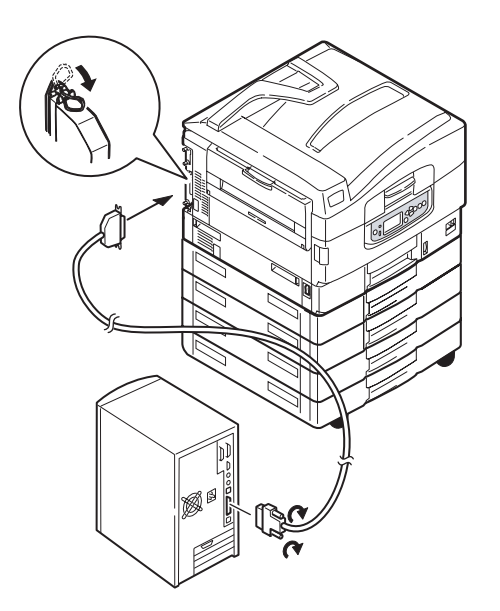

3. Wyłącz drukarkę, a następnie komputer.

#### Podłączanie interfejsu USB

Nie należy jeszcze podłączać kabla USB. Prośba o podłączenie kabla USB zostanie wyświetlona w odpowiednim czasie po uruchomieniu dysku DVD ze sterownikami.

Jeśli drukarka jest podłączana bezpośrednio do komputera autonomicznego, należy przejść do rozdziału zatytułowanego "Korzystanie z dysku DVD ze sterownikami" na stronie 30.

#### Podłączanie interfejsu sieciowego

#### **OSTRZEŻENIE!**

Kabla USB nie wolno podłączać do złącza interfejsu sieciowego, ponieważ może to spowodować jego uszkodzenie.

- **1.** Wyłącz drukarkę i komputer.
- 2. Umieść styk ferrytowy na kablu Ethernet zgodnie z rysunkiem.
- 3. Połącz drukarkę z koncentratorem sieci Ethernet za pomocą kabla Ethernet.

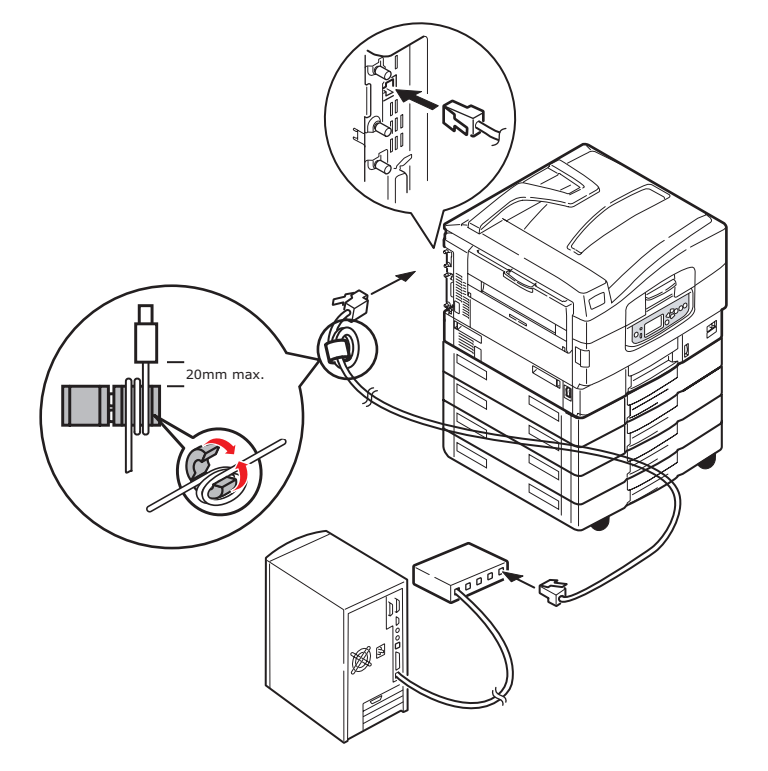

**4.** Wyłącz drukarkę, a następnie komputer.

Jeśli drukarka jest instalowana jako drukarka sieciowa, przed zainstalowaniem sterowników drukarki należy zapoznać się z odpowiednim rozdziałem w Instrukcji konfiguracji, aby dowiedzieć się, jak skonfigurować połączenie sieciowe.

```
Uwaga
Podczas instalowania połączenia sieciowego wymagane są uprawnienia administratora.
```

## Korzystanie z dysku DVD ze sterownikami

Należy włożyć dysk DVD ze sterownikami do komputera i postępować zgodnie z instrukcjami wyświetlanymi na ekranie. Użytkownik będzie monitowany o wykonanie zestawu podstawowych kroków w celu skonfigurowania języka panelu LCD, instalacji sterowników i innego oprogramowania oraz wydrukowania strony testowej umożliwiającej sprawdzenie, czy drukarka działa prawidłowo.

# Użytkowanie

Szczegółowe informacje na temat sposobu używania drukarki i opcjonalnych akcesoriów w celu efektywnego i wydajnego drukowania znajdują się w Instrukcji drukowania i Instrukcji drukowania kodów kreskowych.

Szczegółowe informacje na temat używania funkcji zabezpieczeń drukarki znajdują się w Instrukcji zabezpieczeń.

# Materiały eksploatacyjne i konserwacja

W tym rozdziale opisano sposób postępowania przy wymianie materiałów eksploatacyjnych i elementów podlegających konserwacji.

# Sprawdzanie zużycia materiałów eksploatacyjnych/elementów podlegających konserwacji

W dowolnej chwili za pomocą odpowiedniego menu można sprawdzić, ile pozostało każdego materiału eksploatacyjnego/elementu podlegającego konserwacji. Na przykład można przejść do systemu menu i wybrać następującą ścieżkę:

#### Konfiguracja > Żyw. mat. ekspl. > Toner cyjan

Na panelu LCD zostanie wyświetlona ilość pozostałego tonera cyjan, a następnie drukarka powróci do stanu gotowości do drukowania.

### Wskazania dotyczące wymiany

Na panelu LCD wyświetlane są komunikaty dotyczące niskiego poziomu lub bliskiego końca czasu eksploatacji materiałów eksploatacyjnych/elementów podlegających konserwacji, a po pewnym czasie od wyświetlenia takiego komunikatu wyświetlany jest komunikat o konieczności wymiany. Aby uniknąć spadku jakości wydruków, należy wymienić dany element jak najszybciej po wyświetleniu takiego komunikatu.

Komunikaty z ostrzeżeniami nie są wyświetlane w przypadku rolek podawania papieru i rolek podawania podajnika uniwersalnego. Zaleca się ich wymianę po wydrukowaniu około 120 000 arkuszy A4.

# Wymiana materiałów eksploatacyjnych/elementów podlegających konserwacji

Każdy materiał eksploatacyjny lub element podlegający konserwacji jest dostarczany wraz ze szczegółowymi informacjami dotyczącymi instalacji, które zawierają pełne instrukcje wymiany. Zaleca się, aby dokładnie przestrzegać tych instrukcji.

### **OSTRZEŻENIE!**

Aby osiągnąć najlepszą jakość i wydajność sprzętu, należy stosować tylko oryginalne materiały eksploatacyjne firmy OKI. Produkty firm innych niż OKI mogą mieć negatywny wpływ na wydajność drukarki i unieważnić gwarancję. Dane techniczne mogą zostać zmienione bez powiadomienia. Wszystkie znaki towarowe zostały potwierdzone.

## Czyszczenie głowic diod LED

Zaleca się, aby czyścić głowice diod LED:

- > po każdej wymianie pojemnika z tonerem
- > jeśli na wydrukach znajdują się wyblakłe obszary, białe paski lub rozmyte litery

Do czyszczenia głowic diod LED można użyć suchej, miękkiej szmatki.

1. Otwórz górną pokrywę.

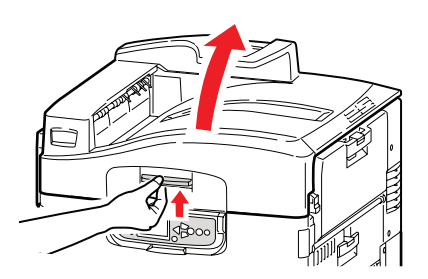

2. Za pomocą miękkiej szmatki wytrzyj delikatnie wszystkie cztery głowice (1). Przesuwaj szmatkę tak, jak pokazano, czyszcząc niezabrudzoną częścią materiału. Uważaj, aby nie uszkodzić osłon (2).

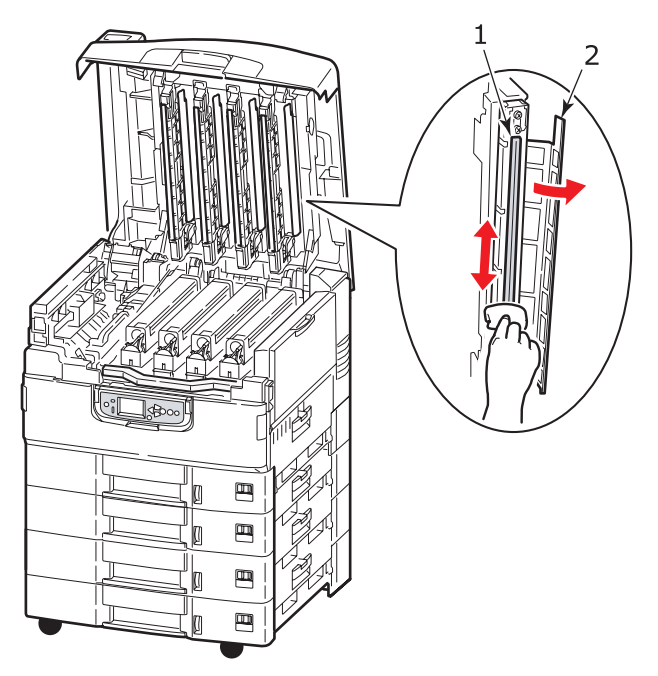

3. Zamknij pokrywę górną.

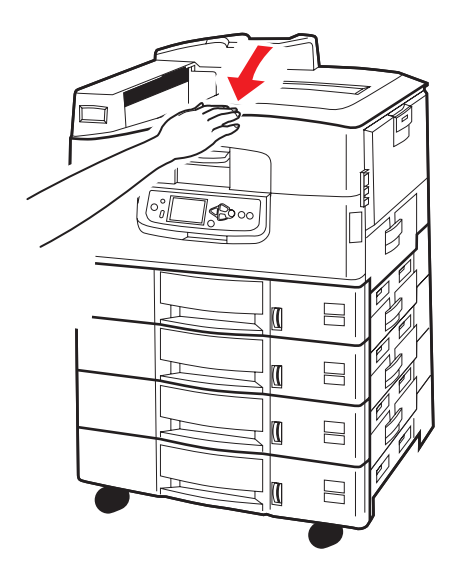

# Czyszczenie rolek podawania papieru

Rolki podawania papieru należy wyczyścić, jeśli często dochodzi do zacięć papieru.

**1.** Zdejmij biżuterię, na przykład zegarek ręczny lub bransoletkę, i wyłącz drukarkę, wykonując odpowiednie kroki.

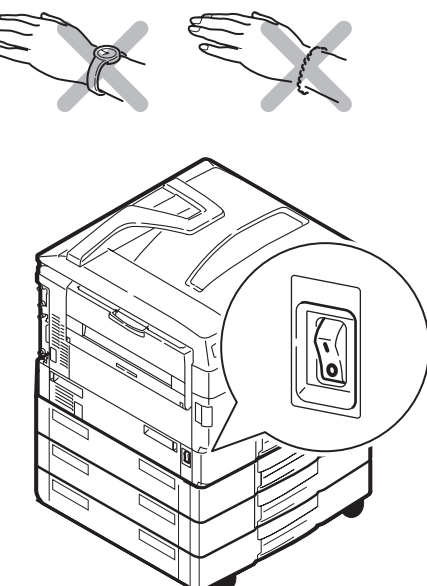

2. Otwórz pokrywę boczną podajnika 1.

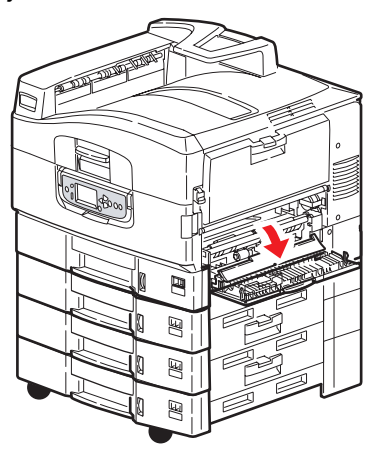

**3.** Wyjmij podajnik 1 całkowicie z drukarki.

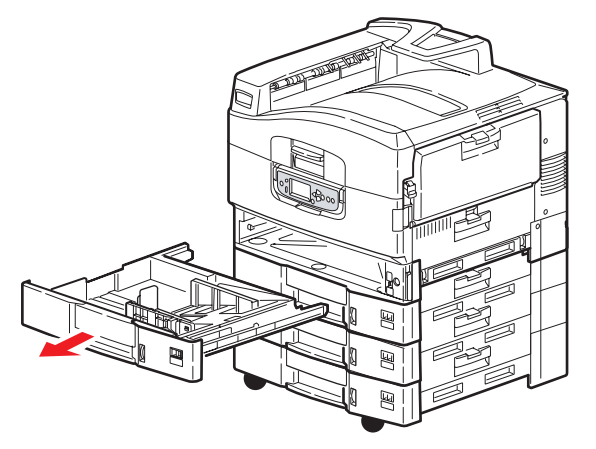

**4.** Korzystając z otworu powstałego na skutek wyjęcia podajnika 1, wyczyść trzy rolki podawania papieru (2) za pomocą miękkiej szmatki lekko zwilżonej wodą.

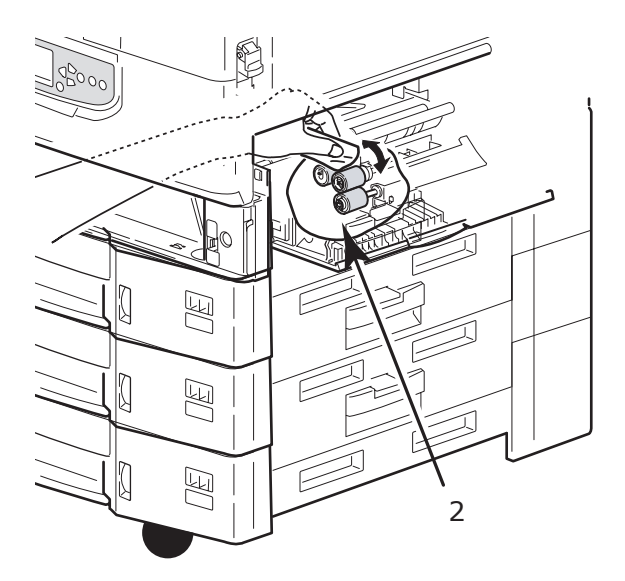

5. Włóż z powrotem podajnik 1.

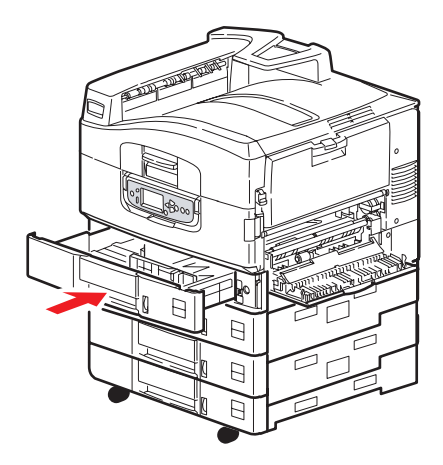

6. Zamknij pokrywę boczną podajnika 1.

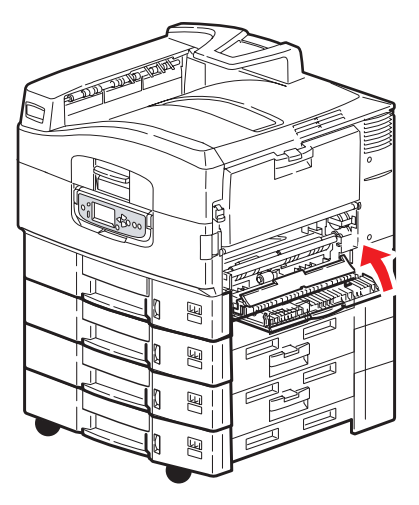

7. Włącz drukarkę.

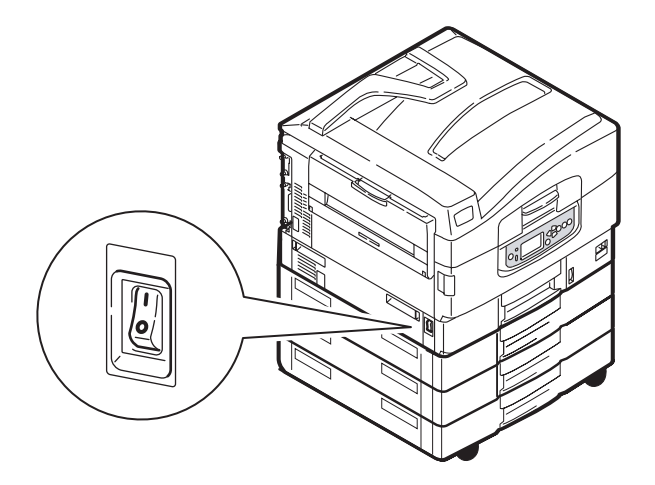

# Czyszczenie obudowy drukarki

1. Wykonaj odpowiednie kroki, aby wyłączyć drukarkę.

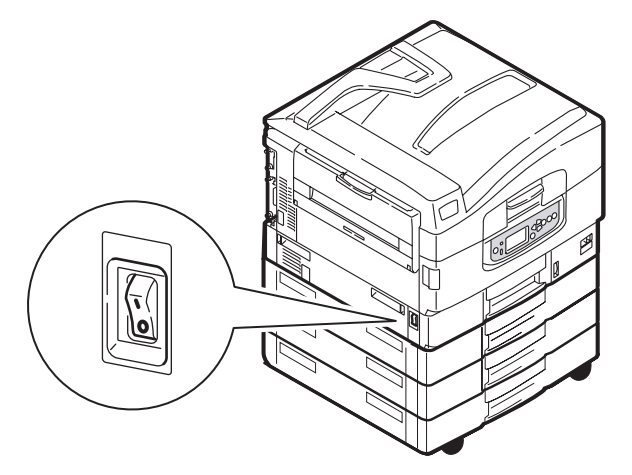
2. Przetrzyj powierzchnię drukarki miękką szmatką lekko zwilżoną wodą lub delikatnym detergentem.

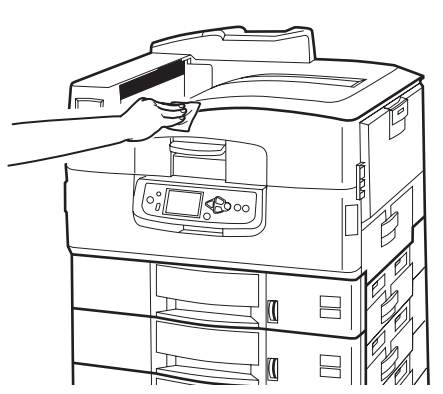

- 3. Wytrzyj powierzchnię drukarki za pomocą suchej, miękkiej szmatki.
- 4. Włącz drukarkę.

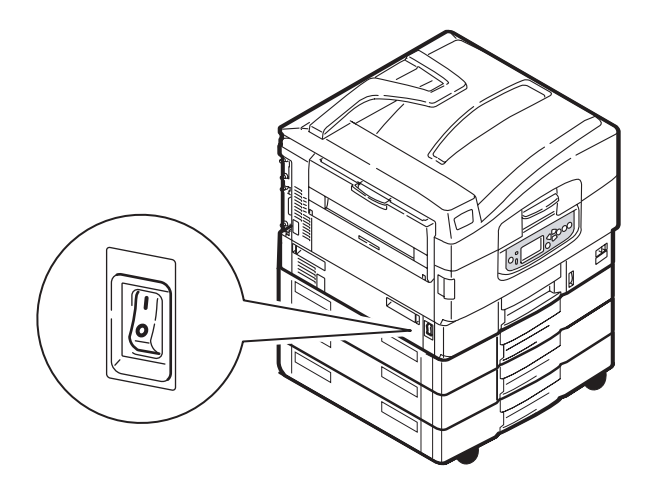

# Opróżnianie zbiornika modułu dziurkującego (opcjonalny moduł dziurkujący)

Gdy na panelu LCD zostanie wyświetlony komunikat, że zbiornik modułu dziurkującego jest pełny, opróżnij zbiornik, tak jak opisano poniżej:

1. Przesuń dźwignię finishera i zdejmij finisher z drukarki.

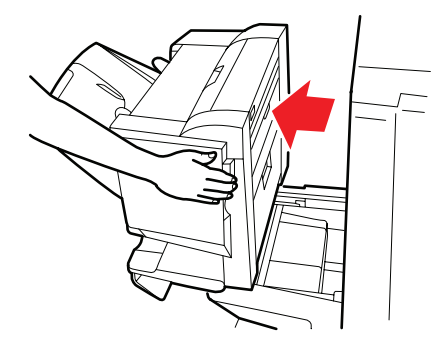

2. Wyciągnij zbiornik modułu dziurkującego, trzymając go poziomo, tak aby nie wypadły z niego odpady.

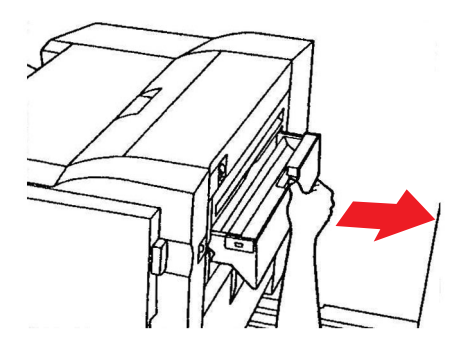

3. Wyrzuć odpady do kosza na śmieci.

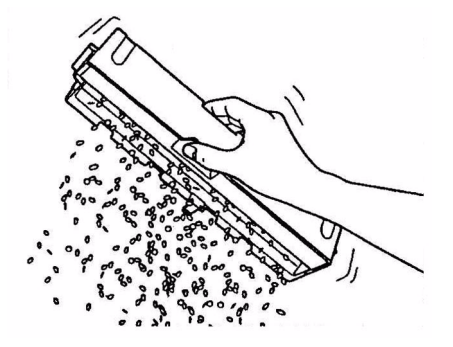

4. Umieść ponownie zbiornik modułu dziurkującego w finisherze.

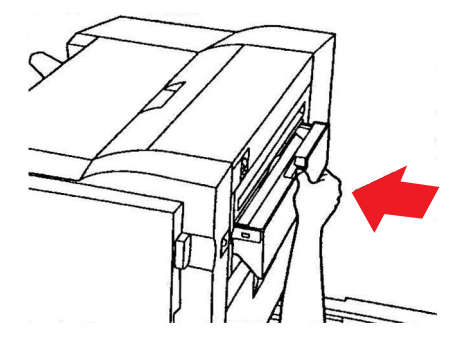

5. Sprawdź, czy zbiornik modułu dziurkującego został prawidłowo umieszczony ponownie, a następnie umieść finisher z powrotem na właściwym miejscu, uważając, aby nie przyciąć sobie palców.

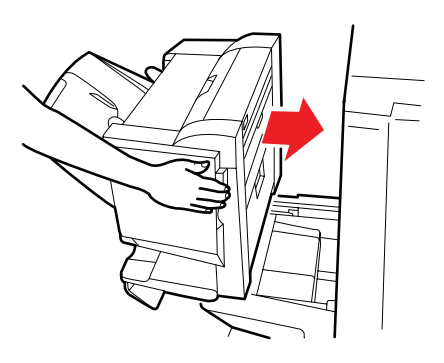

# Akcesoria opcjonalne

W tym rozdziale opisano akcesoria opcjonalne, które można zainstalować w tej drukarce. Dostępne są przedstawione poniżej akcesoria:

- > zespół dupleks, umożliwiający drukowanie dwustronne (tylko model C910n)
- > dodatkowa pamięć RAM
- > standardowy drugi, trzeci podajnik papieru (zwiększające pojemność wejściową papieru)

UWAGA Dostępne konfiguracje podajników: tylko podajnik 1, podajnik 1 + podajnik 2, podajnik 1 + podajnik 2 + podajnik 3, podajnik 1 + podajnik HCF, podajnik 1 + podajnik 2 + podajnik HCF.

- > finisher (do zszywania wydruków)
- obudowa drukarki
- moduł dziurkujący (zwiększający funkcjonalność finishera)

#### Instalowanie akcesoriów

Każde z akcesoriów (oprócz finishera) jest dostarczane z odpowiednią dokumentacją, która zawiera pełne instrukcje instalacji. Zaleca się, aby dokładnie przestrzegać tych instrukcji.

Po instalacji należy wydrukować mapę menu (dokument Konfiguracja), aby sprawdzić, czy instalacja zakończyła się pomyślnie.

#### UWAGA

Finisher i moduł dziurkujący muszą być instalowane przez autoryzowanego inżyniera.

W przypadku przedstawionych poniżej akcesoriów należy wprowadzić odpowiednie ustawienia w sterowniku drukarki:

- > zespół dupleks
- > podajniki papieru
- > finisher

Szczegółowe informacje dotyczące ustawień sterownika znajdują się w Instrukcji drukowania.

# Rozwiązywanie problemów

# Ogólne

Jeśli na panelu LCD drukarki nic nie jest wyświetlane lub jeśli 10 minut po włączeniu panel LCD nadal znajduje się w trybie czuwania, należy wykonać sekwencję wyłączania drukarki, aby ją wyłączyć. Przed ponownym uruchomieniem drukarki należy sprawdzić wszystkie połączenia kablowe. Jeśli problem nie zostanie rozwiązany, należy skontaktować się ze sprzedawcą.

### Zacięcia papieru

W tym rozdziale znajdują się informacje pomagające w rozwiązywaniu problemów, które mogą wystąpić podczas korzystania z drukarki. W poniższych paragrafach opisano działania, które należy podjąć w przypadku zacięcia papieru, oraz sposoby postępowania w przypadku niesatysfakcjonującej jakości wydruków. W tej części przedstawiono komunikaty panelu LCD, które są wyświetlane w przypadku zacięcia papieru, oraz odpowiednie działania. Lista innych typowych komunikatów i sugerowanych reakcji znajduje się w rozdziale "Dodatek A – Komunikaty panelu LCD" na stronie 68.

### Zacięcia papieru – drukarka

Jeśli nastąpi zacięcie papieru, na panelu LCD znajdującym się na panelu sterowania drukarki zostanie wyświetlony komunikat. Naciśnięcie przycisku **Help** (Pomoc) spowoduje wyświetlenie wskazówek dotyczących usunięcia zacięcia papieru.

Szczegółowe informacje dotyczące usuwania zacięć znajdują się w poniższych akapitach, które odpowiadają komunikatom dotyczącym zacięcia papieru.

#### Otwórz pokrywę, zacięcie papieru, pokrywa boczna podajnika #

W komunikacie na panelu LCD w miejscu znaku # będzie wyświetlony podajnik 1 lub jeden z podajników od 2 do 5 (jeśli są zainstalowane). W tym przykładzie używany jest podajnik 1, ale dla wszystkich innych podajników procedura będzie podobna.

1. Wciśnij zatrzask (1) na pokrywie bocznej podajnika 1 i otwórz pokrywę.

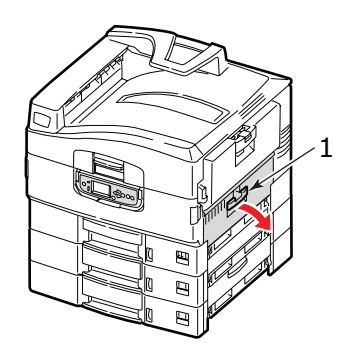

2. Ostrożnie wyjmij zacięty papier.

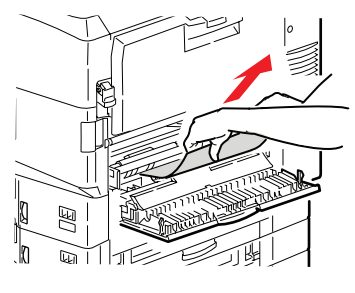

3. Zamknij pokrywę boczną podajnika 1.

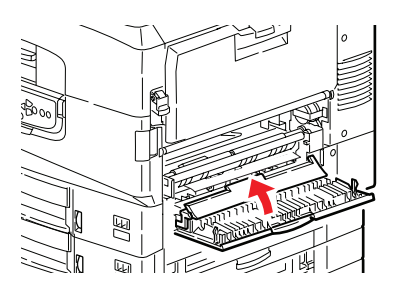

#### Otwórz pokrywę, zacięcie papieru, pokrywa boczna

**1.** Jeśli podajnik uniwersalny jest otwarty, zamknij go, tak aby pokrywa boczna (1) była widoczna.

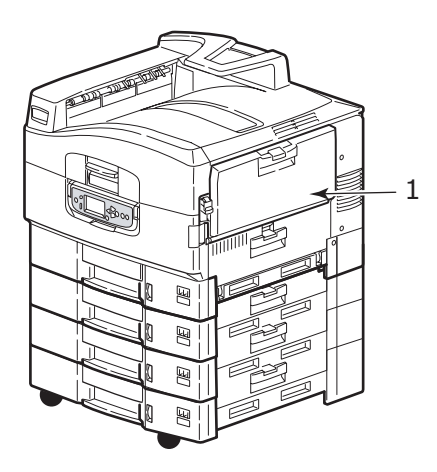

2. Pociągnij dźwignię zwalniającą (2) i pociągnij pokrywę boczną, aby ją otworzyć.

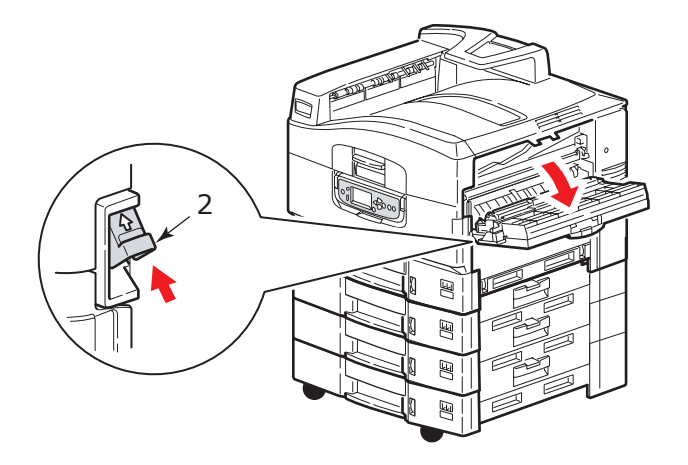

**3.** Ostrożnie wyjmij zacięty papier.

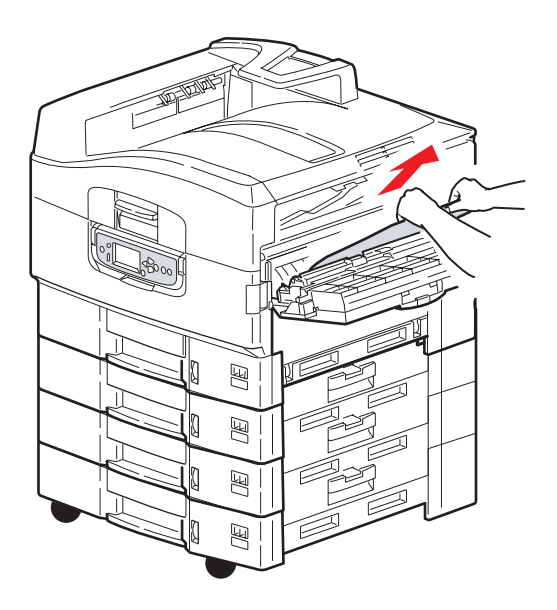

4. Zamknij pokrywę boczną.

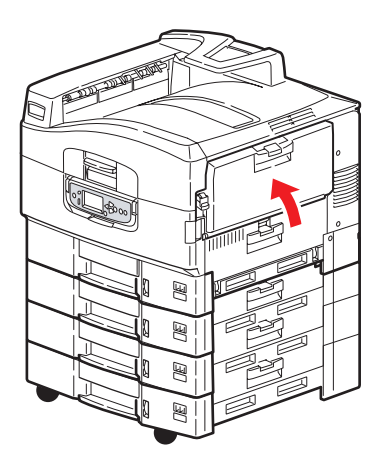

#### Otwórz pokrywę, zacięcie papieru, pokrywa górna

1. Naciśnij uchwyt pokrywy górnej (1) i otwórz podajnik pokrywy górnej.

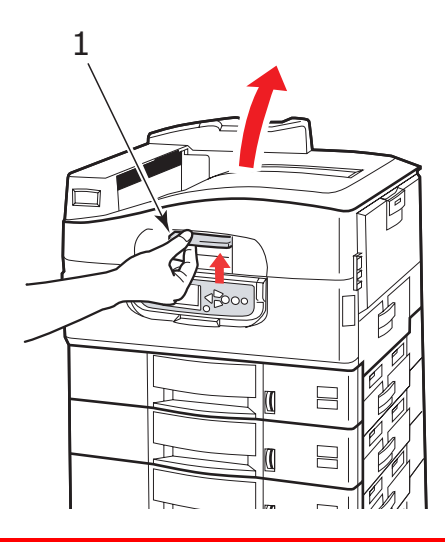

#### NIEBEZPIECZEŃSTWO!

Należy uważać, aby nie dotknąć zespołu utrwalającego, który po drukowaniu jest gorący.

2. Naciśnij uchwyt kosza (2) i podnieś kosz bębna.

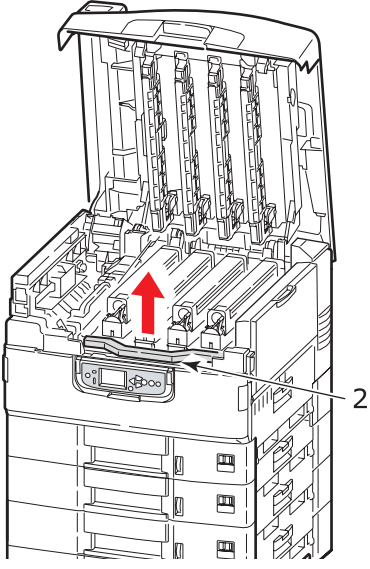

3. Ostrożnie wyjmij papier znajdujący się na pasie.

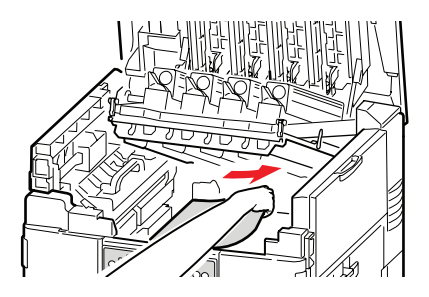

**4.** Jeśli papier zaciął się w zespole utrwalającym, naciśnij dźwignię blokującą (3) w pokazanym kierunku, aby zwolnić zespół.

#### NIEBEZPIECZEŃSTWO!

Należy uważać, aby nie dotknąć zespołu utrwalającego, który po drukowaniu może być gorący. Jeśli zespół utrwalający jest gorący, przed przystąpieniem do próby wyjęcia zaciętego papieru należy odczekać, aż ostygnie.

Trzymając zespół utrwalający (4) za uchwyt, wyjmij go z drukarki i umieść na płaskiej powierzchni.

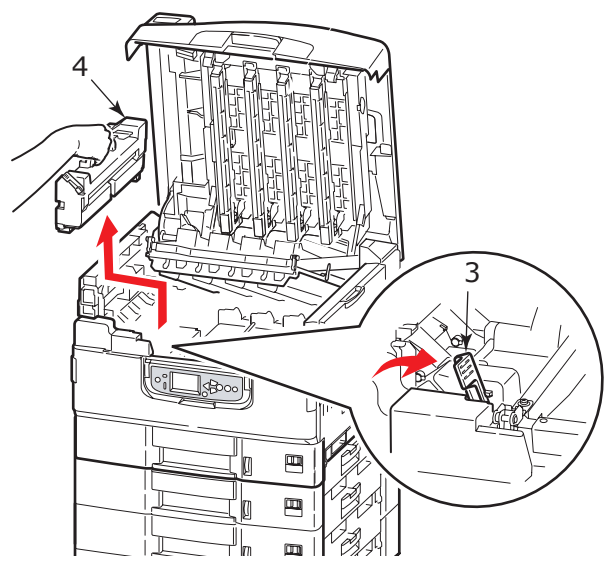

5. Pociągnij w górę dźwignie zwalniania zacięcia (5) i wyjmij zacięty papier.

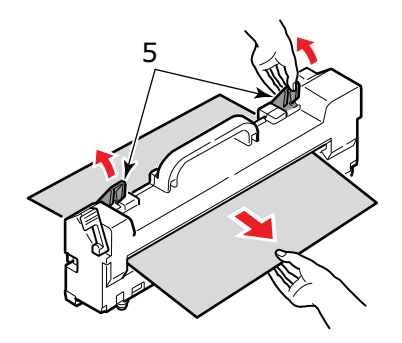

**6.** Ostrożnie włóż z powrotem zespół utrwalający do drukarki i przesuń dźwignię blokującą (6) we wskazanym kierunku, aby zablokować zespół utrwalający.

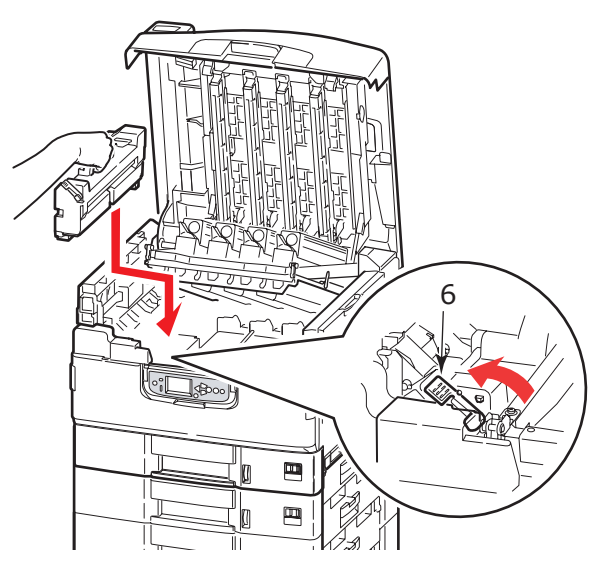

7. Jeśli papier zaciął się blisko wyjścia papieru, otwórz tacę odbiorczą w układzie zadrukiem do góry (7).

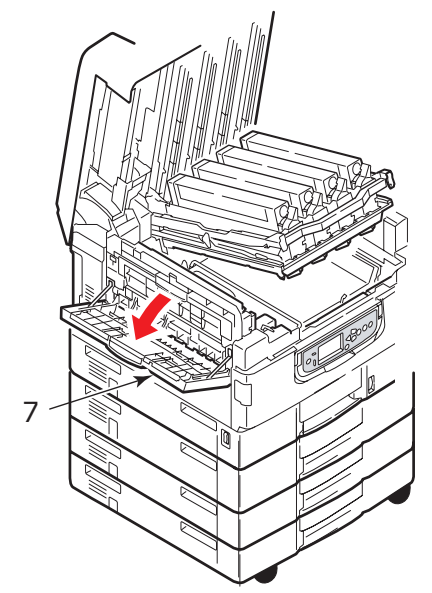

8. Otwórz pokrywę boczną (wyjście papieru) (8) i wyjmij zacięty papier.

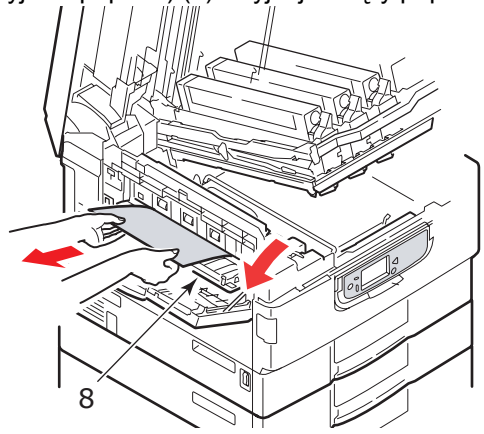

**9.** Zamknij pokrywę boczną (wyjście papieru) (8), a następnie tacę odbiorczą w układzie zadrukiem do góry.

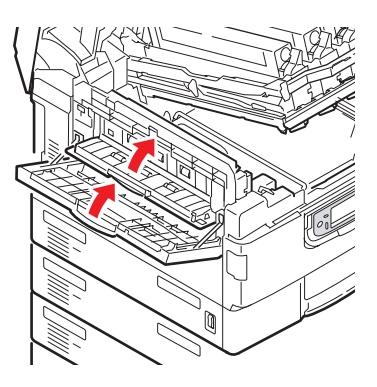

**10.** Włóż na miejsce kosz bębna światłoczułego (9) i sprawdź, czy jest zablokowany.

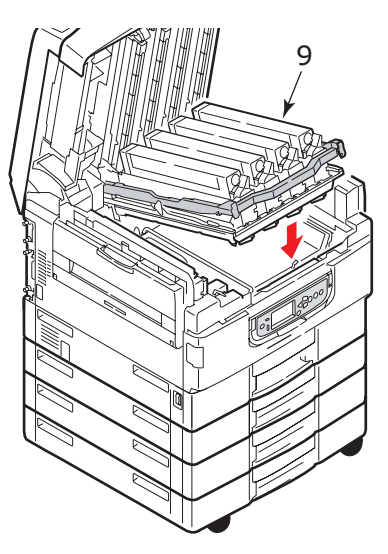

**11.** Zamknij pokrywę górną i upewnij się, że została zatrzaśnięta.

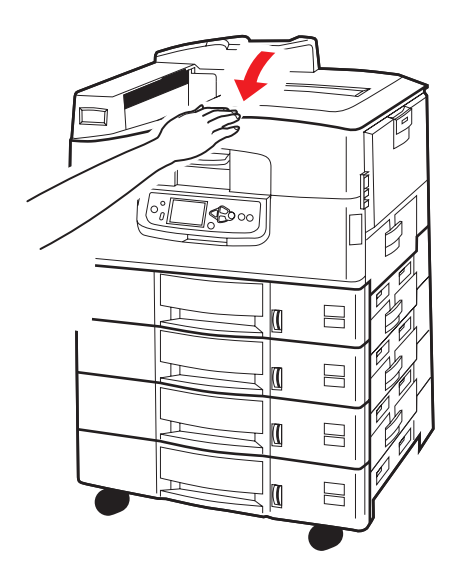

### Zacięcia papieru – zespół dupleks (jeśli jest zainstalowany)

#### Sprawdź zespół dupleks, zacięcie papieru

1. Jeśli do drukarki dołączony jest moduł finishera, użyj dźwigni (1) zespołu inwertera, aby odłączyć inwerter od drukarki.

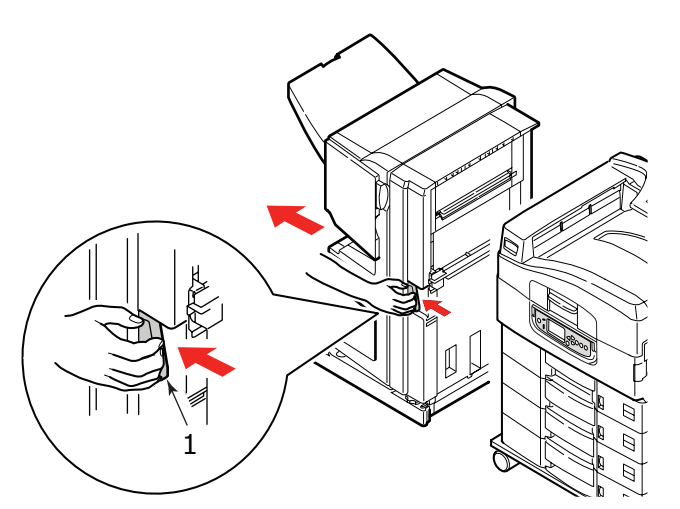

2. Użyj przycisku zwalniającego pokrywy zespołu dupleks (2) i otwórz pokrywę.

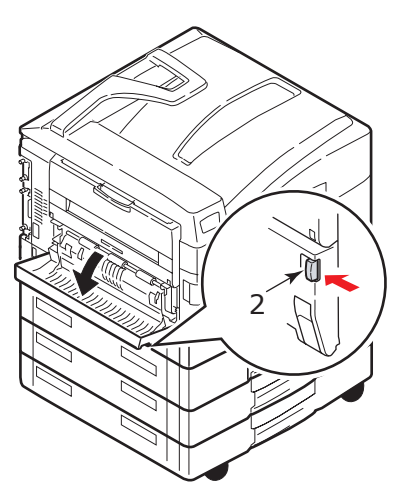

**3.** Delikatnie wyjmij zacięty papier, a następnie zamknij pokrywę.

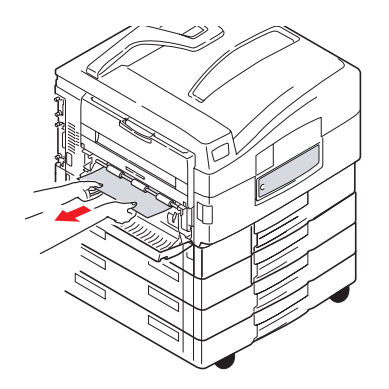

4. Użyj dźwigni (3) i wyciągnij zespół dupleks.

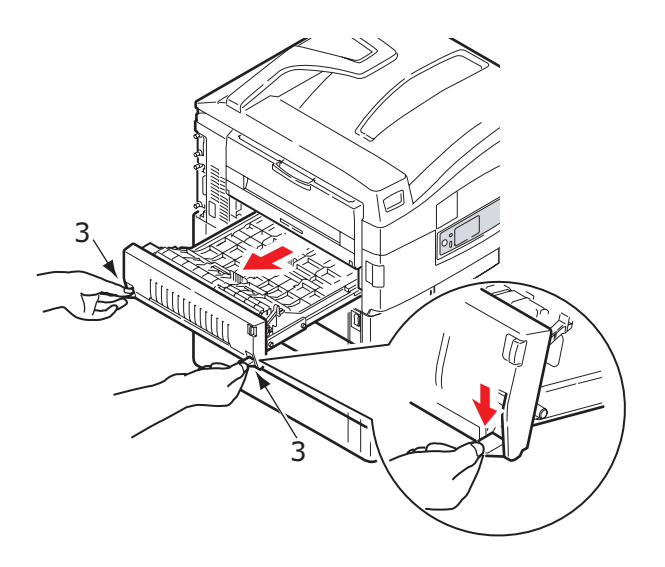

5. Trzymając przednią pokrywę górną za uchwyt (4), naciśnij ją delikatnie do wewnątrz i podnieś.

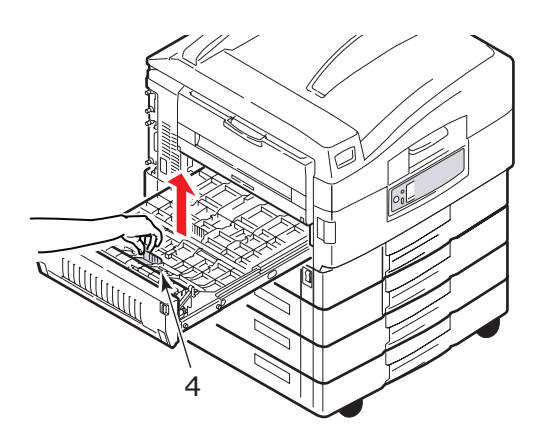

6. Wyjmij zacięty papier.

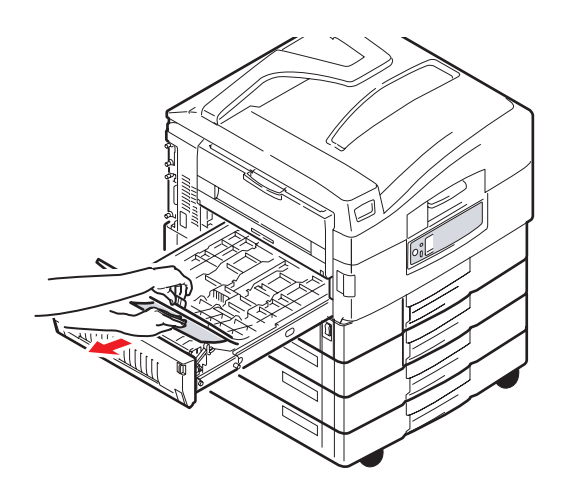

7. W podobny sposób sprawdź, czy pod tylną pokrywą górną znajduje się zacięty papier i wyjmij go.

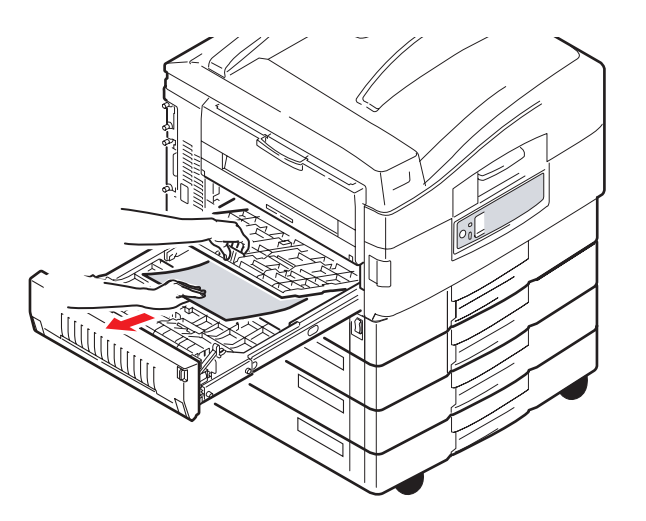

8. Załóż z powrotem obie pokrywy górne.

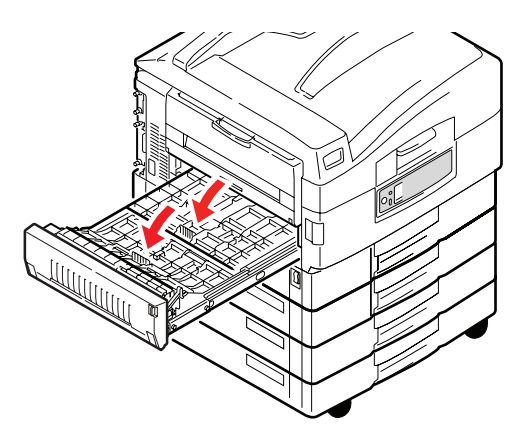

9. Wsuń zespół dupleks z powrotem na miejsce.

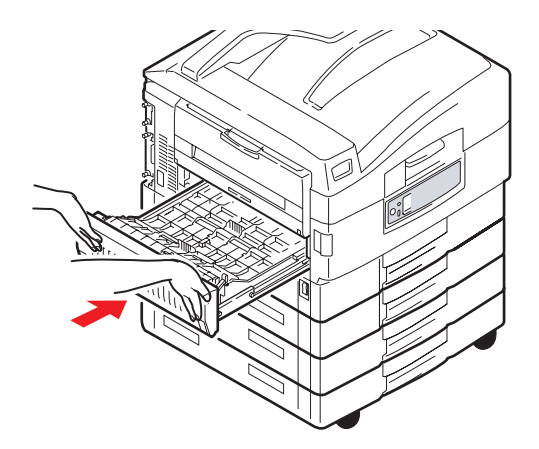

**10.** Jeśli w celu uzyskania dostępu do zespołu dupleks odłączono moduł finishera, przyłącz ponownie moduł finishera.

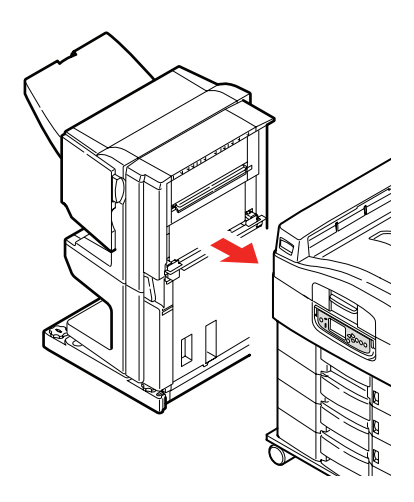

## Zacięcia papieru – finisher (akcesorium opcjonalne)

#### Sprawdź finisher, zacięcie papieru/pozostały papier

Za pomocą przycisku **Help** (Pomoc) na panelu sterowania drukarki należy sprawdzić wyświetlany numer. Należy to zrobić, aby możliwe było usunięcie zacięcia papieru. W poniższych akapitach wyjaśniono, co należy zrobić w przypadku każdego z wyświetlonych kodów numerycznych.

#### 591, 592, 593, 599/ 643, 645 (zacięcie papieru obok finishera)

1. Wyjmij papier z wyjścia papieru finishera.

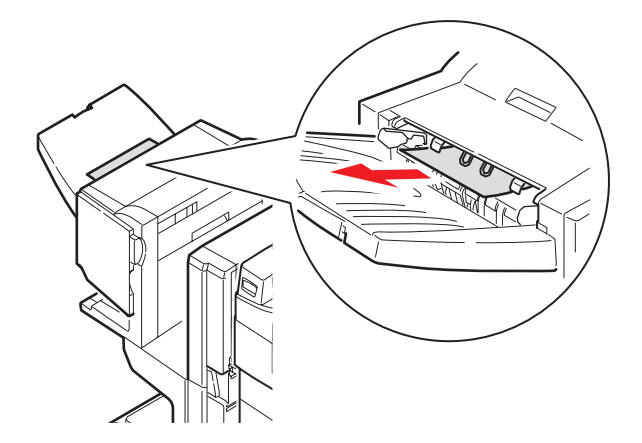

2. Przesuń dźwignię finishera (1) i zdejmij finisher z inwertera.

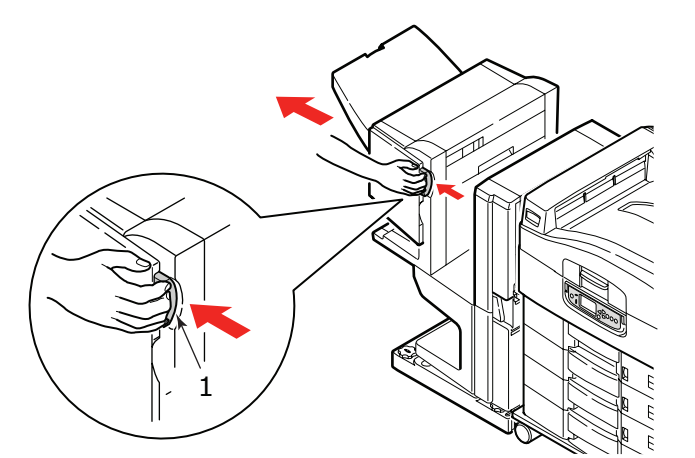

**3.** Otwórz pokrywę górną finishera.

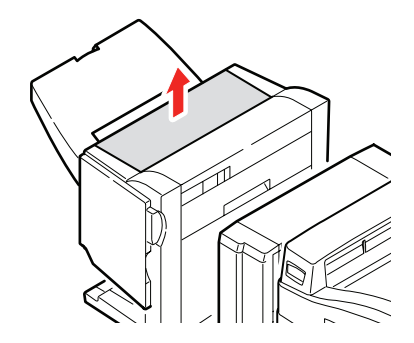

4. Ostrożnie wyjmij zacięty papier.

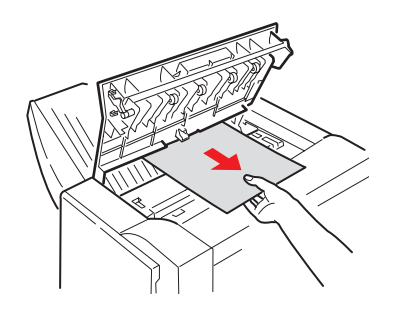

5. Zamknij pokrywę górną finishera.

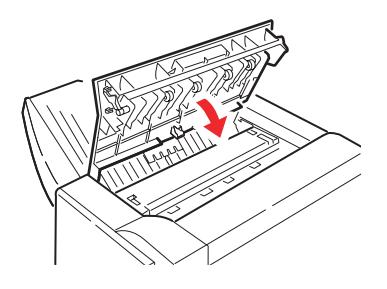

6. Umieść finisher z powrotem na miejscu i podłącz go do inwertera.

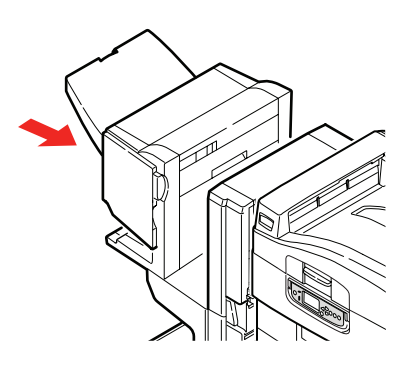

#### 594, 597, 598/ 644, 646 (zacięcie papieru finisher)

1. Przesuń dźwignię finishera (1) i zdejmij finisher z inwertera.

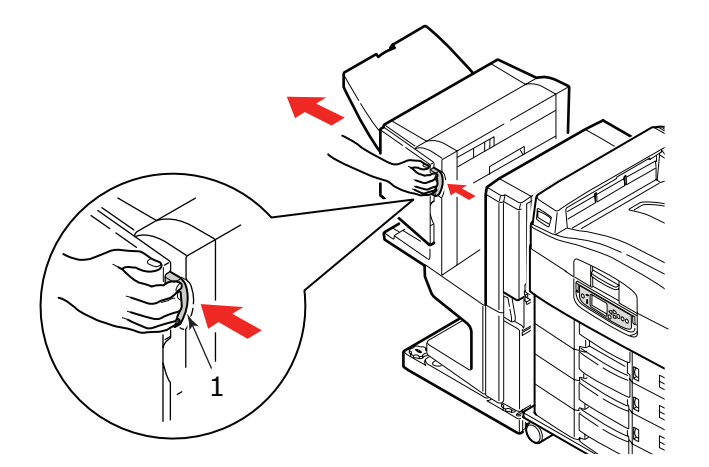

2. Otwórz pokrywę przednią finishera (2).

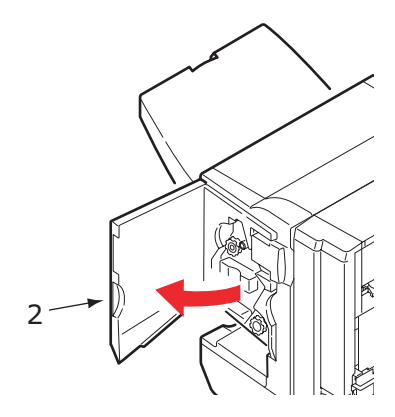

**3.** Przekręcaj dolne pokrętło (3) zgodnie z ruchem wskazówek zegara, aż zacięty papier zostanie całkowicie wysunięty.

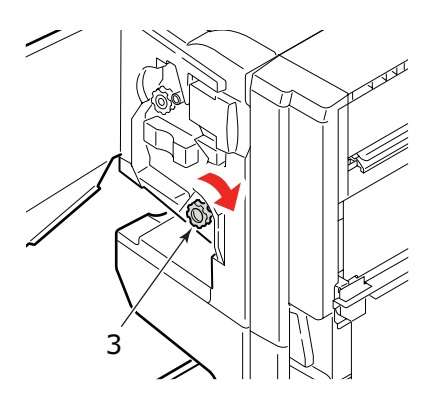

4. Wyjmij wysunięty papier.

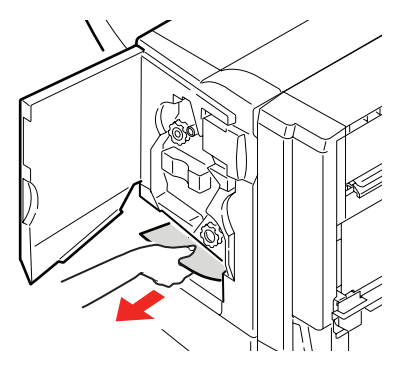

5. Zamknij pokrywę przednią finishera.

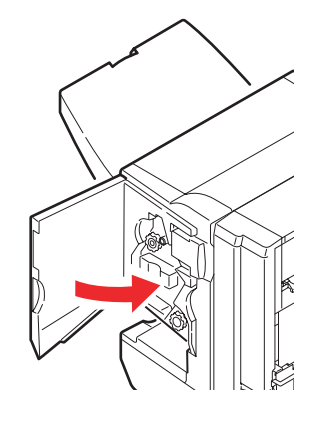

6. Otwórz prawą pokrywę boczną finishera.

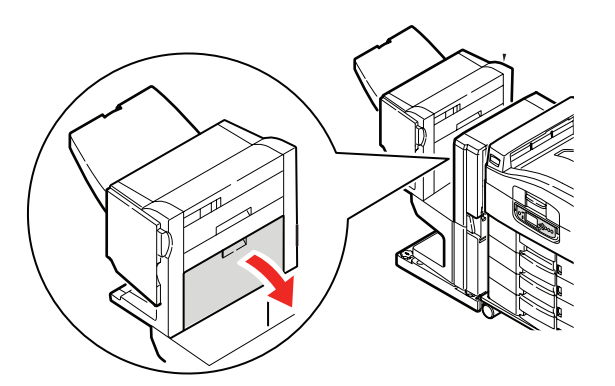

7. Ostrożnie wyjmij zacięty papier.

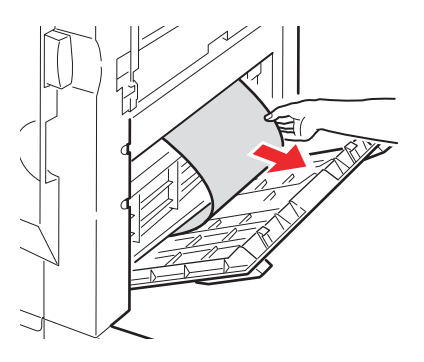

8. Zamknij prawą pokrywę boczną finishera.

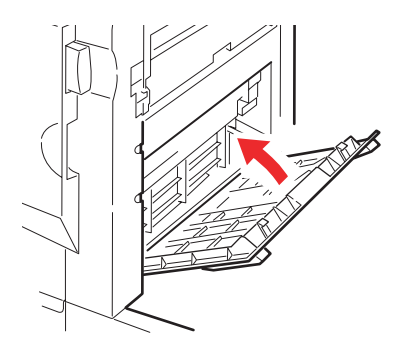

9. Umieść finisher z powrotem na miejscu i podłącz go do inwertera.

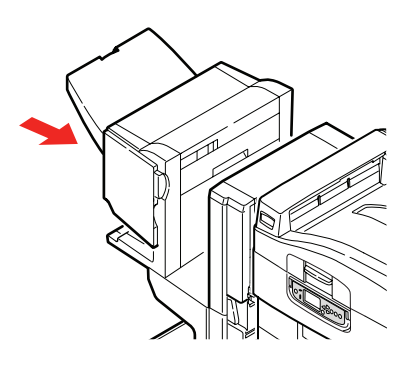

#### 590 (zacięcie papieru w finisherze/module dziurkującym)

1. Przesuń dźwignię finishera (1) i zdejmij finisher z inwertera.

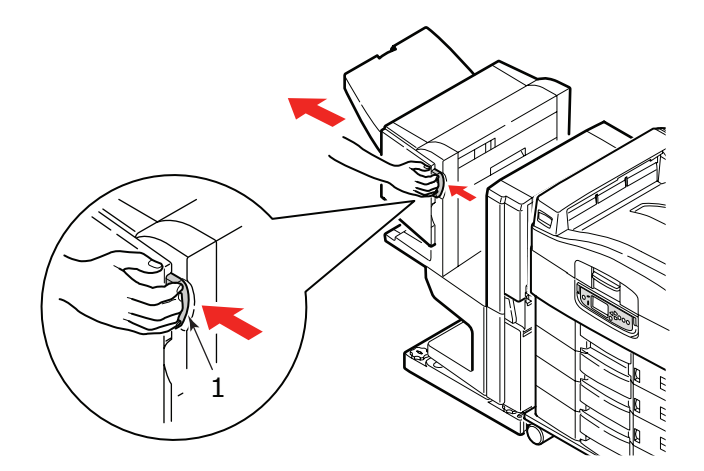

2. Przesuń wypustkę (2) z prawej strony finishera, tak aby wyrównać ją do znaku (3).

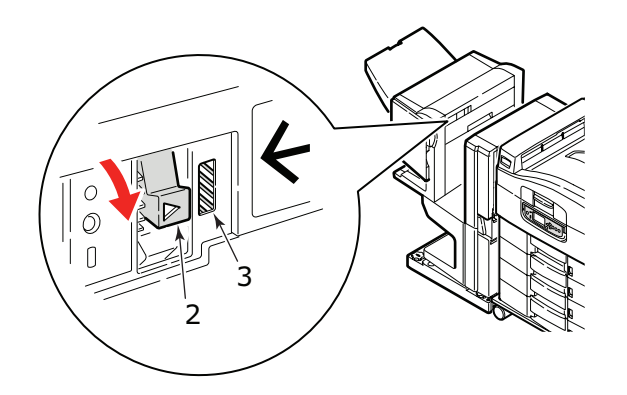

**3.** Otwórz pokrywę górną finishera.

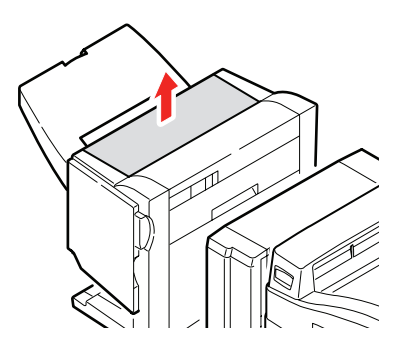

4. Ostrożnie wyjmij zacięty papier.

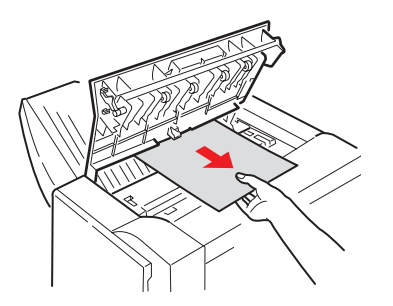

5. Zamknij pokrywę górną finishera.

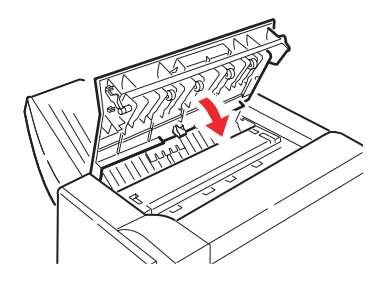

6. Umieść finisher z powrotem na miejscu i podłącz go do inwertera.

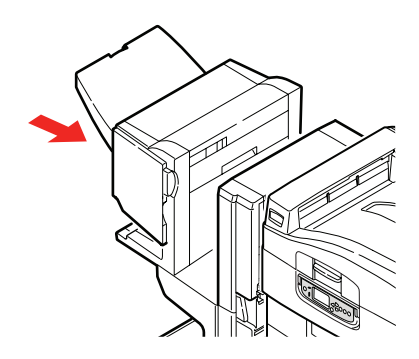

#### Sprawdź inwerter, zacięcie papieru

1. Przesuń dźwignię finishera (1) i zdejmij finisher z inwertera.

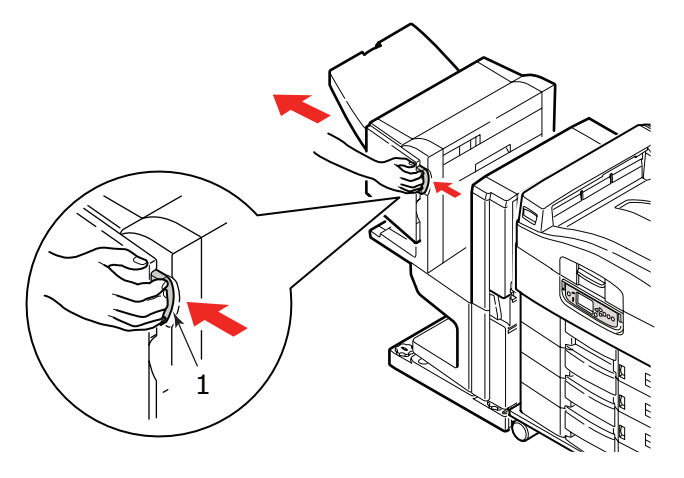

2. Naciśnij wewnętrzny uchwyt (2) i otwórz lewą pokrywę boczną inwertera.

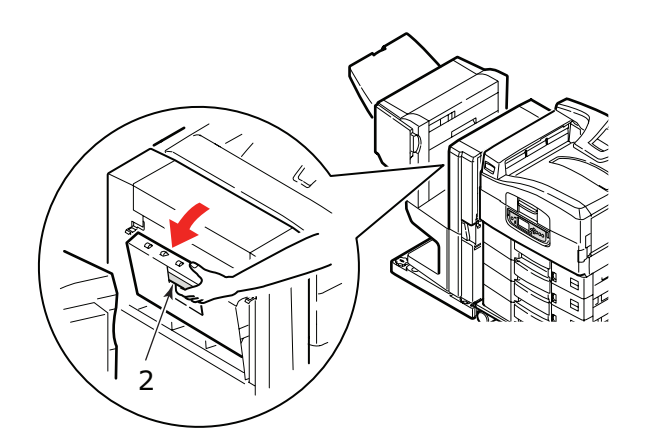

**3.** Ostrożnie wyjmij zacięty papier.

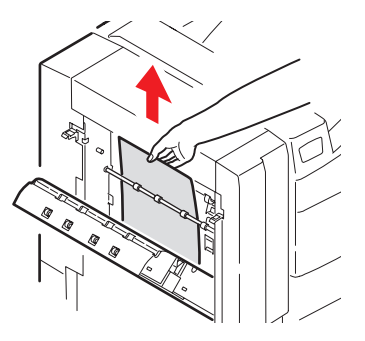

4. Zamknij lewą pokrywę boczną inwertera.

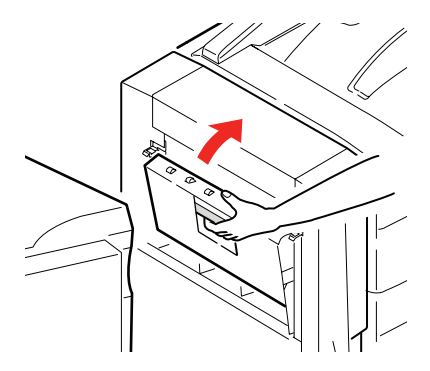

5. Umieść finisher z powrotem na miejscu i podłącz go do inwertera.

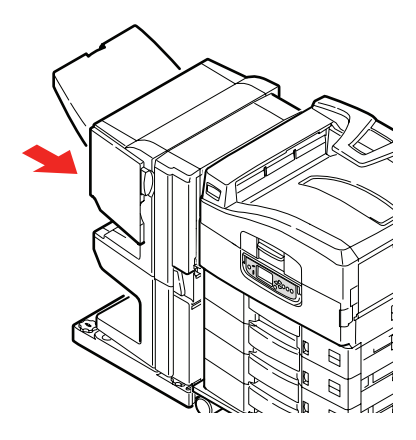

6. Przesuń dźwignię finishera (3) i oddziel inwerter od drukarki.

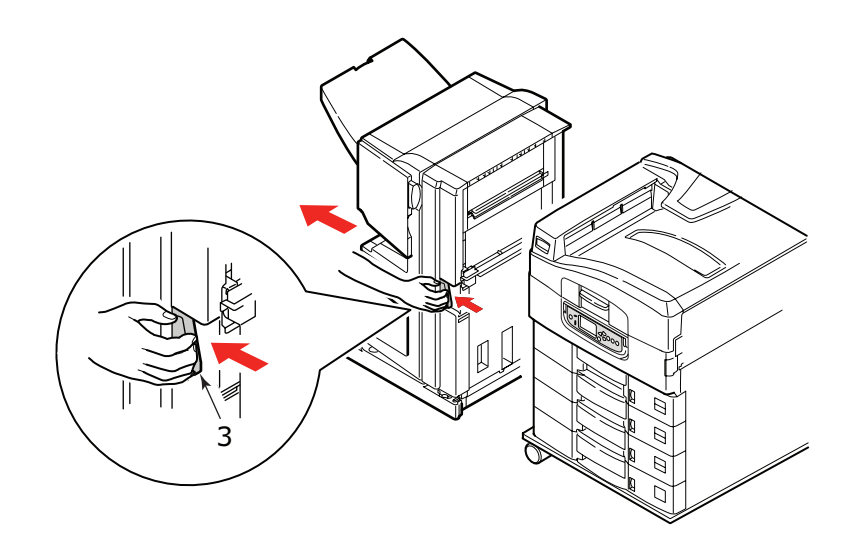

7. Otwórz drzwiczki z prawej strony (4) inwertera.

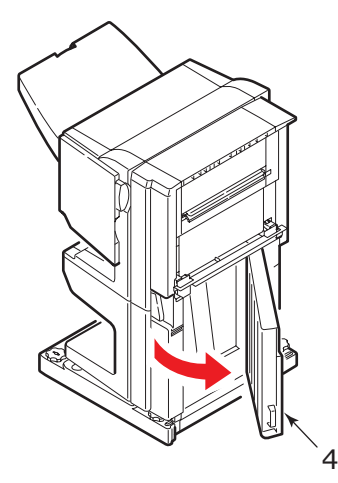

8. Wyjmij zacięty papier.

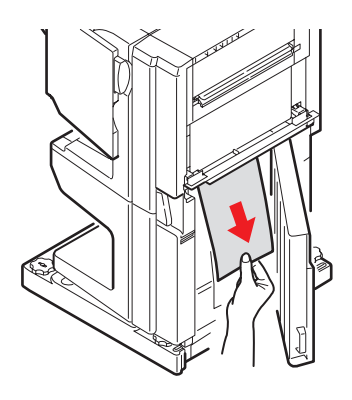

9. Zamknij prawą pokrywę boczną.

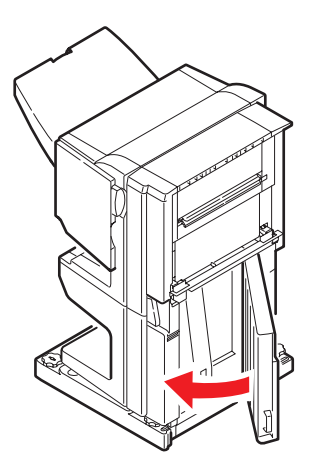

**10.** Umieść finisher i inwerter z powrotem na miejscu i podłącz je do drukarki.

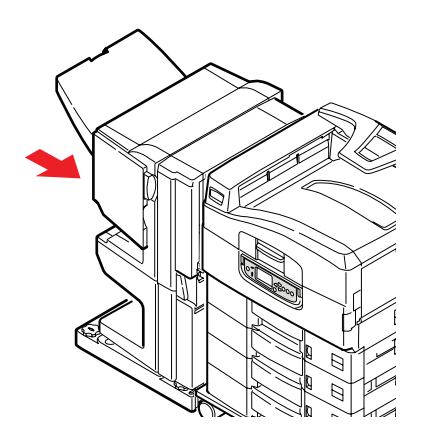

# Unikanie zacięć papieru

W poniższej tabeli podsumowano możliwe przyczyny zacięć papieru i sugerowane sposoby ich unikania.

| MOŻLIWA PRZYCZYNA                                                | SUGEROWANE ŚRODKI ZARADCZE                                                                                                    |
|------------------------------------------------------------------|----------------------------------------------------------------------------------------------------|
| Drukarka nie jest ustawiona<br>poziomo.                          | Należy ustawić drukarkę na stabilnej,<br>płaskiej powierzchni.                                                                                                    |
| Nośnik jest zbyt lekki lub<br>zbyt ciężki.                       | Należy używać odpowiedniego nośnika.                                                                                                    |
| Nośnik jest wilgotny lub<br>naładowany ładunkami<br>statycznymi. | Należy używać nośników, które były<br>przechowywane w odpowiedniej temperaturze<br>i wilgotności.                                                                         |
| Nośnik jest pozwijany<br>lub pomarszczony.                       | Należy używać odpowiedniego nośnika.<br>Można użyć wyprostowanego nośnika.                                                                                                |
| Arkusze nośnika nie są<br>wyrównane względem siebie.             | Należy wyjąć arkusze, potrząsnąć nimi w celu ich wyrównania, a następnie załadować je ponownie.                                                                           |
| Nośnik nie jest prawidłowo<br>wyrównany w podajniku<br>papieru.  | Należy dostosować ogranicznik papieru<br>i prowadnice papieru podajnika lub prowadnice<br>podawania ręcznego w podajniku uniwersalnym,<br>aby prawidłowo wyrównać nośnik. |
| Koperty do druku nie mają<br>prawidłowej orientacji.             | W razie potrzeby należy dostosować orientację<br>kopert.                                                                                                    |
| Rolka podawania drukarki<br>jest brudna.                         | Należy wyczyścić rolkę za pomocą zwilżonej<br>wodą szmatki.                                                                                                    |
| Rolki podawania drukarki<br>są zużyte.                           | Należy wymienić rolki podawania.                                                                                                    |
| Gramatura lub typ nośnika<br>są źle ustawione.                   | W menu drukarki należy wybrać prawidłowe<br>wartości ustawień gramatury nośnika i typu<br>nośnika.                                                                        |

# Postępowanie w przypadku niesatysfakcjonującej jakości wydruków

| OBJAWY                                                | MOŻLIWE PRZYCZYNY                                                   | CZYNNOŚCI DO WYKONANIA                                                                                     |
|-------------------------------------------------------|---------------------------------------------------------------------|----------------------------------------------------------------------------------------------------|
| Na wydrukowanej stronie widać<br>białe pionowe linie. | Głowica diody LED jest brudna.                                      | Należy wyczyścić głowicę diody LED<br>za pomocą materiału do czyszczenia diod<br>LED lub miękkiej szmatki. |
|                                                       | Niski poziom tonera.                                                | Należy wymienić pojemnik z tonerem.                                                                        |
|                                                       | W bębnie światłoczułym mogą<br>znajdować się obce przedmioty.       | Należy wymienić zespół bębna<br>światłoczułego.                                                            |
|                                                       | Folia osłaniająca bęben światłoczuły<br>przed światłem jest brudna. | Należy wyczyścić tę folię za pomocą<br>materiału do czyszczenia diod LED lub<br>miękkiej szmatki.          |
| Wydrukowane obrazy są<br>wyblakłe w pionie.           | Głowica diody LED jest brudna.                                      | Należy wyczyścić głowicę diody LED<br>za pomocą materiału do czyszczenia diod<br>LED lub miękkiej szmatki. |
|                                                       | Niski poziom tonera.                                                | Należy wymienić pojemnik z tonerem.                                                                        |
|                                                       | Papier nie jest odpowiedni<br>do tej drukarki.                      | Należy używać zalecanego papieru.                                                                          |

| OBJAWY                                                                                     | MOŻLIWE PRZYCZYNY                                                                                                    | CZYNNOŚCI DO WYKONANIA                                                                                                    |
|--------------------------------------------------------------------------------------------|----------------------------------------------------------------------------------------------------|----------------------------------------------------------------------------------------------------|
| Wydruki są jasne.                                                                          | Pojemnik z tonerem nie jest prawidłowo umieszczony.                                                                                  | Należy zainstalować ponownie pojemnik z tonerem.                                                                                                    |
|                                                                                            | Niski poziom tonera.                                                                                                    | Należy wymienić pojemnik z tonerem.                                                                                                    |
|                                                                                            | Papier jest wilgotny.                                                                                                    | Należy używać papieru przechowywanego<br>w odpowiedniej temperaturze i wilgotności.                                                                           |
|                                                                                            | Papier nie jest odpowiedni<br>do tej drukarki.                                                                                       | Należy używać zalecanego papieru.                                                                                                    |
|                                                                                            | Grubość i typ papieru są nieodpowiednie.                                                                                             | W menu należy wybrać odpowiednie<br>wartości ustawień gramatury nośnika i typu<br>nośnika lub należy wybrać większą wartość<br>ustawienia gramatury nośnika.  |
|                                                                                            | Użyto papieru makulaturowego.                                                                                                    | W ustawieniach menu należy wybrać<br>większą wartość ustawienia gramatury<br>nośnika.                                                                         |
| Obrazy są częściowo wyblakłe.<br>Na pełnych wydrukach<br>widoczne są białe kropki i linie. | Papier jest wilgotny lub wytarty.                                                                                                    | Należy używać papieru przechowywanego w odpowiedniej temperaturze i wilgotności.                                                                              |
| Widoczne są pionowe linie.                                                                 | Zespół bębna światłoczułego jest<br>uszkodzony.                                                                                      | Należy wymienić zespół bębna<br>światłoczułego.                                                                                                    |
|                                                                                            | Niski poziom tonera.                                                                                                    | Należy wymienić pojemnik z tonerem.                                                                                                    |
| Cyklicznie występują poziome<br>linie i kropki.                                            | Gdy interwał między nimi wynosi ok.<br>94 mm (4 cale), bęben światłoczuły<br>(zielona rura) jest uszkodzony<br>lub brudny.           | Należy delikatnie wyczyścić go<br>miękką szmatką. Jeśli zespół bębna<br>światłoczułego jest uszkodzony, należy<br>go wymienić.                                |
|                                                                                            | Gdy interwał wynosi ok. 42 mm<br>(1,5 cala), może to oznaczać, że w<br>zespole bębna światłoczułego znajdują<br>się obce przedmioty. | Należy otworzyć/zamknąć pokrywę górną<br>i ponowić drukowanie.                                                                                                |
|                                                                                            | Gdy interwał wynosi ok. 87 mm<br>(3,5 cala), oznacza to, że uszkodzony<br>jest zespół utrwalający.                                   | Należy wymienić zespół utrwalający.                                                                                                    |
|                                                                                            | Zespół bębna światłoczułego<br>został wystawiony na działanie światła.                                                               | Jeśli problem nie zostanie rozwiązany,<br>należy wymienić zespół bębna<br>światłoczułego.                                                                     |
| Biały obszar papieru jest lekko<br>zabrudzony.                                             | Papier jest naładowany statycznie.                                                                                                   | Należy używać papieru przechowywanego w odpowiedniej temperaturze i wilgotności.                                                                              |
|                                                                                            | Użyto zbyt grubego papieru.                                                                                                    | Należy użyć cieńszego papieru.                                                                                                    |
|                                                                                            | Niski poziom tonera.                                                                                                    | Należy wymienić pojemnik z tonerem.                                                                                                    |
| Krawędzie liter są rozmazane.                                                              | Głowica diody LED jest brudna.                                                                                                    | Należy wyczyścić głowicę za pomocą<br>materiału do czyszczenia diod LED lub<br>miękkiej szmatki.                                                              |
| Toner schodzi z arkusza<br>po potarciu go.                                                 | Grubość i typ papieru są nieodpowiednio<br>ustawione.                                                                                | W menu należy wybrać odpowiednie<br>wartości ustawień gramatury i typu<br>nośnika lub należy wybrać większą<br>wartość ustawienia gramatury nośnika.          |
|                                                                                            | Użyto papieru makulaturowego.                                                                                                    | W ustawieniach menu należy wybrać<br>większą wartość ustawienia gramatury<br>nośnika.                                                                         |
| Połysk jest niejednorodny.                                                                 | Grubość i typ papieru są nieodpowiednio ustawione.                                                                                   | W menu należy wybrać odpowiednie<br>wartości ustawień gramatury nośnika<br>i typu nośnika lub należy wybrać mniejszą<br>wartość ustawienia gramatury nośnika. |

### Zacięcia zszywek – finisher (akcesorium opcjonalne)

#### Sprawdź finisher, zacięcie zszywek

Gdy na wyświetlaczu zostanie wyświetlony komunikat informujący o zacięciu zszywek, należy usunąć zacięcie, tak jak opisano poniżej:

1. Otwórz pokrywę przednią finishera.

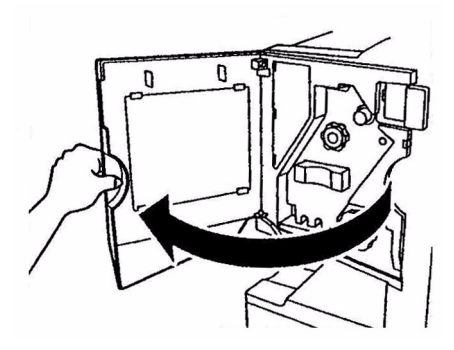

2. Przekręcaj pokrętło we wskazanym kierunku, aż będzie widoczny kolorowy wskaźnik.

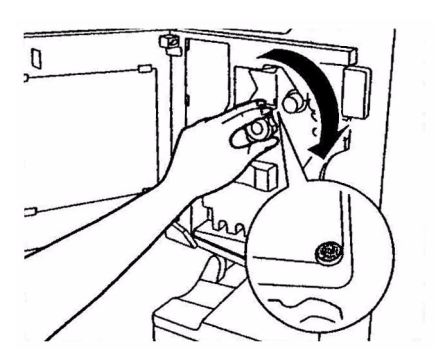

3. Wyjmij papier oczekujący na zszycie w obszarze wysuwania papieru.

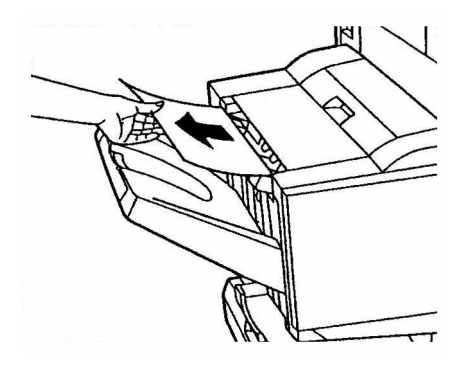

4. Wyciągnij zespół zszywacza.

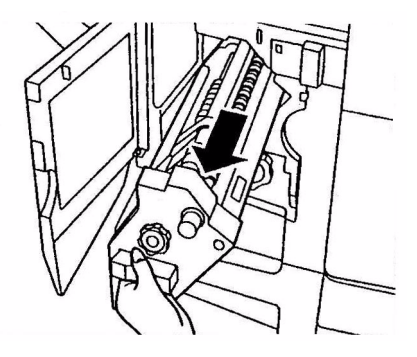

5. Przekręcaj pokrętło we wskazanym kierunku, aby przesunąć zszywacz do przodu.

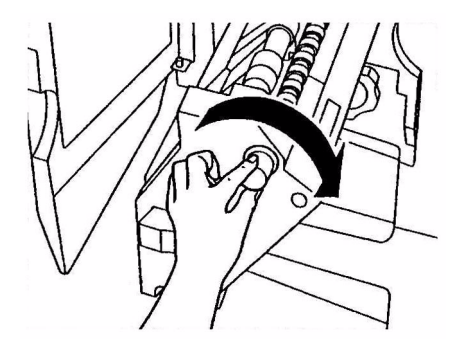

6. Chwyć za obie strony pojemnika na zszywki, pociągnij go i wyjmij.

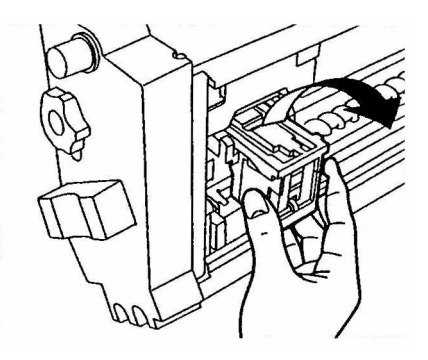

7. Podnieś klapę pojemnika na zszywki.

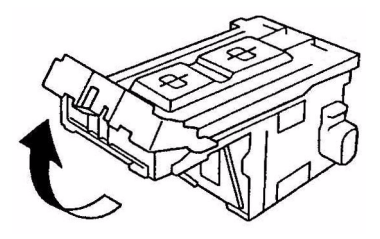

8. Wyjmij wszystkie zszywki wystające z obudowy pojemnika na zszywki.

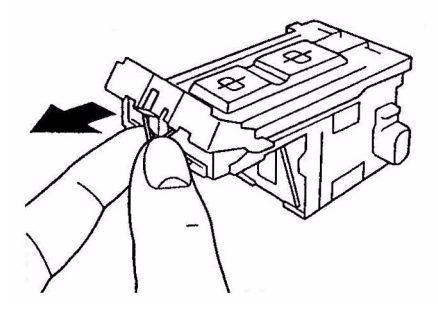

9. Umieść klapę pojemnika na zszywki w oryginalnym położeniu.

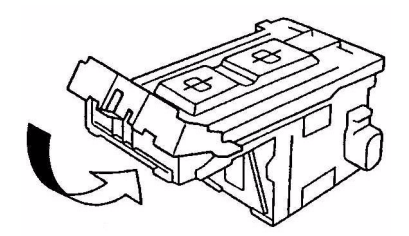

**10.** Włóż z powrotem zespół zszywacza.

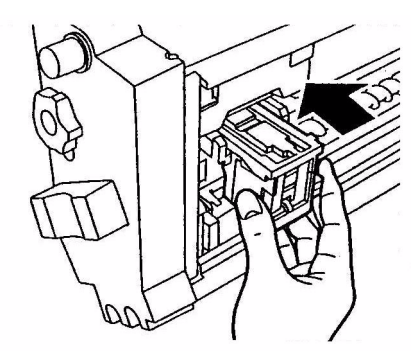

**11.** Upewnij się, że pojemnik na zszywki został prawidłowo włożony do zespołu zszywacza, a następnie wsuń zespół zszywacza na miejsce.

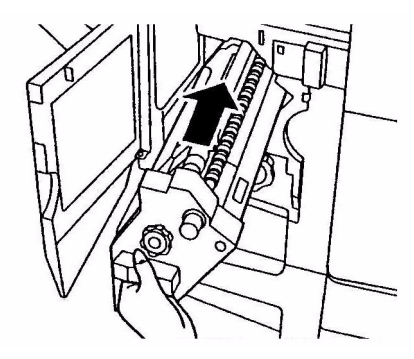

12. Zamknij pokrywę przednią finishera, uważając, aby nie przyciąć sobie palców.

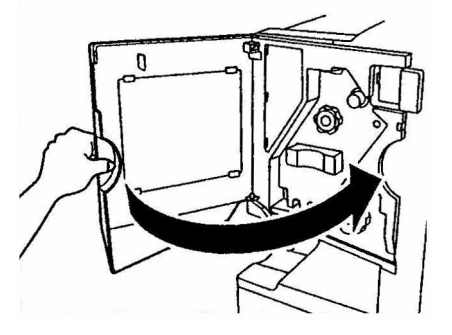

# Dane techniczne

C910

#### N31204B

| ELEMENT              | DANE TECHNICZNE                                                                                                    |
|----------------------|----------------------------------------------------------------------------------------------------|
| Wymiary              | <b>n, dn:</b> 654,5x623x471mm (WxDxH)                                                                                                    |
| Waga                 | Bez elementów opcjonalnych ok. 76 kg                                                                                                    |
| Zasilanie znamionowe | 220–240 V, prąd zmienny, 50/60 Hz 6A                                                                                                    |
| Zużycie energii      | Działanie: < maksymalnie 1500 W, typowo 780 W<br>Tryb czuwania: maksymalnie 600 W, typowo 200 W<br>Oszczędzanie energii: <26 W                   |
| Środowisko działania | Działanie: 10–32°C/20–80% wilgotności względnej<br>Wyłączona: 0–43°C/10–90% wilgotności względnej                                                |
| Poziom hałasu        | Działanie: maksymalnie 54 dBA<br>Tryb czuwania: maksymalnie 42 dBA<br>Oszczędzanie energii: maksymalnie 28 dBA<br>po 30 minutach na poziomie tła |

# Dodatek A – Komunikaty panelu LCD

Komunikaty panelu LCD zostały opracowane tak, aby nie wymagały dodatkowych objaśnień. W poniższych przykładach podano reprezentatywne komunikaty.

| KOMUNIKAT                                                                                                    | KOMENTARZ                                                                                                    |  |
|----------------------------------------------------------------------------------------------------|----------------------------------------------------------------------------------------------------|--|
| Gotowa do druku                                                                                               | Drukarka jest w trybie online i jest gotowa do drukowania.                                                                                                    |  |
| Drukowanie tttttt                                                                                             | Drukarka drukuje, a papier jest aktualnie podawany z podajnika ttttt.                                                                                                    |  |
| tttttt – mało papieru                                                                                         | Niedługo skończy się papier w podajniku tttttt.                                                                                                    |  |
| Niski poziom tonera cccccc                                                                                    | Pozostało mało tonera o kolorze cccccc.                                                                                                    |  |
| Zespół utrwalający prawie<br>zużyty                                                                           | Zbliża się koniec czasu eksploatacji zespołu utrwalającego.                                                                                                    |  |
| Wymień zespół utrwalający                                                                                     | Nadszedł koniec czasu eksploatacji zespołu utrwalającego i należy<br>go wymienić.                                                                                                    |  |
| Wyjęto inwerter                                                                                               | Zespół inwertera został odłączony do drukarki i wszystkie funkcje finishera<br>zostały wyłączone. (Finisher/inwerter to akcesoria opcjonalne).                                                                                                    |  |
| Nieprawidłowe dane<br>Naciśnij przycisk ONLINE                                                                | Drukarka odebrała nieprawidłowe dane. Należy nacisnąć przycisk ONLINE, aby usunąć to ostrzeżenie.                                                                                                    |  |
| Wymień papier w ttttt<br>mmmmmm<br>pppppp<br>Naciśnij przycisk ONLINE<br>Patrz POMOC, aby poznać<br>szczegóły | Wystąpił konflikt między nośnikiem w podajniku i danymi drukowania.<br>Należy załadować nośnik o formacie mmmmmm i typie pppppp do podajnika<br>ttttt. Ten komunikat będzie wyświetlany jeszcze przez pewien czas po<br>zamknięciu podajnika.<br>Można wybrać opcję zignorowania tego błędu dla bieżącego zadania<br>drukowania, naciskając przycisk ONLINE.<br>Naciskając przycisk HELP (Pomoc), można uzyskać dostęp<br>do szczegółowych informacji pomocy. |  |
| Włóż papier tttttt<br>mmmmmm<br>Patrz POMOC, aby<br>poznać szczegóły                                          | Drukarka próbuje pobrać papier z pustego podajnika.<br>Należy załadować nośnik o formacie mmmmmm do podajnika tttttt.<br>Ten komunikat będzie wyświetlany jeszcze przez pewien czas<br>po zamknięciu podajnika.<br>Naciskając przycisk HELP (Pomoc), można uzyskać dostęp<br>do szczegółowych informacji pomocy.                                                                                                    |  |
| Zainstaluj podajnik ttttt<br>Patrz POMOC, aby poznać<br>szczegóły                                             | Drukarka próbuje pobrać papier z podajnika, który został wyjęty.<br>Należy upewnić się, że podajnik ttttt jest prawidłowo włożony do drukarki<br>lub włożyć podajnik ttttt z załadowanym papierem z powrotem do drukarki.                                                                                                    |  |
| Otwórz pokrywę<br>Pozostały papier<br>ttttt<br>Patrz POMOC, aby<br>poznać szczegóły                           | Po usunięciu zacięcia papieru wykryto dodatkowy papier.<br>Należy otworzyć pokrywę boczną podajnika tttttt, aby sprawdzić,<br>czy znajduje się tam dodatkowy papier.<br>Naciskając przycisk HELP (Pomoc), można uzyskać<br>dostęp do szczegółowych informacji pomocy.                                                                                                    |  |
| Sprawdź zespół bębna<br>cccccc<br>Patrz POMOC, aby poznać<br>szczegóły                                        | Należy sprawdzić, czy bęben światłoczuły o kolorze kolorowejcccccc<br>jest prawidłowo zainstalowany.<br>Naciskając przycisk HELP (Pomoc), można uzyskać<br>dostęp do szczegółowych informacji pomocy.                                                                                                    |  |

# Dodatek B – System menu

Menu Funkcje najwyższego poziomu są następujące:

- > Konfiguracja
- > Inf. o druk.
- > Druk poufny
- > Menu
- > Konfig. admin.
- > Kalibracja

Dostępne są inne dwa specjalne menu najwyższego poziomu:

- > Drukuj statystykę
- > Boot Menu (Menu rozruchu)

W poniższej tabeli podsumowano drzewa menu Konfiguracja, Inf. o druk., Druk poufny i Menu oraz przedstawiono przykłady korzystania z tych menu. Drzewa menu podano do najniższego poziomu elementów menu. Zazwyczaj jest to parametr, który można ustawić, wybierając z podanego zakresu wartości, lub jest to polecenie, które można wykonać w celu wyświetlenia lub wydrukowania wartości stanu lub ustawienia.

Pogrubione wartości, po których umieszczony jest symbol (A), to wartości domyślne skojarzone z lokalizacjami, w których domyślnym formatem papieru jest A4. Pogrubione wartości, po których umieszczony jest symbol (L), to wartości domyślne skojarzone z lokalizacjami, w których domyślnym formatem papieru jest Letter. Pogrubione wartości, po których nie występuje symbol (A) lub (L), oznaczają typowe wartości domyślne.

Pewne menu i skojarzone z nimi elementy, na przykład finisher, są wyświetlane tylko wtedy, gdy zainstalowany jest skojarzony z nimi sprzęt lub gdy spełnione są określone warunki.

Pozostałe z powyższych menu są przeznaczone do bardziej specjalistycznego użycia i nie zostały opisane w tym dokumencie. Szczegółowe informacje dotyczące używania wszystkich menu w celu konfigurowania i używania drukarki znajdują się w Instrukcji konfiguracji.

# Konfiguracja

#### Print Page Count (Liczba wydrukowanych stron)

| ELEMENT                | WARTOŚĆ | OPIS                                                                                                    |
|------------------------|---------|----------------------------------------------------------------------------------------------------|
| Całkowita liczba stron | nnnnn   | Pokazuje całkowitą liczbę wydrukowanych stron.<br>Należy pamiętać, że dla drukowania dwustronnego<br>każdy arkusz jest liczony jako dwie strony. |
| Stron w kolorze Kolor  | nnnnn   | Umożliwia wyświetlenie liczby wydrukowanych<br>kolorowych stron kolorowej po konwersji na<br>odpowiedniki formatu A4.                            |
| Stron czb.             | nnnnn   | Umożliwia wyświetlenie liczby wydrukowanych stron<br>czarno-białych po konwersji na odpowiedniki<br>formatu A4.                                  |
| Podajnik m             | nnnnn   | Umożliwia wyświetlenie całkowitej liczy stron<br>wydrukowanych z podajnika m, gdzie m jest liczbą<br>z zakresu od 1 do 5.                        |
| Podajnik uniwersalny   | nnnnn   | Umożliwia wyświetlenie całkowitej liczy stron<br>wydrukowanych z podajnika uniwersalnego.                                                        |

#### Licznik finishera

| ELEMENT      | WARTOŚĆ | OPIS                                                                       |
|--------------|---------|----------------------------------------------------------------------------|
| Zszywanie    | nnnnn   | Pokazuje całkowitą liczbę użytych zszywek.                                 |
| Dziurkowanie | nnnnn   | Wyświetla liczbę wykonanych czynności<br>dziurkowania.                     |
| Finisher     | nnnnn   | Umożliwia wyświetlenie całkowitej liczby stron<br>wsuniętych do finishera. |

### Żyw. mat. ekspl.

| ELEMENT            | WARTOŚĆ        | OPIS                                                                                                    |
|--------------------|----------------|----------------------------------------------------------------------------------------------------|
| Bęben xxxx         | Pozostało nnn% | Umożliwia wyświetlenie w postaci wartości<br>procentowej pozostałego czasu eksploatacji bębna<br>xxxx, gdzie xxxx oznacza kolor cyjan, magenta,<br>żółty lub czarny.                                                                 |
| Pas transferu      | Pozostało nnn% | Umożliwia wyświetlenie w postaci wartości<br>procentowej pozostałego czasu eksploatacji<br>zespołu pasa.                                                                                                    |
| Zespół utrwalający | Pozostało nnn% | Umożliwia wyświetlenie w postaci wartości<br>procentowej pozostałego czasu eksploatacji zespołu<br>utrwalającego.                                                                                                    |
| Toner xxxx (n.nK)  | Pozostało nnn% | Umożliwia wyświetlenie w postaci wartości<br>procentowej pozostałego czasu eksploatacji tonera<br>xxxx, gdzie xxxx oznacza kolor cyjan, magenta,<br>żółty lub czarny.<br>(n.nK) wskazuje pojemność używanego zbiornika<br>z tonerem. |

#### Sieć

| ELEMENT                                                            | WARTOŚĆ                                | OPIS                                                               |
|--------------------------------------------------------------------|----------------------------------------|--------------------------------------------------------------------|
| Nazwa drukarki                                                     | xxxxxxxxxxxxxxxxxxxxxxxxxxxxxxxxxxxxxx | Umożliwia wyświetlenie nazwy drukarki<br>(DNS lub PnP).            |
| Short Printer Name<br>(Krótka nazwa drukarki)                      | xxxxxxxxxxxxx                          | Umożliwia wyświetlenie nazwy drukarki<br>(NetBEUI).                |
| ###IP Address                                                      | XXX.XXX.XXX.XXX                        | Umożliwia wyświetlenie adresu IP.                                  |
| Maska podsieci                                                     | XXX.XXX.XXX.XXX                        | Umożliwia wyświetlenie maski podsieci.                             |
| Adres bramki                                                       | XXX.XXX.XXX.XXX                        | Umożliwia wyświetlenie adresu bramki.                              |
| Adres Mac                                                          | XX.XX.XX.XX.XX.XX                      | Umożliwia wyświetlenie sieciowego<br>adresu Mac.                   |
| Network FW Version<br>(Wersja oprogramowania<br>sprzętowego sieci) | XX.XX                                  | Umożliwia wyświetlenie wersji<br>oprogramowania sprzętowego sieci. |
| Web Remote Version<br>(Wersja zdalnej sieci Web)                   | XX.XX                                  | Umożliwia wskazanie wersji strony sieci<br>Web danej sieci.        |

### Format pap. w pod.

| ELEMENT                                                                                                | WARTOŚĆ                                                                                                    | OPIS                                                                       |
|----------------------------------------------------------------------------------------------------|----------------------------------------------------------------------------------------------------|----------------------------------------------------------------------------|
| Podajnik m, gdzie m jest<br>liczbą z zakresu od 1 do 5<br>(podobny układ dla<br>wszystkich podajników) | Executive<br>Letter – krótki bok<br>Letter dł. bok<br>Legal 14<br>Legal 13.5<br>Tabloid Extra<br>Legal 13<br>A6<br>A5<br>A4 – krótki bok<br>A4 – długi bok<br>A3<br>A3 Nobi<br>A3 szeroki<br>B5 – krótki bok<br>B5 – długi bok<br>B4<br>Karta pocztowa<br>Podw. karta poczt.<br>Niestandardowy | Umożliwia wyświetlenie formatu papieru<br>wykrytego w podajniku m.         |
| Podajnik uniwersalny                                                                                   | Wartości podobne do wartości dla<br>podajnika m                                                                                                    | Umożliwia wyświetlenie formatu papieru wykrytego w podajniku uniwersalnym. |

#### System

| ELEMENT          | WARTOŚĆ        | OPIS                                                                                                    |
|------------------|----------------|----------------------------------------------------------------------------------------------------|
| Numer seryjny    | ****           | Umożliwia wyświetlenie numeru seryjnego<br>drukarki.                                                                                                    |
| Nr inwentarzowy  | XXXXXX         | Umożliwia wyświetlenie numeru<br>inwentarzowego. Numer inwentarzowy<br>składa się z 8 znaków alfanumerycznych<br>przypisywanych przez użytkownika.<br>Odpowiada pozycji Nr inwentarzowy<br>na mapie menu. |
| Wersja CU        | xx.xx          | Umożliwia wyświetlenie numeru<br>oprogramowania sprzętowego zespołu<br>sterującego (CU).<br>Odpowiada pozycji Wersja CU<br>na mapie menu.                                                                 |
| Wersja PU        | xx.xx.xx       | Umożliwia wyświetlenie numeru<br>oprogramowania sprzętowego zespołu<br>drukującego (PU).<br>Odpowiada pozycji Wersja PU<br>na mapie menu.                                                                 |
| Całkowita pamięć | xx MB          | Umożliwia wyświetlenie całkowitej ilości<br>pamięci RAM zainstalowanej w drukarce.<br>Odpowiada pozycji Całkowita pamięć na<br>mapie menu.                                                                |
| Pamięć Flash     | xx MB [Fxx]    | Umożliwia wyświetlenie całkowitej ilości<br>pamięci Flash zainstalowanej w drukarce<br>oraz jej wersję.<br>Odpowiada pozycji Pamięć Flash na mapie<br>menu.                                               |
| Dysk twardy      | xx.xx GB [Fxx] | Umożliwia wyświetlenie rozmiaru dysku<br>twardego i wersji systemu plików.<br>Odpowiada pozycji DYSK TWARDY<br>na mapie menu.                                                                             |

#### Przykład konfiguracji – liczba wydrukowanych stron

Aby wyświetlić całkowitą liczbę wydrukowanych stron monochromatycznych (pamiętając, że strona wydrukowana w trybie dupleks jest liczona jako dwie strony):

- 1. Upewnij się, że panel LCD wskazuje, iż drukarka jest gotowa do drukowania.
- 2. Przejdź do trybu menu, naciskając przycisk **Strzałka w górę** lub **Strzałka w dół** i naciskając w razie potrzeby kolejno dowolny z tych przycisków aż do podświetlenia MENU CONFIGURATION (Konfiguracja).
- 3. Naciśnij przycisk Enter, aby wybrać to menu.
- 4. Naciskaj przycisk Strzałka w górę lub Strzałka w dół aż do podświetlenia elementu LICZBA WYDRUKOWANYCH STRON.
- 5. Naciśnij przycisk Enter, aby wybrać ten element.
- 6. Naciskaj przycisk Strzałka w górę lub Strzałka w dół aż do podświetlenia elementu STRON CZ.-B.
- 7. Naciśnij przycisk **Enter**, co spowoduje wyświetlenie liczby wydrukowanych stron monochromatycznych.
- 8. Naciśnij przycisk **Online**, aby wyjść z trybu menu i powrócić do stanu gotowości do drukowania.
# Inf. o druk.

| ELEMENT                    |         | ELEMENT | OPIS                                                                                                    |
|----------------------------|---------|---------|----------------------------------------------------------------------------------------------------|
| Konfiguracja               | Wykonaj |         | Umożliwia wydrukowanie szczegółowych<br>informacji na temat konfiguracji.                                 |
| Sieć                       | Wykonaj |         | Umożliwia wydrukowanie informacji na temat sieci przewodowej.                                             |
| Strona demo                | Demo 1  | Wykonaj | Umożliwia wydrukowanie strony demo.                                                                       |
| Lista plików               | Wykonaj |         | Umożliwia wydrukowanie listy zadań<br>przechowywanych na dysku twardym, jeśli<br>dysk jest zainstalowany. |
| Lista czcionek PS          | Wykonaj |         | Umożliwia wydrukowanie listy czcionek<br>PostScript                                                       |
| Lista czcionek PCL         | Wykonaj |         | Umożliwia wydrukowanie listy czcionek<br>emulacji PCL.                                                    |
| Lista czcionek<br>IBM PPR  | Wykonaj |         | Umożliwia wydrukowanie listy czcionek<br>emulacji IBM PPR.                                                |
| Lista czcionek<br>EPSON FX | Wykonaj |         | Umożliwia wydrukowanie listy czcionek<br>emulacji EPSON FX.                                               |
| Dziennik statystyki        | Wykonaj |         | Umożliwia wydrukowanie rejestru zadań<br>według zadań wydruku.                                            |
| Raport użycia              | Wykonaj |         | Umożliwia wydrukowanie całego dziennika<br>zadań.                                                         |
| Dziennik błędów            | Wykonaj |         | Umożliwia wydrukowanie dziennika błędów.                                                                  |
| Lista profili kolorów      | Wykonaj |         | Umożliwia wydrukowanie listy profili kolorów.                                                             |

# Przykład informacji o drukarce – strona demo

Aby wydrukować stronę demonstracyjną drukarki w celu sprawdzenia, jak drukarka drukuje:

- **1.** Upewnij się, że panel LCD wskazuje, iż drukarka jest gotowa do drukowania.
- 2. Przejdź do trybu menu, naciskając przycisk Strzałka w górę lub Strzałka w dół i naciskając w razie potrzeby kolejno dowolny z tych przycisków aż do podświetlenia menu INF. O DRUK.
- 3. Naciśnij przycisk Enter, aby wybrać to menu.
- 4. Naciskaj przycisk Strzałka w górę lub Strzałka w dół aż do podświetlenia elementu STRONA DEMO.
- 5. Naciśnij przycisk Enter, aby wybrać ten element.
- 6. Naciskaj przycisk Strzałka w górę lub Strzałka w dół aż do podświetlenia elementu DEMO 1.
- Naciśnij przycisk Enter, aby wybrać ten element. Spowoduje to wydrukowanie strony demo.
   Po wydrukowaniu drukarka powróci do stanu gotowości do drukowania.

# Druk poufny

| POZYCJA               | WARTOŚĆ               |                                                | OPIS                                                                                                    |
|-----------------------|-----------------------|------------------------------------------------|----------------------------------------------------------------------------------------------------|
| Zadania<br>szyfrowane | Wprowadź<br>hasło     | nnnn                                           | Umożliwia wprowadzenie hasła do korzystania<br>z funkcji druku poufnego.                                                                                                    |
|                       | Nie znaleziono        |                                                | Jmożliwia drukowanie zadania szyfrowanego,                                                                                                    |
|                       | Zadania<br>szyfrowane | Drukowanie<br>(Print)<br>Delete<br>(Usunięcie) | <ul> <li>które jest przecnowywane na dysku twardym.</li> <li>Nie znaleziono: (brak zadań) jest wyświetlane, gdy nie ma plików do wydrukowania.</li> <li>Gdy dostępne są pliki do drukowania, wyświetlane są następujące komunikaty.</li> <li>Drukuj: Po wybraniu opcji Drukuj wyświetlane jest ustawienie Ust. I. segr. ark., które umożliwia określenie liczby kopii. Po określeniu liczby kopii należy nacisnąć przycisk Enter, aby wydrukować wszystkie zadania w określonej liczbie kopii.</li> <li>Usuń: Po wybraniu opcji Usuń wyświetlany jest monit o potwierdzenie, a wybranie opcji Tak powoduje usunięcie całego zadania.</li> <li>Po wydrukowaniu zadania lub wyświetleniu w menu monitu o usunięcie zadania, zadanie jest usuwane w sposób określony w sterowniku drukarki.</li> </ul> |
| Zapisane<br>wydruki   | Wprowadź<br>hasło     | nnnn                                           | Umożliwia drukowanie zadania zabezpieczonego,<br>które jest przechowywane na dysku twardym.                                                                                                    |
|                       | Nie znaleziono        |                                                | gdy nie ma plików do wydrukowania.                                                                                                    |
|                       | Zapisane<br>wydruki   | Drukowanie<br>(Print)<br>Delete<br>(Usunięcie) | Gdy dostępne są pliki do drukowania, wyświetlane<br>są następujące komunikaty.<br>Drukuj Po wybraniu opcji Drukuj wyświetlane jest<br>ustawienie Ust. I. segr. ark., które umożliwia<br>określenie liczby kopii. Po określeniu liczby kopii<br>należy nacisnąć przycisk Enter, aby wydrukować<br>wszystkie zadania w określonej liczbie kopii.<br>Usuń: Po wybraniu opcji Usuń wyświetlany jest monit<br>o potwierdzenie, a wybranie opcji Tak powoduje<br>usunięcie całego zadania.                                                                                                    |

# Menu

# Konfig. podajnika

| ELEMENT                                                      | WARTOŚĆ                                                                                    |                                                                                                    | OPIS                                                                                                    |
|--------------------------------------------------------------|--------------------------------------------------------------------------------------------|----------------------------------------------------------------------------------------------------|----------------------------------------------------------------------------------------------------|
| Podajnik papieru                                             | Podajnik 1<br>Podajnik 2<br>Podajnik 3<br>Podajnik 4<br>Podajnik 5<br>Podajnik uniwersalny |                                                                                                    | Umożliwia określenie używanego<br>podajnika. Ten element jest<br>wyświetlany tylko wtedy, gdy są<br>zainstalowane podajniki 2–5.                                                                                                    |
| Aut. przeł.<br>Podajników<br>(Auto Tray Switch)              | WŁĄCZONE<br>WYŁĄCZONE                                                                      |                                                                                                    | Umożliwia ustawienie funkcji<br>automatycznego przełączania<br>podajników.                                                                                                    |
| Kolejność<br>podajników                                      | <b>Do dołu</b><br>Do góry<br>Podajnik papieru                                              |                                                                                                    | Umożliwia określenie kolejności<br>wyboru dla funkcji automatycznego<br>wybierania/przełączania podajników.                                                                                                    |
| Jednostka miary                                              | Cal (L)<br><b>mm</b> (A)                                                                   |                                                                                                    | Umożliwia określenie jednostek niestandardowego formatu papieru.                                                                                                    |
| Konfiguracja<br>podajnika m, gdzie m                         | Rozmiar papieru<br>(Paper Size)                                                            | Format kasety<br>Niestandardowy                                                                                                    | Umożliwia ustawienie papieru<br>w podajniku m.                                                                                                    |
| od 1 do 5<br>(podobny układ dla<br>wszystkich<br>podajników) | Wymiar X                                                                                   | 3,9 – <b>8,3</b> (A) –<br><b>8,5</b> (L) – 12,9 cala<br>100 – <b>210</b> (A) – <b>216</b> (L) –<br>328 mm                                                                                                    | Umożliwia ustawienie szerokości<br>papieru niestandardowego<br>w podajniku m. Ustawienie dla<br>kierunku prostopadłego do kierunku<br>ruchu papieru.                                                                                           |
|                                                              | Wymiar Y                                                                                   | 5,8 – <b>11</b> (L) –<br><b>11,7</b> (A) – 18 cali<br>148 – <b>279</b> (L) –<br><b>297</b> (A) – 457 mm                                                                                                    | Umożliwia ustawienie długości<br>papieru niestandardowego<br>w podajniku m. Ustawienie dla tego<br>samego kierunku co ruch papieru.                                                                                                    |
|                                                              | Typ nośnika                                                                                | Zwykły Papier firmowy<br>Folia Dokumentowy<br>Makulaturowy<br>Karton Chropowaty<br>Błyszczący<br>User Type1<br>(Typ użytkownika 1)<br>User Type2 (Typ<br>użytkownika 2)<br>User Type3<br>(Typ użytkownika 3)<br>User Type4<br>(Typ użytkownika 3)<br>User Type5<br>(Typ użytkownika 4)<br>User Type5<br>(Typ użytkownika 5)<br>User Type6<br>(Typ użytkownika 6)<br>User Type7<br>(Typ użytkownika 7)<br>User Type8<br>(Typ użytkownika 8)<br>User Type9<br>(Typ użytkownika 9)<br>User Type10<br>(Typ użytkownika 10) | Umożliwia ustawienie typu nośnika<br>w podajniku m.<br>Wartości od User Type1<br>(Typ użytkownika 1) do User Type10<br>(Typ użytkownika 10) są<br>zarezerwowane dla<br>niestandardowych formatów papieru<br>ustawianych w sterowniku drukarki. |

| ELEMENT                                                                                                    | WARTOŚĆ                                |                                                                                                    | OPIS                                                                                                    |
|----------------------------------------------------------------------------------------------------|----------------------------------------|----------------------------------------------------------------------------------------------------|----------------------------------------------------------------------------------------------------|
| Konfiguracja<br>podajnika m, gdzie m<br>jest liczbą z zakresu<br>od 1 do 5<br>(podobny układ dla<br>wszystkich<br>podajników) | Gramatura<br>nośnika (Media<br>Weight) | Auto<br>Lekki<br>Średnio lekki<br>Średnio ciężki<br>Ciężki<br>Bardzo ciężki 1<br>Bardzo ciężki 2                                                                                                    | Umożliwia ustawienie gramatury<br>nośnika w podajniku m.                                                                                                    |
|                                                                                                    | Papier<br>A3 Nobi                      | A3 Nobi<br>A3 szeroki<br><b>Tabloid Extra</b>                                                                                                    | Drukarka traktuje formaty papieru A3<br>Nobi, A3 szeroki i Tabloid Extra jako<br>jeden. Za pomocą tego ustawienia<br>można "poinformować" drukarkę,<br>który z tych trzech formatów znajduje<br>się w podajniku m. |
|                                                                                                    | Papier<br>Legal 14                     | Legal 14<br>Legal 13.5                                                                                                    | Umożliwia ustawienie długości<br>papieru o formacie Legal w podajniku<br>m. Wartość tego ustawienia należy<br>zmienić na Legal 13.5, jeśli w kraju<br>użytkownika obowiązuje taki format<br>Legal.                 |
| Pod.<br>uniw. – konf.                                                                                                    | Rozmiar papieru<br>(Paper Size)        | A3 Nobi<br>A3 szeroki<br>A3<br>A4 – krótki bok<br>A4 – długi bok (A)<br>A5<br>A6<br>B4<br>B5 – krótki bok<br>B5 – długi bok<br>Legal 14<br>Legal 13.5<br>Legal 13<br>Tabloid Extra<br>Tabloid<br>Letter – krótki bok<br>Letter dł. bok (L)<br>Executive<br>Niestandardowy<br>Koperta Com-9<br>Koperta Com-9<br>Koperta DL<br>C5<br>C4<br>Karta indeksowa | Umożliwia ustawienie format papieru<br>w podajniku uniwersalnym.                                                                                                    |
|                                                                                                    | Wymiar X                               | 3 – <b>8,3</b> (A) – <b>8,5</b> (L) –<br>12,9 cala<br>76 – <b>210</b> (A) – <b>216</b> (L) –<br>328 mm                                                                                                    | Umożliwia ustawienie szerokości<br>papieru niestandardowego<br>w podajniku uniwersalnym.<br>Ustawienie dla kierunku<br>prostopadłego do kierunku<br>ruchu papieru.                                                 |
|                                                                                                    | Wymiar Y                               | 3,5 – <b>11,0</b> (L) – <b>11,7</b> (A) –<br>47,2 cala<br>90 – <b>279</b> (L) – <b>297</b> (A) –<br>1200 mm                                                                                                    | Umożliwia ustawienie długości<br>papieru niestandardowego<br>w podajniku niestandardowym.<br>Ustawienie dla tego samego kierunku<br>co ruch papieru.                                                               |

| ELEMENT               | WARTOŚĆ                                |                                                                                                    | OPIS                                                                                                    |
|-----------------------|----------------------------------------|----------------------------------------------------------------------------------------------------|----------------------------------------------------------------------------------------------------|
| Pod.<br>uniw. – konf. | Typ nośnika                            | Zwykły Papier firmowy<br>Folia<br>Etykiety<br>Dokumentowy<br>Makulaturowy<br>Karton Chropowaty<br>Błyszczący<br>Koperta<br>User Type1<br>(Typ użytkownika 1)<br>User Type2<br>(Typ użytkownika 2)<br>User Type3<br>(Typ użytkownika 3)<br>User Type4<br>(Typ użytkownika 3)<br>User Type5<br>(Typ użytkownika 5)<br>User Type6<br>(Typ użytkownika 6)<br>User Type6<br>(Typ użytkownika 6)<br>User Type8<br>(Typ użytkownika 7)<br>User Type8<br>(Typ użytkownika 8)<br>User Type9<br>(Typ użytkownika 9)<br>User Type10<br>(Typ użytkownika 10) | Umożliwia ustawienie typu nośnika<br>w podajniku uniwersalnym.                                                                                                    |
|                       | Gramatura<br>nośnika (Media<br>Weight) | Auto<br>Lekki<br>Średnio lekki<br>Średnio ciężki<br>Ciężki<br>Bardzo ciężki 1<br>Bardzo ciężki 2<br>Bardzo ciężki 3<br>Bardzo ciężki 4                                                                                                    | Umożliwia ustawienie gramatury<br>nośnika w podajniku uniwersalnym.                                                                                                    |
|                       | Użycie podajnika                       | Podajnik zwykły                                                                                                    | Funkcja wyboru/przełączania<br>podajników będzie używać tego<br>podajnika jako zwykłego podajnika.                                                                                            |
|                       |                                        | Gdy niezgodność                                                                                                    | Jeśli format lub typ papieru<br>w podajniku nie pasuje do formatu<br>lub typu określonego w danych<br>drukowania, należy użyć papieru<br>z tego podajnika zamiast<br>z określonego podajnika. |
|                       |                                        | Nie używać                                                                                                    | Powoduje, że podajnik uniwersalny<br>jest niedostępny dla funkcji<br>automatycznego wybierania/<br>przełączania podajników.                                                                   |

# Dopasowanie systemowe

| ELEMENT             | WARTOŚĆ                                                                 | OPIS                                                                                                    |
|---------------------|-------------------------------------------------------------------------|----------------------------------------------------------------------------------------------------|
| Czas oszcz. energii | 1 min<br>3 min<br><b>5 min</b><br>15 min<br>30 min<br>60 min<br>240 min | Umożliwia ustawienie czasu, po upływie<br>którego drukarka przechodzi do trybu<br>oszczędzania energii.                                                                                                    |
| Ostrzeżenie kas.    | <b>Online</b><br>Zadanie                                                | Gdy wybrana jest wartość Online, należy<br>ręcznie wyczyścić ostrzeżenie, naciskając<br>przycisk Online. Należy zmienić ją<br>na wartość Zadanie, aby ostrzeżenie było<br>czyszczone automatycznie po odebraniu<br>nowego zadania. |

| ELEMENT             | WARTOŚĆ                                                                                                    |                                                                                         | OPIS                                                                                                    |
|---------------------|----------------------------------------------------------------------------------------------------|-----------------------------------------------------------------------------------------|----------------------------------------------------------------------------------------------------|
| Autokontynuacja     | WŁĄCZONE<br>WYŁĄCZONE                                                                                                    |                                                                                         | Umożliwia określenie, czy drukarka<br>będzie automatycznie przywracana po<br>wystąpieniu przepełnienia pamięci lub<br>żądania podajnika.                                                                                                    |
| Oczek. na p. ręczne | WYŁĄCZONE<br>30 s<br>60 s                                                                                                    |                                                                                         | Jeśli papier nie zostanie ręcznie podany<br>w tym czasie, zadanie zostanie<br>anulowane.                                                                                                    |
| Czas oczekiwania    | WYŁĄCZONE<br>5 s<br>10 s<br>20 s<br>30 s<br><b>40 s</b><br>50 s<br>60 s<br>90 s<br>120 s<br>150 s<br>180 s<br>210 s<br>240 s<br>270 s<br>300 s |                                                                                         | Umożliwia ustawienie czasu między<br>zatrzymaniem odbierania danych zadania<br>i wymuszonym drukowaniem.<br>W trybie PS drukowanie nie<br>jest wykonywane, a zadanie jest<br>anulowane.                                                                                                  |
| Mało tonera         | <b>Kontynuuj</b><br>Stop                                                                                                    |                                                                                         | Umożliwia ustawienie operacji<br>drukowania w przypadku wykrycia<br>niewystarczającej ilości tonera.<br><b>Kontynuuj</b> : drukarka może kontynuować<br>drukowanie, gdy pozostanie w trybie<br>online.<br><b>Stop</b> : drukarka zatrzymuje drukowanie<br>i przechodzi do trybu offline. |
| Odtw. po zacięciu   | WŁĄCZONE<br>WYŁĄCZONE                                                                                                    |                                                                                         | WŁĄCZONE: po usunięciu zacięcia<br>papieru drukowanie zadania jest<br>kontynuowane; drukowane są również<br>zacięte strony.<br>WYŁĄCZONE: zadanie zawierające<br>zaciętą stronę jest anulowane.                                                                                          |
| Raport błędów       | WŁĄCZONE<br>WYŁĄCZONE                                                                                                    |                                                                                         | WŁĄCZONE: w przypadku wystąpienia<br>błędu wewnętrznego drukowany jest<br>raport błędów. Ten element jest<br>prawidłowy tylko dla trybów PS i PCLXL.                                                                                                    |
| Dop. poz. druk.     | Regulacja X                                                                                                    | <b>0,00</b><br>+0,25 - +2,00<br>-2,000,25 mm<br>0,00<br>+0,01 - +0,08<br>-0,080,01 cala | Umożliwia dostosowanie położenia<br>całego drukowanego obrazu (0,25 mm,<br>z interwałem 0,01) prostopadle do<br>kierunku ruchu papieru (tj. poziomo).                                                                                                    |
|                     | Regulacja Y                                                                                                    | <b>0,00</b><br>+0,25 - +2,00<br>-2,000,25 mm<br>0,00<br>+0,01 - +0,08<br>-0,080,01 cala | Umożliwia dostosowanie położenia<br>całego drukowanego obrazu (0,25 mm,<br>z interwałem 0,01) równolegle do kierunku<br>ruchu papieru (tj. pionowo).                                                                                                    |

| ELEMENT                       | WARTOŚĆ                          |                                                                                         | OPIS                                                                                                    |
|-------------------------------|----------------------------------|-----------------------------------------------------------------------------------------|----------------------------------------------------------------------------------------------------|
| Dop. poz. druk.               | Dupleks –<br>regulacja X         | <b>0,00</b><br>+0,25 - +2,00<br>-2,000,25 mm<br>0,00<br>+0,01 - +0,08<br>-0,080,01 cala | Podczas drukowania na drugiej stronie<br>przy drukowaniu dwustronnym umożliwia<br>dostosowanie położenia całego<br>drukowanego obrazu (0,25 mm,<br>z interwałem 0,01) prostopadle do<br>kierunku ruchu papieru (tj. poziomo).                                                                                                    |
|                               | Dupleks –<br>regulacja Y         | <b>0,00</b><br>+0,25 - +2,00<br>-2,000,25 mm<br>0,00<br>+0,01 - +0,08<br>-0,080,01 cala | Podczas drukowania na drugiej stronie<br>przy drukowaniu dwustronnym umożliwia<br>dostosowanie położenia całego<br>drukowanego obrazu (0,25 mm,<br>z interwałem 0,01) równolegle do<br>kierunku ruchu papieru (tj. pionowo).                                                                                                    |
| Papier – ust. cz.             | <b>0</b><br>+1<br>+2<br>-2<br>-1 |                                                                                         | Umożliwia dokładne dopasowanie koloru<br>czarnego w przypadku wystąpienia na<br>wydruku białej poziomej kropkowanej linii,<br>znacznego zblaknięcia obrazu wydruku lub<br>innych podobnych problemów na zwykłym<br>papierze. Należy zmniejszyć ustawienie<br>w przypadku wystąpienia białej poziomej<br>kropkowanej linii lub intensywnego<br>śnieżenia na części wydruku. Należy<br>zwiększyć ustawienie w przypadku<br>drukowania wyblakłych obrazów. |
| Papier – ustawienia<br>koloru | <b>0</b><br>+1<br>+2<br>-2<br>-1 |                                                                                         | Umożliwia dokładne dopasowanie koloru<br>w przypadku wystąpienia na wydruku białej<br>poziomej kropkowanej linii, znacznego<br>zblaknięcia obrazu wydruku lub innych<br>podobnych problemów na zwykłym<br>papierze. Należy zmniejszyć ustawienie<br>w przypadku wystąpienia białej poziomej<br>kropkowanej linii lub intensywnego<br>śnieżenia na części wydruku. Należy<br>zwiększyć ustawienie w przypadku<br>drukowania wyblakłych obrazów.          |
| Folia – ustawienia<br>czerni  | <b>0</b><br>+1<br>+2<br>-2<br>-1 |                                                                                         | Umożliwia dokładne dopasowanie koloru<br>czarnego w przypadku wystąpienia<br>na wydruku białej poziomej kropkowanej<br>linii, znacznego zblaknięcia obrazu<br>wydruku lub innych podobnych problemów<br>na folii. Należy zmniejszyć ustawienie<br>w przypadku wystąpienia białej poziomej<br>kropkowanej linii lub intensywnego<br>śnieżenia na części wydruku. Należy<br>zwiększyć ustawienie w przypadku<br>drukowania wyblakłych obrazów.            |
| Folia – ustawienia<br>koloru  | <b>0</b><br>+1<br>+2<br>-2<br>-1 |                                                                                         | Umożliwia dokładne dopasowanie koloru<br>w przypadku wystąpienia na wydruku<br>białej poziomej kropkowanej linii,<br>znacznego zblaknięcia obrazu wydruku<br>lub innych podobnych problemów na folii.<br>Należy zmniejszyć ustawienie<br>w przypadku wystąpienia białej poziomej<br>kropkowanej linii lub intensywnego<br>śnieżenia na części wydruku. Należy<br>zwiększyć ustawienie w przypadku<br>drukowania wyblakłych obrazów.                     |

| ELEMENT            | WARTOŚĆ                                      | OPIS                                                                                                    |
|--------------------|----------------------------------------------|----------------------------------------------------------------------------------------------------|
| Ustawienia SMR     | <b>0</b><br>+1<br>+2<br>+3<br>-3<br>-2<br>-1 | Umożliwia poprawienie różnych wyników<br>drukowania spowodowanych różnicą<br>temperatury i wilgotności lub gęstością<br>druku i częstotliwością. Ustawienie należy<br>zmienić, jeśli jakość druku na wydrukach<br>zmienia się.          |
| Ustawienie tła     | <b>0</b><br>+1<br>+2<br>+3<br>-3<br>-2<br>-1 | Umożliwia poprawienie różnych wyników<br>drukowania spowodowanych różnicą<br>temperatury i wilgotności lub gęstością<br>druku i częstotliwością. Należy zmienić to<br>ustawienie, jeśli na wydrukach pojawia się<br>efekt ciemnego tła. |
| Czyszczenie bębna  | WŁĄCZONE<br>WYŁĄCZONE                        | Umożliwia ustawienie bezczynności<br>bębna przed drukowaniem w celu redukcji<br>poziomych białych linii. Powoduje to<br>skrócenie czasu eksploatacji bębna<br>światłoczułego.                                                           |
| Zrzut szesnastkowy | Wykonaj                                      | Umożliwia wydrukowanie danych<br>odebranych z komputera hosta w kodzie<br>szesnastkowym.                                                                                                    |

# Pierwszy przykład korzystania z menu – folie w podajniku 1

Aby drukować na foliach (umieszczonych w podajniku 1):

- 1. Upewnij się, że panel LCD wskazuje, iż drukarka jest gotowa do drukowania.
- 2. Przejdź do trybu menu, naciskając przycisk **Strzałka w górę** lub **Strzałka w dół** i naciskając w razie potrzeby kolejno dowolny z tych przycisków aż do podświetlenia MENU MENU.
- 3. Naciśnij przycisk Enter, aby wybrać to menu.
- 4. Naciskaj przycisk Strzałka w górę lub Strzałka w dół aż do podświetlenia elementu KONFIG. PODAJNIKA.
- 5. Naciśnij przycisk Enter, aby wybrać ten element.
- 6. Naciskaj przycisk Strzałka w górę lub Strzałka w dół aż do podświetlenia elementu menu POD. 1 KONFIG.
- 7. Naciśnij przycisk Enter, aby wybrać ten element.
- 8. Naciskaj przycisk Strzałka w górę lub Strzałka w dół aż do podświetlenia elementu TYP NOŚNIKA.
- 9. Naciśnij przycisk Enter, aby wybrać ten element.
- **10.** Naciskaj przycisk **Strzałka w górę** lub **Strzałka w dół**, aby przejść przez dostępne typy nośników, aż do podświetlenia elementu FOLIA.
- 11. Naciśnij przycisk Enter, aby wybrać tę wartość.
- 12. Upewnij się, że obok wartości FOLIA wyświetlana jest gwiazdka (\*).
- 13. Naciśnij przycisk Online, aby wyjść z trybu menu i powrócić do stanu gotowości do drukowania.

## Drugi przykład korzystania z menu – format papieru w podajniku uniwersalnym

Aby ustawić format papieru w podajniku uniwersalnym:

- 1. Upewnij się, że panel LCD wskazuje, iż drukarka jest gotowa do drukowania.
- 2. Przejdź do trybu menu, naciskając przycisk **Strzałka w górę** lub **Strzałka w dół** i naciskając w razie potrzeby kolejno dowolny z tych przycisków aż do podświetlenia MENU MENU.
- 3. Naciśnij przycisk Enter, aby wybrać to menu.
- 4. Naciskaj przycisk Strzałka w górę lub Strzałka w dół aż do podświetlenia elementu KONFIG. PODAJNIKA.
- 5. Naciśnij przycisk Enter, aby wybrać ten element.
- 6. Naciskaj przycisk Strzałka w górę lub Strzałka w dół aż do podświetlenia elementu POD.UNIW. KONF.
- 7. Naciśnij przycisk Enter, aby wybrać ten element.
- 8. Naciskaj przycisk Strzałka w górę lub Strzałka w dół aż do podświetlenia elementu FORMAT PAPIERU.
- 9. Naciśnij przycisk Enter, aby wybrać ten element.
- **10.** Naciskaj przycisk **Strzałka w górę** lub **Strzałka w dół**, aby przejść przez dostępne formaty papieru aż do podświetlenia odpowiedniego formatu.
- 11. Naciśnij przycisk Enter, aby wybrać tę wartość.
- 12. Upewnij się, że obok wybranego formatu wyświetlana jest gwiazdka (\*).
- 13. Naciśnij przycisk Online, aby wyjść z trybu menu i powrócić do stanu gotowości do drukowania.

# Indeks

# **A** akcesoria

| akcesoria                                      |
|------------------------------------------------|
| B<br>bieżące ustawienia                        |
| sprawdzanie 28                                 |
| cechy i funkcje<br>opcjonalne7<br>standardowe7 |
| czyszczenie<br>głowice diod LED                |
| D                                              |
| dane techniczne                                |
| elementy                                       |

| dane techniczne | 67 |
|-----------------|----|
| elementy        | 11 |
| lokalizacja     | 26 |
| drukowanie      | 31 |

## Ε

| elementy podlegające konserwacji<br>wymienianie | 32 |
|-------------------------------------------------|----|
| I                                               |    |
| instrukcja obsługi                              |    |
| drukowanie                                      | 9  |
| interfejs                                       |    |
| Ethernet29,                                     | 30 |
| równoległy                                      | 29 |
| USB                                             | 29 |
| L                                               |    |
| lampka wskaźnika                                |    |
| Attention (Uwaga)                               | 23 |
| Ready (Gotowość)                                | 23 |

# Μ

| materiały eksploatacyjne<br>wymienianie |
|-----------------------------------------|
| menu                                    |
| Boot Menu (Menu rozruchu) 69            |
| Druk poufny69, 74                       |
| Drukuj statystykę 69                    |
| Inf. o druk                             |
| Kalibracja 69                           |
| Konfig. admin 69                        |
| Konfiguracja69, 70                      |
| korzystanie                             |
| menu                                    |
|                                         |

Ν

niesatysfakcjonująca jakość wydruków..... 62

## Ρ

| panel sterowania          |    |
|---------------------------|----|
| dostosowywanie            | 23 |
| regulatory                | 23 |
| papier                    |    |
| ładowanie                 | 18 |
| podajnik uniwersalny      | 16 |
| podajniki                 | 16 |
| taca odbiorcza w układzie |    |
| zadrukiem do dołu         | 16 |
| taca odbiorcza w układzie |    |
| zadrukiem do góry         | 16 |
| tace odbiorcze            | 21 |
| wejścia                   | 15 |
| wyjścia                   | 15 |
| przycisk Back (Wstecz)    | 24 |
| przycisk Cancel (Anuluj)  | 24 |
| przycisk Enter            | 24 |
| przycisk Help (Pomoc)     | 24 |
| przycisk Online           | 24 |
| przycisk Shutdown/Restart |    |
| (Wvłacz/Uruchom ponownie) | 23 |
| przyciski strzałek        | 24 |
|                           |    |

## R

rozwiązywanie problemów.....41

## U

| usuwanie         |    |
|------------------|----|
| zacięcia papieru | 41 |
| zacięcia zszywek | 64 |

## W

| włączanie                 |    |
|---------------------------|----|
| włączanie                 | 28 |
| wyłączanie                | 27 |
| wyświetlacz               | 23 |
| Informacje menu           | 24 |
| Informacje o konfiguracji | 25 |
| Informacje o stanie       | 24 |
| Informacje pomocy         | 25 |
| komunikaty                | 68 |

## Ζ

| zacięcia papieru              |    |
|-------------------------------|----|
| dupleks                       | 48 |
| finisher                      | 52 |
| inwerter                      | 58 |
| pokrywa boczna                | 42 |
| pokrywa górna                 | 44 |
| unikanie                      | 62 |
| zalecane materiały            | 13 |
| zbiornik modułu dziurkującego |    |
| opróżnianie                   |    |
|                               |    |

# Dane kontaktowe firmy OKI

**OKI Systems (UK) Limited** 

550 Dundee Road Slough Trading Estate Slough Berkshire SL1 4LE

Tel: +44 (0) 1753 819819 Fax:+44 (0) 1753 819899 http://www.oki.co.uk

### **OKI Systems Ireland Limited**

The Square Industrial Complex Tallaght Dublin 24

Tel: +353 (0) 1 4049590 Fax:+353 (0)1 4049591 http://www.oki.ie

#### OKI Systems Ireland Limited - Northern Ireland

19 Ferndale Avenue Glengormley BT36 5AL Northern Ireland

Tel:+44 (0) 7767 271447 Fax:+44 (0) 1 404 9520 http://www.oki.ie

Technical Support for all Ireland: Tel:+353 1 4049570 Fax:+353 1 4049555 E-mail: tech.support@oki.ie

#### OKI Systems (Czech and Slovak), s.r.o.

IBC – Pobřežní 3 186 00 Praha 8 Czech Republic

Tel: +420 224 890158 Fax:+420 22 232 6621 Website: www.oki.cz, www.oki.sk

#### OKI Systems (Deutschland) GmbH Hansaallee 187

40549 Düsseldorf

Tel: 01805/6544357\*\* 01805/OKIHELP\*\* Fax: +49 (0) 211 59 33 45 Website: www.okiprintingsolutions.de info@oki.de

\*\*0,14€/Minute aus dem dt. Festnetz der T-Com (Stand 11.2008)

**Διανομέας των συστημάτων ΟΚΙ** CPI S.A1 Rafailidou str. 177 78 Tavros Athens Greece Tel: +30 210 48 05 800

Fax:+30 210 48 05 801 EMail:sales@cpi.gr

#### OKI Systems (Iberica), S.A.U C/Teide, 3 San Sebastian de los Reyes 28703. Madrid

Tel:+34 91 3431620 Fax: +34 91-3431624 Atención al cliente: 902 36 00 36 Website: www.oki.es

### OKI Systèmes (France) S.A.

44-50 Av. du Général de Gaulle 94246 L'Hay les Roses Paris

Tel:+33 01 46 15 80 00 Télécopie:+33 01 46 15 80 60 Website: www.oki.fr

### OKI Systems (Magyarország) Kft.

Capital Square Tower 2 7th Floor H-1133 Budapest, Váci út 76 Hungary Telefon: +36 1 814 8000

Telefax: +36 1 814 8009 Website: www.okihu.hu

OKI Systems (Italia) S.p.A. via Milano, 11, 20084 Lacchiarella (MI)

Tel: +39 (0) 2 900261 Fax:+39 (0) 2 90026344 Website: www.oki.it

OKI Printing Solutions Platinium Business Park II, 3rd Floor ul. Domaniewska 42 02-672 Warsaw Poland

Tel: +48 22 448 65 00 Fax: +48 22 448 65 01 Website: www.oki.com.pl E-mail: oki@oki.com.pl Hotline: 0800 120066 E-mail: tech@oki.com.pl

## OKI Systems (Ibérica) S.A.

Sucursal Portugal Edifício Prime -Av. Quinta Grande 53 7° C Alfragide 2614-521 Amadora Portugal

Tel: +351 21 470 4200 Fax:+351 21 470 4201 Website: www.oki.pt E-mail: oki@oki.pt

#### OKI Service

Serviço de apoio técnico ao Cliente Tel: 808 200 197 E-mail : okiserv@oki.pt

OKI Europe Ltd. (Russia) Office 702, Bldg 1 Zagorodnoye shosse 117152, Moscow

Tel: +74 095 258 6065 Fax: +74 095 258 6070 e-mail: info@oki.ru Website: www.oki.ru

Technical support: Tel: +7 495 564 8421 e-mail: tech@oki.ru

### OKI Systems (Österreich)

Campus 21 Businesszentrum Wien Sued Liebermannstrasse A02 603 22345 Brun am Gebirge

Tel: +43 223 6677 110 Drucker Support: +43 (0) 2236 677110-501 Fax Support: +43 (0) 2236 677110-502 Website: www.oki.at

#### OKI Europe Ltd. (Ukraine)

Raisy Opkinoy Street,8 Building B, 2<sup>nd</sup> Floor, Kiev 02002 Ukraine

Tel: +380 44 537 5288 e-mail: info@oki.ua Website: www.oki.ua

### OKI Sistem ve Yazıcı Çözümleri Tic.

Ltd. Şti. Harman sok Duran Is Merkezi, No:4, Kat:6, 34394, Levent İstanbul

Tel: +90 212 279 2393 Faks: +90 212 279 2366 Web: www.oki.com.tr www.okiprintingsolutions.com.tr

OKI Systems (Belgium) Medialaan 24 1800 Vilvoorde

Helpdesk: 02-2574620 Fax: 02 2531848 Website: www.oki.be

#### AlphaLink Bulgaria Ltd.

2 Kukush Str. Building "Antim Tower", fl. 6 1463 Sofia, Bulgaria

tel: +359 2 821 1160 fax: +359 2 821 1193 Website: http://bulgaria.oki.com

### OKI Printing Solutions

Herstedøstervej 27 2620 Albertslund Danmark

Adm.: +45 43 66 65 00 Hotline: +45 43 66 65 40 Salg: +45 43 66 65 30 Fax: +45 43 66 65 90 Website: www.oki.dk

OKI Systems (Finland) Oy Polaris Capella Vänrikinkuja 3 02600 Espoo

Tel: +358 (0) 207 900 800 Fax: +358 (0) 207 900 809 Website: www.oki.fi

OKI Systems (Holland) b.v. Neptunustraat 27-29 2132 JA Hoofddorp

Helpdesk: 0800 5667654 Tel: +31 (0) 23 55 63 740 Fax:+31 (0) 23 55 63 750 Website: www.oki.nl

#### **OKI Systems (Norway) AS**

Tevlingveien 23 N-1081 Oslo

Tel: +47 (0) 63 89 36 00 Telefax:+47 (0) 63 89 36 01 Ordrefax:+47 (0) 63 89 36 02 Website: www.oki.no

### General Systems S.R.L. (Romania)

Sos. Bucuresti-Ploiesti Nr. 135. Bucharest 1 Romania

Tel: +40 21 303 3138 Fax: +40 21303 3150 Website: http://romania.oki.com

Var vänlig kontakta din Återförsäljare i första hand, för konsultation. I andra hand kontakta

#### OKI Systems (Sweden) AB

Borgafjordsgatan 7 Box 1191 164 26 Kista

Tel. +46 (0) 8 634 37 00 e-mail: info@oki.se för allmänna frågor om OKI produkter

support@oki.se för teknisk support gällandes OKI produkter

Vardagar: 08.30 - 12.00, 13.00 - 16.00 Website: www.oki.se

### OKI Systems (Schweiz)

Baslerstrasse 15 CH-4310 Rheinfelden

Support deutsch +41 61 827 94 81 Support français +41 61 827 94 82 Support italiano +41 061 827 9473 Tel: +41 61 827 9494 Website: www.oki.ch

| Oki Europe Limited                                            |   |   |   |   | • |   |   |   |   |   | • | ٠ |   | • | ٠ |   | ٠ |   |   | • |   | ٠ | • |   |
|---------------------------------------------------------------|---|---|---|---|---|---|---|---|---|---|---|---|---|---|---|---|---|---|---|---|---|---|---|---|
| Blays House                                                   | ٠ |   |   |   |   |   |   |   |   |   |   |   |   |   |   |   |   |   |   |   |   |   |   |   |
| Wick Road                                                     |   |   |   |   | • |   |   |   |   |   | • |   |   | • |   |   | • |   |   |   |   | • | • |   |
| Egham                                                         |   |   |   |   |   |   |   |   |   |   |   |   |   |   |   |   |   |   |   |   |   |   |   |   |
| Surrey, TW20 OHJ                                              | • |   |   |   |   |   |   |   |   |   |   |   |   |   |   |   |   |   |   |   |   |   |   | • |
| United Kingdom                                                | • | • |   |   | • |   | ٠ | • |   | • | • |   | • | • |   | • | ٠ |   |   | • |   |   |   | • |
| Tel: +44 (0) 208 219 2190                                     | • | • | • | • | • | • | • | • | • | • | • | • | • | • | • | • | • | • | • | • | • | • | • | • |
| Fax: +44 (0) 208 219 2199 <b>WWW.OKIPRINTINGSOLUTIONS.COM</b> | • | • | • |   | • | • | • | • | * | • | • | • | • | • | * | • | • | • | • | • | • | • | • | • |
|                                                               | ٠ | ٠ | ٠ | • | ٠ | ٠ | ٠ | ٠ | ٠ | ٠ | ٠ | ٠ | ٠ | ٠ | ۰ | ٠ | ۰ | ٠ | ٠ | ٠ | ٠ | ٠ | ٠ | ٠ |
|                                                               | ٠ | ٠ | ٠ | ٠ | ٠ | ٠ | ۰ | ٠ | ٠ | ۰ | ٠ | ۰ | ٠ | ٠ | ۰ | ۰ | ۰ | ٠ | ٠ | ٠ | ٠ | ٠ | ٠ | ٠ |
|                                                               | • | • | ٠ | • | • | ٠ | • | ٠ | ٠ | • | • | • | ٠ | • | ٠ | • | • | ٠ | ٠ | • | • | ٠ | • | ٠ |
|                                                               |   |   |   |   |   |   |   |   |   |   |   |   |   |   |   |   |   |   |   |   |   |   |   |   |